# HONOR Magic7 Lite <sup>56</sup> Podręcznik użytkownika

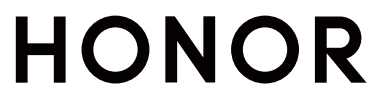

## Spis treści

## Zapoznawanie się z urządzeniem

| Zmiana metody nawigacji                              | 1  |
|------------------------------------------------------|----|
| Przeniesienie danych ze starego urządzenia do nowego | 2  |
| Informacje o ekranie blokady i odblokowywaniu        | 2  |
| Łączenie się z siecią komórkową                      | 3  |
| Łączenie z siecią Wi-Fi                              | 8  |
| Informacje o ekranie głównym                         | 9  |
| Informacje o często używanych ikonach                | 13 |
| Wyświetlanie i wyłączanie powiadomień                | 14 |
| Dostosowanie głośności                               | 15 |
| Włączanie/wyłączanie i ponowne uruchamianie          | 17 |
| Ładowanie telefonu                                   | 17 |
| Przemyślane Sugestie Al                              |    |
| Magiczna kapsuła                                     | 20 |
| Magiczny portal                                      | 20 |
| Połączenie HONOR                                     |    |
| Inteligentna współpraca                              | 23 |
| MagicRing                                            | 24 |
| Połączone aplikacje                                  | 26 |
| Połączone rozmowy                                    | 29 |
| Połączone powiadomienia                              | 30 |
| Udostępnianie sieci                                  | 31 |
| Łatwa projekcja                                      | 32 |
| Drukowanie HONOR                                     | 32 |
| HONOR Share                                          | 34 |
| Logowanie do ID HONOR                                | 36 |
| Tworzenie filmów                                     |    |
| Podstawy fotografii                                  | 37 |
| Robienie zdjęć                                       | 38 |
| Nagrywanie filmów                                    | 44 |
| Edycja obrazów                                       | 46 |
| Edycja filmów                                        | 48 |
| Wyświetlanie obrazów i filmów                        | 52 |
| Prowadź inteligentne życie                           |    |
| Magiczny tekst                                       | 60 |
| Porady                                               |    |

Szybkie udostępnianie często używanych funkcji aplikacji

62

|                                                | Spis treści |
|------------------------------------------------|-------------|
| Zrzut ekranu i nagrywanie zawartości ekranu    | 62          |
| Przetwarzanie zadań w Wiele okien jednocześnie | 64          |
| Aplikacie                                      |             |
| Aplikacje                                      | 70          |
| Kontakty                                       | 71          |
| Telefon                                        | 73          |
| Kalendarz                                      | 78          |
| Zegar                                          | 81          |
| Notatnik                                       | 82          |
| Dokumenty HONOR                                | 86          |
| Dyktafon                                       | 88          |
| E-mail                                         | 90          |
| Kalkulator                                     | 91          |
| Latarka                                        | 91          |
| Kompas                                         | 92          |
| Lustro                                         | 92          |
| Menedżer systemu                               | 93          |
| Device Clone                                   | 96          |
| Porady                                         | 96          |
| Ustawienia                                     |             |
| Wi-Fi                                          | 98          |
| Bluetooth                                      | 99          |
| Sieć komórkowa                                 | 101         |
| Połączenia                                     | 105         |
| Ekran główny i tapeta                          | 109         |
| Wyświetlacz i jasność                          | 114         |
| Dźwięki                                        | 118         |
| Powiadomienia                                  | 121         |
| Zabezpieczenia biometryczne i hasło            | 122         |
| Aplikacja                                      | 126         |
| Bateria                                        | 126         |
| Pamięć                                         | 128         |
| Bezpieczeństwo                                 | 129         |
| Prywatność                                     | 133         |
| Ułatwienia dostępu                             | 135         |
| Ustawienia dla wielu użytkowników              | 138         |
| System i aktualizacje                          | 139         |
| Informacje o telefonie                         | 143         |

## Zapoznawanie się z urządzeniem

## Zmiana metody nawigacji

## Zmienianie trybu nawigacji w systemie

## Używanie gestów

Wybierz **Ustawienia > System i aktualizacje > Nawigacja systemowa**, a następnie wybierz **Gesty**.

Teraz możesz wykonać następujące czynności:

- Powrót do menu nadrzędnego: Przeciągnij palcem od lewej lub prawej krawędzi do środka ekranu.
- Powrót do ekranu głównego: Przeciągnij palcem w górę od środka dolnej krawędzi ekranu.
- Włączanie trybu wielozadaniowego: Przeciągnij palcem w górę od dolnej krawędzi ekranu i wstrzymaj.
- Zamykanie zadania: W interfejsie wielozadaniowym przeciągnij palcem w górę na karcie zadania. Przeciągnij palcem w dół po karcie, aby zablokować zadanie. Zablokowane

zadania nie będą usuwane zbiorczo przez dotknięcie ण w interfejsie wielozadaniowym.

## Używanie nawigacji trzema klawiszami

Wybierz kolejno **Ustawienia > System i aktualizacje > Nawigacja systemowa**, anastępnie wybierz opcję **Nawigacja trzema klawiszami**.

Następnie możesz wykonać poniższe czynności:

- Dotknij ikony 
   , aby wrócić do poprzedniego menu lub wyjść zbieżącej aplikacji.

  Możesz też użyć tego klawisza, aby zamknąć klawiaturę ekranową.
- $\cdot$  Dotknij ikony  ${\rm O}$  , aby powrócić do ekranu głównego.
- Dotknij ikony 
  , aby uzyskać dostęp do ekranu ostatnich zadań.

Możesz dotknąć opcji **Ustawienia**, aby skonfigurować więcej ustawień.

- Wybierz kombinację klawiszy nawigacyjnych.

## Używanie przycisku wiszącego do obsługi urządzenia

Wybierz kolejno **Ustawienia > System i aktualizacje > Nawigacja systemowa > Więcej** iwłącz funkcję **Przycisk wiszący**. Po wyświetleniu przycisku wiszącego możesz wykonywać następujące czynności:

- Możesz przeciągnąć przycisk wwybrane położenie.
- Dotknij przycisku, aby przejść wstecz.
- Dotknij przycisku iprzytrzymaj go, anastępnie podnieś palec, aby powrócić do ekranu głównego.
- Dotknij przycisku iprzytrzymaj go, anastępnie przeciągnij palcem wlewo lub wprawo, aby wyświetlić ostatnie zadania.

## Przeniesienie danych ze starego urządzenia do

## nowego

## Przenoszenie danych na nowe urządzenie za pomocą aplikacji Device Clone

Aplikacja **Device Clone** pozwala szybko i bezproblemowo przenieść wszystkie podstawowe dane (włącznie z kontaktami, kalendarzem, obrazami i filmami) ze starego telefonu na nowy telefon.

#### Migrowanie danych z urządzenia z systemem Android

- 1 Na nowym telefonie otwórz aplikację Device Clone . Możesz też wybrać kolejno Ustawienia > System i aktualizacje > Device Clone, dotknąć pozycji To nowe urządzenie, po czym dotknąć pozycji HONOR lub Telefon Android innej marki.
- **2** Wykonaj instrukcje ekranowe, aby pobrać i zainstalować aplikację **Device Clone** na starym urządzeniu.
- **3** Na starym urządzeniu otwórz aplikację **Device Clone** i dotknij pozycji **To stare urządzenie**. Wykonaj instrukcje ekranowe, aby połączyć stare urządzenie z nowym telefonem ręcznie lub przez zeskanowanie kodu.
- **4** Na starym urządzeniu zaznacz dane do sklonowania, a następnie dotknij pozycji **Transferuj**, aby rozpocząć klonowanie.
- Aplikacja Device Clone jest dostępna wyłącznie na telefonach z systemem Android 7.0 lub nowszym.

## Informacje o ekranie blokady i odblokowywaniu

## Blokowanie i odblokowywanie ekranu

#### Ekran blokady

Jeśli nie będziesz używać telefonu przez pewien czas, ekran zostanie automatycznie zablokowany.

Możesz także ręcznie zablokować ekran, wykonując następujące czynności:

naciśnij przycisk zasilania lub

 zsuń dwa palce, aby przejść do interfejsu edycji na ekranie głównym, dotknij Karty, przeciągnij palcem w górę po ekranie do dołu listy kart, dotknij Widżety klasyczne, a następnie dotknij Blokada ekranu, aby zablokować ekran.

#### Ustawianie opóźnienia wygaszania ekranu

Wybierz kolejno **Ustawienia** > **Wyświetlacz i jasność** > **Uśpij po** i wybierz opóźnienie wygaszania ekranu.

#### Włączanie ekranu

Ekran możesz włączyć przy użyciu dowolnej z poniższych metod:

- Naciśnij przycisk zasilania.
- Wybierz kolejno Ustawienia > Funkcje ułatwień dostępu > Skróty i gesty > Wybudź
  ekran i włącz opcję Podnieś, aby wybudzić lub Dotknij dwukrotnie, aby wybudzić

#### Odblokowywanie ekranu hasłem

Po włączeniu ekranu przeciągnij palcem od środka ekranu w górę, aby wyświetlić panel wprowadzania hasła. Następnie wprowadź hasło ekranu blokady.

#### Korzystanie z funkcji odblokowywania za pomocą twarzy

Włącz ekran i umieść go przed twarzą. Urządzenie zostanie odblokowane po rozpoznaniu twarzy.

#### Korzystanie z funkcji odblokowywania odciskiem palca

Po włączeniu ekranu zostanie na nim wyświetlona ikona odcisku palca. Dotknij ikony palcem, którego odcisk zarejestrowano, aby odblokować ekran.

### Wyświetlanie podpisu na ekranie blokady

Wybierz kolejno **Ustawienia** > **Ekran główny i styl**, dotknij opcji **Podpis na ekranie blokady**, a następnie wprowadź tekst do wyświetlania na ekranie blokady. Aby usunąć podpis, dotknij opcji **Podpis na ekranie blokady** i usuń tekst.

## Uruchamianie aplikacji z poziomu ekranu blokady

Z poziomu ekranu blokady można uruchamiać często używane aplikacje, takie jak Aparat, Kalkulator i Minutnik.

- Włącz ekran, dotknij ikony aparatu w prawym dolnym rogu i przytrzymaj ją, a następnie przeciągnij palcem w górę, aby otworzyć aplikację Aparat.
- Włącz ekran, przeciągnij palcem w górę od dolnej krawędzi ekranu, aby otworzyć panel szybkiej obsługi, a następnie dotknij odpowiedniej ikony w celu uruchomienia aplikacji.
   W ten sposób możesz uruchamiać na przykład aplikacje Latarka, Kalkulator i Minutnik.

## Łączenie się z siecią komórkową

## Łączenie się z siecią komórkowej transmisji danych

- 1 Na karcie SIM musi być dostępna komórkowa transmisja danych.
- **2** Połącz się z siecią komórkowej transmisji danych jedną z następujących metod:
  - Przeciągnij palcem w dół z prawego górnego rogu ekranu, aby otworzyć Centrum sterowania.. Włącz Transmisja danych.
  - WybierzUstawienia > Sieć komórkowa > Komórkowa transmisja danych i włącz
    Transfer danych.

Aby oszczędzać energię baterii i komórkową transmisję danych, wyłączaj usługę komórkowej transmisji danych, gdy jej nie potrzebujesz.

## Włączanie sieci 5G

Łączność 5G, zwana także siecią 5G lub systemami komórkowymi 5G, to piąta generacja technologii komórkowej. W porównaniu z 4G sieć 5G oferuje większą szybkość transferu danych i mniejsze opóźnienia.

Sprawdź, czy karta SIM i sieć komórkowa 5G Twojego operatora są ze sobą kompatybilne. W razie potrzeby skontaktuj się z operatorem, aby włączyć usługę 5G na karcie SIM.

- 🕖 🛛 Usługi 5G są obecnie dostępne tylko w niektórych krajach i regionach.
  - Na sygnał i funkcje sieci 5G mogą mieć wpływ zakłócenia wynikające z zasięgu (położenia geograficznego) lub nakładania się częstotliwości.

Jeśli do telefonu włożono dwie karty SIM, wybierz **Ustawienia > Sieć komórkowa > Komórkowa transmisja danych > Więcej** i włącz **5G na dwóch kartach SIM**.

## Zarządzanie kartami SIM

Można włączać i wyłączać karty SIM oraz nadawać im nazwy w celu łatwiejszej identyfikacji.

### Włączanie lub wyłączanie karty SIM

Wybierz kolejno **Ustawienia** > **Sieć komórkowa** > **Zarządzanie kartami SIM** i odpowiednio do potrzeb włącz lub wyłącz kartę SIM.

Po wyłączeniu karty SIM nie można jej używać do obsługi połączeń i wiadomości oraz uzyskiwania dostępu do Internetu.

### Nadawanie nazwy karcie SIM

Możesz nadać nazwy kartom SIM, aby ułatwić ich identyfikowanie oraz zarządzanie nimi. Na przykład możesz oznaczyć jedną kartę SIM jako "Praca", a drugą jako "Prywatna".

Wybierz kolejno Ustawienia > Sieć komórkowa > Zarządzanie kartami SIM i dotknij ikony

🗹 , aby edytować nazwę karty SIM.

4

## Konfigurowanie ustawień kart SIM

Jeśli w urządzeniu znajdują się dwie karty SIM, można skonfigurować domyślną kartę do obsługi komórkowej transmisji danych i domyślną kartę do obsługi połączeń, a następnie przekazywać połączenia między nimi.

ᡝ Ta funkcja dotyczy tylko urządzeń z obsługą dwóch kart SIM.

#### Konfiguracja domyślnych kart SIM do obsługi komórkowej transmisji danych i połączeń

Wybierz kolejno **Ustawienia** > **Sieć komórkowa** > **Zarządzanie kartami SIM** i ustaw kartę SIM 1 lub SIM 2 jako domyślną do obsługi komórkowej transmisji danych lub połączeń.

#### Włączanie funkcji przekazywania połączeń między kartami SIM

Po włączeniu funkcji przekazywania połączeń dla obu kart SIM połączenia przychodzące na niedostępną kartę SIM będą przekazywane na drugą kartę SIM.

- Ta funkcja musi być obsługiwana przez operatora. Szczegółowe informacje można uzyskać u operatora.
- Wybierz kolejno Ustawienia > Sieć komórkowa > Zarządzanie kartami SIM > Przekazywanie połączeń pomiędzy kartami SIM.
- 2 Wybierz tryb przekazywania połączeń i włącz odpowiedni przełącznik. Funkcja przekazywania połączeń między kartami SIM zostanie włączona po jej skonfigurowaniu dla obu kart SIM.

#### Szybkie przełączanie domyślnej karty SIM do komórkowej transmisji danych

Jeśli w telefonie zainstalowano dwie karty SIM, możesz użyć skrótu, aby szybko zmieniać domyślną kartę SIM do komórkowej transmisji danych.

- 1 Przeciągnij palcem w dół z prawego górnego rogu ekranu, aby otworzyć Centrum sterowania. Włącz **Transmisja danych**.
- 2 Kliknij tekst pod <sup>1</sup>, aż pojawi się monit, a następnie wybierz kartę SIM i dotknij **OK**.
- Gdy pojawi się monit, dotknij Ustawienia, aby uzyskać dostęp do ekranu Zarządzanie kartami SIM.

### Udostępnianie połączenia sieciowego innym urządzeniom

Po włączeniu funkcji **Osobisty hotspot** możesz udostępniać innym urządzeniom komórkową transmisję danych lub sieć Wi-Fi, z którą jest połączone urządzenie.

#### Udostępnianie sieci przez osobisty hotspot

😥 Niektórych sieci Wi-Fi wymagających uwierzytelnienia nie można udostępniać.

Wybierz kolejno **Ustawienia** > **Sieć komórkowa** > **Osobisty hotspot** i włącz funkcję **Osobisty hotspot**. Komórkowa transmisja danych lub połączenie sieciowe Wi-Fi urządzenia zostaną udostępnione innym urządzeniom. Aby włączyć osobisty hotspot, możesz również wykonać poniższe czynności:

- Podaj wartość w polu **Nazwa urządzenia**.
- Podaj wartość w polu **Hasło**.
- Dotknij pozycji Podłączone urządzenia, aby wyświetlić listę połączonych urządzeń i listę zablokowanych. Dotknij urządzenia na liście Podłączone urządzenia, aby zgodnie z monitem przenieść je do obszaru Lista zablokowanych. Możesz też usunąć urządzenie z listy.
- Jeśli udostępniasz sieć komórkowej transmisji danych, możesz dotknąć pozycji Więcej, aby skonfigurować opcje Limit danych i Pasmo hotspota osobistego.

#### Udostępnianie sieci przez Bluetooth

- 1 Wybierz kolejno Ustawienia > Bluetooth i włącz funkcję Bluetooth. Wybierz urządzenie, a następnie postępuj zgodnie z instrukcjami ekranowymi, aby ukończyć parowanie.
- 2 Wybierz kolejno Ustawienia > Sieć komórkowa > Osobisty hotspot > Więcej i włącz funkcję Tethering przez Bluetooth.
- **3** Na ekranie ustawień funkcji **Bluetooth** sparowanego urządzenia dotknij ikony **O** obok nazwy urządzenia, a następnie włącz funkcję **Dostęp do Internetu**, aby udostępnić sieć.

#### Udostępnianie sieci przez USB

- 1 Połącz urządzenie z komputerem za pomocą kabla USB.
- 2 Na swoim urządzeniu wybierz kolejno Ustawienia > Sieć komórkowa > Osobisty hotspot > Więcej i włącz funkcję Modem USB, aby udostępnić komórkową transmisję danych lub sieć Wi-Fi.

## Włączanie iwyłączanie funkcji Tryb samolotowy

Podróżując samolotem, możesz włączyć funkcję Tryb samolotowy, jeśli wymagają tego przepisy linii lotniczej. Po włączeniu funkcji Tryb samolotowy nie będzie można nawiązywać iodbierać połączeń, wysyłać iodbierać wiadomości SMS ani korzystać zkomórkowej transmisji danych, ale wszystkie pozostałe funkcje będą dostępne.

Aby włączyć lub wyłączyć funkcję Tryb samolotowy, możesz skorzystać zjednej zponiższych metod:

· Przeciągnij palcem wdół od paska stanu, aby otworzyć panel powiadomień, anastępnie

ponownie przeciągnij palcem wdół, aby wyświetlić wszystkie skróty. Dotknij ikony 🗡 , aby włączyć lub wyłączyć funkcję **Tryb samolotowy**.

 Wybierz kolejno Ustawienia > Sieć komórkowa, anastępnie włącz lub wyłącz opcję Tryb samolotowy.

Po włączeniu funkcji Tryb samolotowy połączenia Wi-Fi oraz Bluetooth zostaną automatycznie wyłączone. Możesz włączyć je ponownie, jeśli pozwalają na to przepisy linii lotniczej.

## Zarządzanie zużyciem danych

Otwórz aplikację **Menedżer systemu**, a następnie dotknij pozycji **Wykorzystanie transmisji danych**, aby wyświetlić informacje dotyczące zużycia danych i zarządzać dostępem do sieci.

## Przeglądanie aplikacji zużywających dużo danych i zarządzanie nimi

- 1 W sekcji **Zużycie transmisji danych w tym miesiącu** interfejsu "Zarządzanie zużyciem danych" możesz wyświetlić ranking aplikacji pod względem zużycia danych.
- **2** Dotknij aplikacji zużywającej dużo danych, aby ograniczyć korzystanie z komórkowej transmisji danych, danych w roamingu, danych w tle itp.
  - Niektórym aplikacjom (takim jak te generowane przez Aplikację bliźniaczą) nie można ograniczać dostępu do Internetu w interfejsie "Zarządzanie zużyciem danych". Wybierz Ustawienia > Aplikacje > Aplikacje, wyszukaj nazwę aplikacji i dotknij Użycie danych, aby ograniczyć jej dostęp do Internetu.

## Wyświetlanie i konfigurowanie dostępu aplikacji do Internetu

W interfejsie "Zarządzanie zużyciem danych" dotknij **Dostęp do sieci**, odznacz **Komórkowa transmisja danych** i ustaw używanie aplikacji zużywających dużo danych (takich jak Odtwarzacz wideo) tylko w sieci Wi-Fi.

 Niektórym aplikacjom (takim jak te generowane przez Aplikację bliźniaczą) nie można ograniczać dostępu do Internetu w interfejsie "Zarządzanie zużyciem danych". Wybierz Ustawienia > Aplikacje > Aplikacje, wyszukaj nazwę aplikacji i dotknij Użycie danych, aby ograniczyć jej dostęp do Internetu.

### Włączanie lub wyłączanie funkcji Inteligentne oszczędzanie transmisji danych

Możesz włączyć funkcję Inteligentne oszczędzanie transmisji danych, aby zapobiegać zużyciu danych w transmisji komórkowej przez aplikacje działające w tle.

- 1 Na ekranie Wykorzystanie transmisji danych dotknij pozycji Inteligentne oszczędzanie transmisji danych, a następnie włącz tę funkcję. Na pasku stanu zostanie wyświetlona ikona .
- 2 Jeśli nie chcesz ograniczać zużycia danych przez niektóre aplikacje, nawet jeśli działają one w tle, aktywuj przełączniki tych aplikacji.

### Dodawanie przypomnień o wykorzystaniu komórkowej transmisji danych

Dodaj informacje o abonamencie karty SIM w **Menedżer systemu** i ustaw przypomnienia zużycia. Wtedy **Menedżer systemu** na czas przypomni Ci o limicie komórkowej transmisji danych.

Jeśli Twój z funkcją telefonu obsługuje dwie karty SIM, możesz ustawić abonament dla każdej karty.

- Na stronie Wykorzystanie transmisji danych stuknij Więcej ustawień transmisji danych
  Miesięczny limit transmisji i postępuj zgodnie z instrukcjami wyświetlanymi na ekranie.
- 2 Na stronie Więcej ustawień transmisji danych stuknij Przypomnienie o zużyciu. Możesz skonfigurować system, aby wysyłał przypomnienia lub bezpośrednio odcinał dostęp do Internetu, gdy miesięczne zużycie komórkowej transmisji danych / danych w roamingu przekroczy limit.
- **3** Na stronie **Więcej ustawień transmisji danych** możesz też włączyć **Przypomnienie o zużyciu danych na ekranie blokady**.

## Łączenie z siecią Wi-Fi

## Wprowadzenie do funkcji Wi-Fi

Podłączenie urządzenia do Internetu za pomocą sieci Wi-Fi umożliwia skuteczne ograniczenie komórkowej transmisji danych.

#### Uzyskiwanie dostępu do sieci Wi-Fi

Podczas uzyskiwania dostępu do bezpłatnych sieci Wi-Fi w miejscach publicznych zachowaj ostrożność, aby uniknąć takich zagrożeń jak wyciek prywatnych danych i straty materialne.

#### Wprowadzanie kodu PIN, aby połączyć się z siecią Wi-Fi

- 1 Wybierz Ustawienia > Wi-Fi i włącz Wi-Fi.
- 2 Na stronie ustawień możesz połączyć się z siecią Wi-Fi przy użyciu jednej z następujących metod:
  - Dotknij sieci Wi-Fi, z którą chcesz się połączyć, w obszarze Dostępne sieci. Jeżeli zostanie wybrana sieć szyfrowana, trzeba wprowadzić hasło.
  - Przeciągnij do dołu menu, dotknij pozycji **Dodaj sieć**, a następnie postępuj zgodnie z monitami na ekranie, aby wprowadzić nazwę sieci i hasło w celu nawiązania połączenia.

Kiedy na pasku stanu wyświetli się 🙃, oznacza to, że telefon uzyskuje dostęp do Internetu za pośrednictwem sieci Wi-Fi.

#### Połączenie przez zeskanowanie kodu QR

- 1 Wybierz Ustawienia > Wi-Fi i włącz Wi-Fi.
- **2** Przejdź do strony ustawień **Wi-Fi** w telefonie , który udostępnia sieć, dotknij sieci używanej do połączenia i uzyskaj kod QR.
- **3** Zeskanuj kod QR telefonem , który ma się połączyć z siecią, i postępuj zgodnie z monitami, aby uzyskać dostęp do sieci.
- Niektóre szyfrowane sieci mogą nie obsługiwać łączenia się przez skanowanie kodu. Faktyczne działanie należy sprawdzić w rzeczywistej sytuacji.

## Transfer danych za pomocą funkcji Wi-Fi Direct

Funkcja Wi-Fi Direct umożliwia transferowanie danych między urządzeniami HONOR. Funkcja Wi-Fi Direct umożliwia transferowanie dużych plików na pobliskie urządzenia szybciej niż za pomocą funkcji Bluetooth ibez konieczności parowania urządzeń.

- 1 Na urządzeniu odbierającym wybierz kolejno Ustawienia > Wi-Fi iwłącz funkcję Wi-Fi.
- 2 Wybierz kolejno Więcej ustawień > Wi-Fi Direct, aby zacząć wyszukiwać pobliskie urządzenia zwłączoną funkcją Wi-Fi Direct.
- **3** Na urządzeniu wysyłającym wybierz pliki, które chcesz udostępnić (poprzez dotknięcie

iprzytrzymanie), dotknij ikony 🔑 iwybierz funkcję **Wi-Fi Direct**.

ᡝ Te czynności mogą się różnić, jeśli udostępniasz pliki bezpośrednio zaplikacji.

- **4** Dotknij ikony urządzenia odbierającego, aby nawiązać połączenie, anastępnie udostępnij pliki.
- **5** Na urządzeniu odbierającym zaakceptuj prośbę oprzetransferowanie plików za pomocą funkcji Wi-Fi Direct.

Następnie wybierz kolejno **Pliki > Przeglądaj > Telefon > Download > Wi-Fi Direct**, aby wyświetlić otrzymane pliki.

## Informacje o ekranie głównym

## Poznawanie ekranu głównego

Na ekranie głównym można wykonywać następujące czynności:

- Sprawdzać stan swojego telefonu oraz wyświetlać powiadomienia na pasku stanu u góry ekranu.
- Przeciągać palcem w lewo i w prawo, aby sprawdzać aplikacje, karty ekranowe i widżety.

Możesz uszczypnąć dwoma palcami na ekranie głównym i wybrać **Ustawienia ekranu** głównego, aby zmienić styl układu.

## Centrum sterowania

W **Centrum sterowania** możesz używać funkcji skrótów /telefonu lub dokonywać szybkich ustawień.

Przeciągnij palcem w dół z prawego górnego rogu ekranu, aby otworzyć Centrum sterowania. Przeciągnij palcem w dół od górnej środkowej lub lewej części ekranu, aby otworzyć Centrum powiadomień. Przeciągnij palcem w lewo lub w prawo na pustym miejscu, aby przełączyć.

### Używanie przełączników skrótów

Dotknij przełącznika skrótu, aby włączyć lub wyłączyć jego funkcję. Naciśnij i przytrzymaj przełącznik skrótu, aby szybko przejść do strony ustawień funkcji (jeśli istnieje). Na przykład

dotknij i przytrzymaj **Wi-Fi** — można będzie wtedy bezpośrednio przejść do strony ustawień "**Ustawienia** > **Wi-Fi**".

Przesuń w dół dolną ikonę panelu przełączników skrótów, aby wyświetlić więcej przełączników skrótów.

#### Używanie inteligentnych zalecanych przełączników skrótów

Dzięki inteligentnym funkcjom usługi **Sugestie AI** /telefon potrafi inteligentnie rozpoznać częstotliwość i okoliczności używania przełączników skrótów. Usługa będzie we właściwym momencie aktywnie polecać często używane skróty, których możesz potrzebować, co pozwoli Ci zaoszczędzić czas.

W miarę używania zalecenia stają się coraz trafniejsze.

## Karty usług

Bądź na bieżąco z ważnymi informacjami i jednym dotknięciem uzyskuj dostęp do często używanych funkcji bez otwierania aplikacji. Te oferujące wiele stylów karty wyróżniają Twój ekran główny spośród innych.

Aplikacje obsługujące karty usług domyślnie mają na dole pasek wskaźnika (wybierz kolejno **Ustawienia > Ekran główny i styl > Ustawienia ekranu głównego**, aby włączyć lub wyłączyć opcję **Pokaż pasek kart**).

#### Dodawanie kart usług przed edycję ekranu głównego

Uszczypnij ekran główny dwoma palcami, aby przejść do ekranu edycji, dotknij pozycji **Karty**, wybierz pozycje **Galeria**, **Pogoda** lub inne, przeciągając palcem w prawo i w lewo, wybierz preferowany styl, a następnie dotknij opcji **Dodaj do ekranu głównego**.

### Dodawanie kart usług za pomocą przeciągania palcem w górę po ikonach aplikacji

Przeciągnij palcem w górę po ikonie aplikacji obsługującej karty usług, rozwiń karty usług

(dotknij innego obszaru, aby zwinąć) i dotknij ikony 🛪 w prawym górnym rogu karty, aby przypiąć ją do ekranu głównego.

### Edycja kart usług

Na przykład w Notatniku można edytować karty w następujący sposób: Naciśnij i przytrzymaj kartę Notatnik, wybierz opcję Edytuj kartę z listy w wyskakującym okienku, aby wybrać kategorię Notatnika.

#### Stosy kart na pulpicie

Przeciągnij kartę do karty o takim samym rozmiarze, aby utworzyć stos. Można układać do 10 kart. Przeciągnij kartę do zestawu kart o takiej samej wielkości. Stos kart jest automatycznie zwiększany i można wybrać kolejność kart. Możesz także wykonać następujące czynności:

Zapoznawanie się z urządzeniem

- Wymienić karty: Przesuń palcem w górę lub w dół stosu kart, aby zobaczyć je wszystkie.
- Przeglądać karty: Dotknij karty, aby zobaczyć szczegóły.
- Rozwijać karty: Wszystkie karty możesz rozwinąć, przesuwając je w górę lub w dół.
- Usuwać karty: Naciśnij i przytrzymaj kartę, a następnie wybierz, aby ją usunąć.
- Usuwać zestaw kart: Naciśnij i przytrzymaj stos kart, wybierz i usuń zestaw kart.

## Usuwanie kart usług

Naciśnij i przytrzymaj kartę usługi, na wyskakującej liście wybierz pozycję **Usuń**, a następnie dotknij opcji **Usuń** w polu potwierdzenia, aby usunąć kartę.

## Duże foldery

Przechowuj aplikacje w dużym folderze. Możesz uzyskiwać do nich dostęp bez konieczności otwierania folderu, co pozwala efektywniej korzystać z ekranu głównego.

## Przełączanie na duży folder

Naciśnij i przytrzymaj mały folder, a następnie stuknij **Powiększ**.

 Jeśli folder zawiera więcej niż 9 aplikacji, w prawym dolnym rogu zostanie wyświetlona ikona "Więcej aplikacji".

## Włączanie aplikacji w dużym folderze

Stuknij ikonę aplikacji w dużym folderze, aby włączyć aplikację.

Stuknij opcję "więcej aplikacji" w prawym dolnym rogu dużego folderu, aby go rozwinąć i wyświetlić lub otworzyć więcej aplikacji.

## Więcej operacji dla dużego folderu

Zmiana nazwy dużych folderów: Naciśnij i przytrzymaj duży folder, aby zmienić jego nazwę.

Dodawanie lub usuwanie aplikacji: Otwórz duży folder, stuknij 🕇 i postępuj zgodnie ze wskazówkami podawanymi na ekranie, aby dodawać lub usuwać aplikacje.

### Przełączanie na mały folder

Naciśnij i przytrzymaj duży folder, a następnie stuknij **Zmniejsz**, aby zmienić go w mały folder.

## Sugerowane aplikacje

Funkcja **Sugerowane aplikacje** poleca aplikacje przydatne w życiu codziennym. Biorąc pod uwagę Twoje bieżące potrzeby, ułatwia uzyskiwanie dostępu do aplikacji i usług.

### Włączanie funkcji Sugerowane aplikacje

Karta Sugerowane aplikacje jest domyślnie zainstalowana fabrycznie na ekranie głównym.

Wybierz **Ustawienia > Asystent > Sugestie AI > Sugerowane aplikacje**, a następnie sprawdź, czy przełączniki aplikacji obsługujących **Sugerowane aplikacje** są włączone.

## Dodawanie funkcji Sugerowane aplikacje do ekranu głównego

Możesz wybrać większą kartę **Sugerowane aplikacje**, aby uzyskać trafniejsze rekomendacje i zwiększyć komfort użytkowania.

Uszczypnij ekran główny dwoma palcami, aby przejść do ekranu edycji, dotknij pozycji **Karty** i wybierz opcję **Sugestie AI**. Przeciągnij palcem w lewo, wybierz styl karty 2\*4 funkcji **Sugerowane aplikacje** i dotknij pozycji **Dodaj do ekranu głównego**. **Karty** zostaną dodane na kolejnym ekranie, jeśli na ekranie głównym nie będzie na nie miejsca.

## Usuwanie aplikacji z listy polecanych

Przejdź do karty **Sugestie AI** na ekranie głównym, naciśnij i przytrzymaj aplikację **Ustawienia** aż do wyświetlenia okna dialogowego, a następnie wybierz kolejno **Nie interesuje mnie** > **OK**. Aplikacja **Ustawienia** nie będzie już więcej polecana.

## Personalizacja ekranu głównego

Dostosuj ekran główny do swoich potrzeb i preferencji. Dzięki dostosowanym skrótom do aplikacji i indywidualnych funkcji aplikacji dostęp do szerokiej gamy usług jest na wyciągnięcie ręki. Wygodny dostęp możesz uzyskiwać do narzędzi biurowych, strumieniowego wideo, aplikacji płatniczych czy ćwiczeń fitness. Możesz także dostosować rozmiar folderów do swoich upodobań i wyrazić swój styl.

## Rozwijanie szybkiego dostępu do usług atomowych

- 1 Naciśnij długo żądaną ikonę aplikacji, a następnie zwolnij ją, aby przejść do trybu edycji
- 2 Przeciągnij dowolny róg , aby rozwinąć szybki dostęp do usług atomowych, takich jak skanowanie czy wyświetlanie kodów płatności.
- **3** Dotknij żądanych usług, aby uzyskać do nich natychmiastowy dostęp.
- *i* Przeciągać można wyłącznie w kierunku pustych obszarów na ekranie. Należy pamiętać, że niektóre aplikacje mogą nie obsługiwać tej funkcji.

## Edytowanie szybkiego dostępu do usług atomowych

Po rozwinięciu naciśnij i przytrzymaj kartę, a następnie dotknij **Edytuj skróty**, aby uzyskać dostęp do następujących operacji:

- Naciśnij długo szybki dostęp na liście **Wyświetl**, aby dostosować jego kolejność.
- Przeciągnij szybki dostęp z listy Ukryj na listę Wyświetl lub odwrotnie, aby zmienić jego widoczność.

#### Personalizacja rozmiaru ikon folderów

Naciśnij i przytrzymaj ikonę folderu, aby przejść do trybu edycji 🥌, a następnie przeciągnij dowolny róg ikony, aby zmienić jej rozmiar i kształt zgodnie z własnymi preferencjami.

Przeciągać można wyłącznie w kierunku pustych obszarów na ekranie. Jeśli wokół folderu docelowego nie ma pustej przestrzeni, nie będzie można go powiększyć.

## Informacje o często używanych ikonach

## Informacje o typowych powiadomieniach i ikonach stanu

Ikony stanu sieci mogą się różnić w zależności od regionu i usługodawcy sieciowego. Różne produkty obsługują różne funkcje. Poniższe ikony mogą nie być wyświetlane na używanym telefonie. Należy to sprawdzić na wyświetlaczu swojego telefonu.

| <sup>56</sup> .11 | Połączono z siecią 5G                           | <sup>46</sup> .11 | Połączono z siecią 4G                                       |
|-------------------|-------------------------------------------------|-------------------|-------------------------------------------------------------|
| <sup>36</sup> .11 | Połączono z siecią 3G                           | <sup>26</sup>     | Połączono z siecią 2G                                       |
| H                 | Połączono z siecią HSPA                         | H+                | Połączono z siecią HSPA+                                    |
|                   | Pełny sygnał                                    | R                 | Roaming                                                     |
| 1                 | Włączono oszczędzanie<br>transmisji danych      | !                 | Brak karty SIM                                              |
| $\bigcirc$        | Włączono hotspot                                |                   | Połączono z hotspotem                                       |
|                   | Połączono z siecią Wi-Fi                        |                   | Połączono z siecią Wi-Fi w obu<br>pasmach 2,4 GHz i 5 GHz   |
|                   | Automatyczne przełączanie<br>sieci przez Wi-Fi+ | ((۱ <sup>‡</sup>  | Połączono z siecią Wi-Fi 6                                  |
|                   | Rozładowana bateria                             | (((ئ              | Połączono z siecią Wi-Fi 6 w obu<br>pasmach 2,4 GHz i 5 GHz |
|                   | Ładowanie                                       | ( x               | Rozłączono z hotspotem                                      |
|                   | Superszybkie ładowanie                          |                   | Niski poziom naładowania<br>baterii                         |
| 1                 | Włączono tryb oszczędzania<br>energii           |                   | Szybkie ładowanie                                           |

| *     | Włączono funkcję Bluetooth           |              | Włączono funkcję Higiena<br>cyfrowa na telefonie                                    |
|-------|--------------------------------------|--------------|-------------------------------------------------------------------------------------|
| *     | Połączono z urządzeniem<br>Bluetooth | *            | Bateria urządzenia Bluetooth                                                        |
| • • • | Więcej informacji                    | 0            | Połączono z siecią VPN                                                              |
| •     | Włączono usługę lokalizacyjną        | ٢            | Włączono tryb Ochrona wzroku                                                        |
| n     | Połączono ze słuchawkami             | x            | Nie można połączyć się<br>z kanałem głosowym i odbierać<br>ani nawiązywać połączeń. |
| Ç     | Trwające połączenie                  | HD           | Włączono funkcję Połączenia<br>VoLTE HD                                             |
|       | Połączenie nieodebrane               | •            | Nowe wiadomości                                                                     |
| Ŋ     | Wyciszenie                           | }_{          | Tryb wibracji                                                                       |
|       | Włączono funkcję NFC                 | 6            | Włączono funkcję Nie<br>przeszkadzać                                                |
| 0     | Synchronizowanie danych              | (!)          | Niepowodzenie synchronizacji<br>danych                                              |
| (1)   | Włączono tryb wydajności             | $\checkmark$ | Odebrano nowe wiadomości e-<br>mail                                                 |
|       | Odebrano przypomnienie<br>kalendarza |              | Zablokowane połączenia lub<br>wiadomości                                            |
| Q     | Alarm włączony                       | ≁            | Włączono tryb samolotowy                                                            |

## Wyświetlanie i wyłączanie powiadomień

## Wyświetlanie i czyszczenie powiadomień

### Wyświetlanie powiadomień

Gdy zostanie wyświetlone przypomnienie, możesz odblokować ekran i przeciągnąć palcem w dół od paska stanu, aby otworzyć panel powiadomień i wyświetlić powiadomienie.

Zapoznawanie się z urządzeniem

#### Czyszczenie powiadomień

- · Możesz usunąć powiadomienie, przeciągając po nim palcem w prawo.
- Możesz dotknąć ikony U, aby wyczyścić wszystkie powiadomienia.
- Niektórych powiadomień systemowych oraz powiadomień z aplikacji działających na ekranie nie można wyczyścić.

#### Wyłączanie wyświetlania powiadomień

Jeśli nie chcesz, aby powiadomienia rozpraszały Twoją uwagę, przeciągnij palcem w lewo

na odpowiednim powiadomieniu, a następnie dotknij ikony 🐼. Teraz możesz wybrać jedną z opcji:

- Używaj powiadomień łagodnych
- · Wyłącz powiadomienia
- · Więcej ustawień
- Niektórych powiadomień systemowych oraz powiadomień z aplikacji działających na ekranie nie można zamknąć ani opóźnić.
  - Poszczególne aplikacje mogą obsługiwać różne opcje należy to sprawdzić w odniesieniu do konkretnej aplikacji.

#### Ustawianie stylu wyświetlania panelu powiadomień

Wybierz **Ustawienia** > **Powiadomienia i pasek stanu** i ustaw styl wyświetlania panelu powiadomień w obszarze **Ekran blokady**.

## Dostosowanie głośności

### Dostosowywanie ustawień dźwięku

#### Regulowanie głośności za pomocą przycisku głośności

Naciśnij przycisk zmniejszania lub zwiększania głośności, aby dostosować głośność.

#### Przełączanie trybu dźwięku za pomocą Centrum sterowania

- 1 Przeciągnij palcem w dół z prawego górnego rogu ekranu, aby otworzyć Centrum sterowania.
- 2 Dotknij **Dźwięk**, **Cichy** lub **Wibracje**, aby przełączać różne tryby dźwięku. W trybie Dźwięk telefon odtwarza wszystkie dźwięki.

W trybie cichym telefon wycisza dzwonki połączeń, wiadomości, powiadomień i niektórych przypomnień aplikacji innych firm. Nie wpływa to na alarmy, komunikację, muzykę, filmy ani gry.

W trybie wibracji telefon jest wyciszony, ale zamiast tego wibruje, dzięki czemu nie przegapisz ważnych połączeń ani wiadomości.

Możesz też przejść do **Ustawienia > Dźwięk i wibracje**, aby przełączać tryby **Dźwięk**, **Wibracje** i **Cichy**.

#### Ustawianie domyślnego poziomu głośności

Wybierz kolejno **Ustawienia** > **Dźwięk i wibracje**. Teraz możesz ustawić poziom głośności dla następujących elementów:

- · Dzwonek, Powiadomienia
- · Alarmy
- · Muzyka, Filmy, Gry
- · Połączenia

#### Naciśnij przycisk zasilania, aby wyciszyć dzwoniące urządzenie

Gdy urządzenie dzwoni, sygnalizując połączenie przychodzące lub alarm, naciśnij przycisk zasilania, aby je wyciszyć.

#### Odwracanie w celu wyciszenia

Po nadejściu połączenia odwróć telefon, aby go wyciszyć.

Przed użyciem tej funkcji wybierz kolejno Ustawienia > Funkcje ułatwień dostępu > Skróty i gesty > Wycisz dzwonek/zmniejsz głośność i upewnij się, że włączono funkcję Odwróć, aby wyciszyć dzwonek.

### Zmienianie dzwonka i trybu wibracji

Możesz zmienić dzwonek dla wiadomości, powiadomień i połączeń oraz dostosować tryb wibracji.

- 1 Wybierz Ustawienia > Dźwięk i wibracje i dotknij Dzwonek telefonu lub Dźwięk powiadomienia.
- **2** Możesz wykonać dowolne z następujących czynności:
  - Ustawianie dzwonka

Wybierz ustawiony wstępnie dzwonek lub dotknij **Muzyka na urządzeniu**, aby wybrać dźwięk lokalny jako dźwięk wiadomości.

W przypadku telefonu z obsługą dwóch kart SIM można ustawić dzwonki oddzielnie dla kart SIM 1 i SIM 2.

Ustawianie trybu wibracji
 Dotknij Wibracje i wybierz tryb wibracji.

#### Systemowe sygnały haptyczne

System wykorzystuje sygnały haptyczne w celu przesłania sygnału zwrotnego po zakończeniu czynności, takiej jak dotknięcie i przytrzymanie tekstu, kontaktu lub innego elementu na ekranie.

Wybierz kolejno **Ustawienia** > **Dźwięk i wibracje** > **Więcej ustawień** i włącz lub wyłącz funkcję **Systemowe sygnały haptyczne** zgodnie ze swoimi preferencjami.

#### Konfigurowanie opcji na ekranie Więcej ustawień

Wybierz kolejno Ustawienia > Dźwięk i wibracje > Więcej ustawień i poznaj więcej sposobów informowania o alertach. Na przykład: Blokowanie ekranu i Zrzut ekranu.
 Ta funkcja może różnić się w zależności od urządzenia.

## Włączanie/wyłączanie i ponowne uruchamianie

### Włączanie i wyłączanie lub ponowne uruchamianie urządzenia

#### Włączanie i wyłączanie urządzenia

Aby wyłączyć urządzenie, naciśnij i przytrzymaj przycisk zasilania przez 5 sekund, a następnie dotknij **Wyłącz** i **Dotknij, by wyłączyć**.

Aby włączyć urządzenie, naciśnij i przytrzymaj przycisk zasilania przez kilka sekund, aż urządzenie zawibruje i wyświetli logo.

#### Ponowne uruchamianie urządzenia

Urządzenie powinno być regularnie uruchamiane ponownie, aby wyczyścić jego pamięć podręczną i zapewnić optymalne działanie. Ponowne uruchomienie może czasem pomóc w rozwiązaniu problemu występującego w urządzeniu.

Wystarczy nacisnąć przycisk zasilania i przytrzymać go przez kilka sekund, a następnie dotknąć opcji **Uruchom ponownie** i **Dotknij, by uruchomić ponownie**.

#### Wymuszanie ponownego uruchomienia telefonu

Jeśli telefon nie działa prawidłowo lub nie da się go poprawnie wyłączyć, możesz wymusić jego ponowne uruchomienie. Aby wymusić ponowne uruchomienie urządzenia, naciśnij jednocześnie przycisk zmniejszania głośności oraz przycisk zasilania i przytrzymaj je przez ponad 10 sekund.

## Ładowanie telefonu

## Ładowanie urządzenia

Na urządzeniu zostanie wyświetlone powiadomienie o niskim poziomie naładowania baterii. Pamiętaj, aby w porę naładować urządzenie, jeśli chcesz uniknąć jego automatycznego wyłączenia, gdy bateria się wyczerpie.

#### Uwagi dotyczące ładowania

- Telefon należy ładować przy użyciu standardowej ładowarki i kabla USB dodanych do urządzenia. Używanie innych ładowarek lub kabli USB może powodować wielokrotne ponowne uruchamianie, powolne ładowanie, przegrzanie lub inne niepożądane skutki.
- Po podłączeniu do portu USB ładowarki lub innego urządzenia telefon automatycznie dokona kontroli bezpieczeństwa. W razie wykrycia wilgoci w porcie USB telefon automatycznie aktywuje środki bezpieczeństwa i ograniczy możliwość ładowania. Odłącz telefon od portu USB i zaczekaj, aż port USB wyschnie.
- Czas potrzebny do pełnego naładowania baterii zależy od temperatury otoczenia i wieku baterii.
- Baterie mają ograniczoną liczbę cykli ładowania. Gdy czas pracy baterii stanie się zauważalnie krótszy, udaj się do autoryzowanego punktu serwisowego HONOR w celu wymiany baterii.
- Podczas ładowania nie zakrywaj telefonu.
- Telefon może się nagrzać, jeśli będzie używany przez dłuższy czas, zwłaszcza w wysokiej temperaturze. W takim przypadku przerwij ładowanie, wyłącz niektóre funkcje i przenieś telefon w chłodne miejsce.
- · Podczas ładowania nie używaj telefonu.
- Jeśli telefon nie reaguje po naciśnięciu i przytrzymaniu przycisku zasilania, bateria mogła się wyczerpać. W takim przypadku ładuj ją dłużej niż 30 minut.

### Używanie ładowarki dostarczonej z urządzeniem

- **1** Połącz urządzenie z zasilaczem za pomocą kabla USB dostarczonego z urządzeniem.
- **2** Podłącz zasilacz do gniazda elektrycznego.

#### Ładowanie telefonu z komputera

- 1 Podłącz telefon do komputera lub innego urządzenia za pomocą kabla USB.
- 2 Kiedy zostanie wyświetlone okno dialogowe Użyj USB do na telefonie, dotknij Tylko ładowania.

Jeśli wcześniej ustawiono inną opcję, okno dialogowe nie zostanie wyświetlone. Przeciągnij palcem w dół z prawego górnego rogu ekranu, aby otworzyć Centrum sterowania, dotknij **Ustawienia**, a następnie wybierz **Tylko ładowania**.

#### Omówienie ikon baterii

Poziom naładowania baterii można odczytać z ikony baterii na ekranie telefonu.

| Ikona baterii | Poziom naładowania baterii                                                                                                    |
|---------------|----------------------------------------------------------------------------------------------------|
|               | Pozostało mniej niż 10% poziomu naładowania baterii.                                                                                                    |
|               | Pozostało od 10% do 20% poziomu naładowania baterii.                                                                                                    |
|               | Trwa ładowanie, pozostało od 20% do 90% poziomu naładowania baterii.                                                                                                    |
| *             | Trwa ładowanie, pozostało co najmniej 90% poziomu naładowania<br>baterii.<br>Jeśli obok ikony baterii zostanie wyświetlona wartość 100% lub na<br>ekranie blokady zostanie wyświetlona wiadomość o ukończeniu<br>ładowania, bateria jest w pełni naładowana. |

## Przemyślane Sugestie Al

## Magiczna kapsuła

## Magiczna kapsuła

Magiczna kapsuła znajduje się w górnej części ekranu. Ten element o formacie kapsuły prezentuje trwające zadania, dzięki czemu można łatwo sprawdzić ich status w czasie rzeczywistym, wykonać szybkie operacje czy szybko otwierać aplikacje.

Kapsuła może skurczyć się do małej kulki i ponownie rozszerzyć się do postaci kapsuły po pewnym czasie, aż do zakończenia zadania. Magiczną kapsułę można rozwinąć do większej formy, aby wyświetlać dynamiczne powiadomienia. Czas wyświetlania, czas trwania i metody interakcji z Magiczną kapsułą mogą się różnić w zależności od konkretnych zadań.

Tylko niektóre ustawione wstępnie funkcje obsługują Magiczną kapsułę.

## Uruchamianie Magicznej kapsuły

Magiczną kapsułę można uruchomić, inicjując zadania w czasie rzeczywistym i wykonując określone operacje. Na przykład:

- · Rozpocznij nagrywanie w aplikacji **Dyktafon** i powróć do ekranu głównego.
- · Zacznij odmierzać czas w aplikacji **Zegar** i powróć do ekranu głównego.
- ...

## Przeglądanie statusu i wykonywanie szybkich operacji za pomocą Magicznej kapsuły

Kapsuła po pewnym czasie wyświetlania kurczy się do małej kulki i po pewnym czasie ponownie rozszerza do postaci kapsuły aż do zakończenia zadania. Za pomocą Magicznej kapsuły można śledzić aktualny status zadania:

Dotknij Magicznej kapsuły lub małej kulki, aby ją rozwinąć i sprawdzić status lub wykonać szybkie czynności.

## Szybki dostęp do aplikacji za pośrednictwem Magicznej kapsuły

Za pomocą Magicznej kapsuły możesz szybko uruchamiać aplikacje:

po rozwinięciu Magicznej kapsuły dotknij dowolnego miejsca w rozwiniętym obszarze.

i Ta funkcja nie dotyczy aplikacji, w których Magiczna kapsuła nie działa w tle.

## Magiczny portal

## Magiczny portal

Naciśnij i przytrzymaj zawartość na ekranie, a następnie delikatnie przeciągnij ją w kierunku długich krawędzi ekranu, aby uzyskać bezpośredni dostęp do szybkich usług lub aplikacji. Ta funkcja upraszcza obsługę urządzenia, oszczędza czas i ułatwia wykonywanie zadań.

- Czas naciśnięcia i przytrzymania może się różnić w poszczególnych aplikacjach i interfejsach. W niektórych sytuacjach czas trwania może być odpowiednio wydłużony (około 1–3 sekund), aż do przeciągnięcia zawartości.
  - Jeśli zawartości nie można przeciągnąć, naciskając ją i przytrzymując, możesz spróbować zrobić zrzut ekranu, aby wyodrębnić zawartość, a następnie uruchomić Magiczny portal.
  - Zrzuty ekranu i przeciąganie są ograniczone w niektórych aplikacjach lub interfejsach i w takich przypadkach Magiczny portal nie jest obsługiwany. Rzeczywiste działanie funkcji należy sprawdzić we własnym urządzeniu.

### Otwieranie Magicznego portalu

Wybierz Ustawienia > Asystent > Magiczny portal i włącz przełącznik Magiczny portal.

#### Naciskanie i przytrzymywanie tekstu, aby uruchomić Magiczny portal

Zaznacz tekst na ekranie, naciśnij go i przeciągnij w lewą lub prawą stronę, aby uruchomić Magiczny portal, a następnie podnieś palec, aby uzyskać bezpośredni dostęp do żądanej usługi.

#### Naciskanie i przytrzymywanie obrazów lub filmów, aby uruchomić Magiczny portal

Naciśnij i przytrzymaj zdjęcie lub film na ekranie, przeciągnij w lewą lub prawą stronę, aby uruchomić Magiczny portal, a następnie podnieś palec, aby uzyskać bezpośredni dostęp do żądanej usługi.

### Naciskanie i przytrzymywanie plików, aby uruchomić Magiczny portal

Naciśnij i przytrzymaj plik, przeciągnij w lewą lub prawą stronę ekranu, aby uruchomić Magiczny portal, a następnie podnieś palec, aby uzyskać bezpośredni dostęp do żądanej usługi. Na przykład:

 Naciśnij i przytrzymaj protokół spotkania na liście plików, a następnie przeciągnij go, aby przesłać współpracownikom.

• ...

#### Uruchamianie Magicznego portalu za pomocą zrzutów ekranu

W interfejsach, w których nie można wybierać ani przeciągać zawartości, Magiczny portal można uruchomić w jeden z następujących sposobów:

 Przeciąganie zawartości pełnoekranowej: gdy zrzut ekranu się powiedzie, naciśnij i przytrzymaj, a następnie przeciągnij miniaturę zrzutu ekranu.  Przeciąganie niestandardowej zawartości: gdy zrzut ekranu się powiedzie, dotknij miniatury zrzutu ekranu i edytuj ją. Po zakończeniu edycji naciśnij i przytrzymaj, a następnie przeciągnij zrzut ekranu.

#### Personalizacja Magicznego portalu

Wybierz **Ustawienia** > **Asystent** > **Magiczny portal** i dotknij **Usługi niestandardowe**, aby dodać **Rekomendacja** do listy bocznej. Po otwarciu Magicznego portalu te usługi lub aplikacje pojawią się jako pierwsze.

## Połączenie HONOR

## Inteligentna współpraca

## Żyj inteligentnie z Połączeniem HONOR

Usługa **Połączenie HONOR**, oparta na opracowanej przez HONOR technologii MagicRing, może ułatwić i usprawnić współdziałanie urządzeń.

Urządzenia, na których zalogowano się do tego samego ID HONOR, mogą się automatycznie wykrywać i łączyć ze sobą, tworząc Magiczny pierścień. Informacje i usługi są płynnie przekazywane między urządzeniami, co umożliwia pełne wykorzystanie zalet poszczególnych urządzeń i zwiększa wygodę oraz efektywność użytkownika. Wybierz **Ustawienia > Połączenie HONOR**, aby poznać funkcje obsługiwane przez dany model i wersję urządzenia.

- 1 Połączone aplikacje: możesz zacząć pracę na jednym urządzeniu, a następnie przejść na inne urządzenie w pobliżu i bezproblemowo kontynuować pracę od ostatniego miejsca. Na przykład plik edytowany na telefonie możesz wygodnie przekazać do komputera do dalszej edycji.
- **2 Połączone rozmowy**: możesz odbierać i nawiązywać połączenia na tablecie lub komputerze, aby nie przeoczyć żadnych ważnych połączeń i nie przerywać bieżącego zadania. Możesz na przykład odbierać połączenia telefoniczne na tablecie.
- **3 Połączone powiadomienia**: możesz odbierać i wyświetlać powiadomienia z telefonu na tablecie lub komputerze, aby nie odrywać uwagi od bieżącej pracy i nie przeoczyć ważnych informacji. Możesz na przykład zamknąć alarm z telefonu na komputerze.

Co więcej, ekran Współpraca między urządzeniami **Połączenie HONOR** prezentuje w Magicznym pierścieniu urządzenia znajdujące się w pobliżu zalogowane na tym samym koncie. Przeciągnij urządzenie, aby nawiązać z nim współpracę i łatwo transferować zadania.

- Aby korzystać z usługi Połączenie HONOR, nie trzeba instalować dodatkowego oprogramowania i dodatków ani ponosić dodatkowych opłat za usługi komunikacyjne.
  - Usługi **Połączenie HONOR** mogą się różnić w zależności od modeli i wersji urządzeń.

### Podłączanie większej liczby urządzeń przy użyciu Połączenia HONOR

Najpierw zaktualizuj wszystkie podłączane urządzenia do najnowszej wersji i sprawdź, czy wszystkie obsługują **Połączenie HONOR**.

- 1 Zaloguj się do tego samego konta ID HONOR na telefonie i urządzeniu, które chcesz połączyć.
- **2** Włącz Wi-Fi i Bluetooth w telefonie oraz urządzeniu, które chcesz podłączyć.
- **3** Wybierz **Połączenie HONOR**, zaakceptuj umowę użytkownika i upewnij się, że usługi Połączenia HONOR są włączone w telefonie oraz urządzeniu, które chcesz podłączyć.

Na stronie ustawień **Połączenie HONOR** w telefonie oznaczenie "**W pobliżu**" wskazuje, że dane urządzenie zostało podłączone. Dotknij jego nazwy i sprawdź, czy usługi Połączenia HONOR są włączone.

 Aby uzyskać szybsze i stabilniejsze połączenie, zaleca się podłączanie urządzeń do tej samej sieci Wi-Fi.

#### Zarządzanie Połączeniem HONOR na telefonie/tablecie

Wybierz **Ustawienia** > **Połączenie HONOR** na telefonie/tablecie. Na liście **Usługi na tym urządzeniu** możesz włączyć lub wyłączyć Połączenie HONOR na bieżącym urządzeniu. Na przykład dotknij **Połączone aplikacje** i wyłącz **Połączone aplikacje**, a aplikacje i usługi nie będą już przepływać między tym urządzeniem a innymi.

#### Zarządzanie Połączeniem HONOR innych urządzeń

Wybierz **Ustawienia** > **Połączenie HONOR** w telefonie i dotknij urządzenia z oznaczeniem **W pobliżu** — możesz włączyć lub wyłączyć Połączenie HONOR dla pojedynczego urządzenia. Na przykład dotknij laptopa z oznaczeniem **W pobliżu** i wyłącz **Połączone aplikacje**, a aplikacje i usługi nie będą już przepływać między telefonem a laptopem. Nie wpłynie to na inne urządzenia.

#### Wyłączanie Połączenia HONOR na telefonie/tablecie

Wybierz **Ustawienia** > **Połączenie HONOR** > : > **Informacje** na telefonie/tablecie i dotknij **Wyłącz usługę**, aby wyłączyć wszystkie usługi Połączenia HONOR na urządzeniu. Jeśli chcesz je przywrócić, przejdź do **Ustawienia** > **Połączenie HONOR** i wybierz ponownie przycisk **Zgadzam się** Umowy użytkownika.

## MagicRing

### MagicRing

Funkcja MagicRing Połączenia HONOR integruje różne urządzenia i usługi, a wszystkie one są dostępne i sterowane bezpośrednio ze strony MagicRing. Kiedy korzystasz z MagicRing, telefony, tablety, laptopy i inne urządzenia powiązane z tym samym ID HONOR automatycznie pojawiają się na stronie MagicRing. Umożliwia to płynny transfer usług pomiędzy wszystkimi urządzeniami w MagicRing, a wszystkim zarządza się z jednego urządzenia. Możesz także łatwo transferować aplikacje i pliki, dzięki czemu proces ten jest wygodny i wydajny.

ᡝ Wybierz Plan Połączenia HONOR, aby sprawdzić modele urządzeń obsługujące tę funkcję.

## Przechodzenie do strony MagicRing

Przeciągnij w dół od prawego górnego rogu ekranu, aby otworzyć Centrum sterowania, i dotknij karty MagicRing. Jeśli karta MagicRing w Centrum sterowania zostanie usunięta,

po prostu dotknij 🗹 i wybierz **Pokaż MagicRing**.

#### Transferowanie usług w MagicRing

Na stronie MagicRing dotknij kuli każdego urządzenia w MagicRing, aby wyświetlić usługi świadczone przez dane urządzenie. Przeciągnij usługę na kulę innego urządzenia, aby łatwo przetransferować usługę. Na dowolnym urządzeniu (telefonie, tablecie, komputerze) obsługującym stronę MagicRing możesz sterować usługami transferu wszystkich urządzeń w MagicRing.

#### Pierwsze kroki

Zaloguj się na to samo konto HONOR na telefonie oraz urządzeniach w pobliżu, a następnie włącz Wi-Fi oraz Bluetooth i włącz funkcję **Połączenie HONOR** w **Ustawienia**. Urządzenia takie jak zegarki i słuchawki należy sparować i połączyć z innymi urządzeniami.

#### Transferowanie usług

- 1 Na stronie MagicRing dotknij kuli urządzenia, aby automatycznie wyświetlić nazwy usług udostępnianych przez to urządzenie.
- **2** Dotknij usługi, którą chcesz przetransferować, lub ją przeciągnij, a następnie przeciągnij kartę usługi do urządzenia, na które chcesz ją przetransferować.
- Usługa może nie obsługiwać transferu do wszystkich urządzeń w MagicRing. Jeśli podczas przeciągania karty usługi kolor kuli urządzenia jest szary, oznacza to, że usługa nie obsługuje transferu na to urządzenie.

#### Rozłączanie transferu usług

Dotknij X na karcie usługi lub przeciągnij kartę usługi powiązaną z kulą urządzenia poza obszar powiązania, aby rozłączyć urządzenia.

#### Transferowanie aplikacji przez MagicRing

Aplikacje można transferować między urządzeniami przez MagicRing.

#### Wprowadzenie

Zaloguj się na to samo konto HONOR na telefonie i urządzeniach w pobliżu, włącz Wi-Fi i Bluetooth, a następnie włącz **Połączenie HONOR** w menu **Ustawienia**.

#### Transferowanie aplikacji

Przeciągnij w górę trzema palcami w aplikacji, aby przejść do strony MagicRing. Utworzy się karta zadania. Przeciągnij ją na urządzenie docelowe, a aplikacja zostanie przetransferowana.

#### Sposoby transferowania

Sposoby transferowania zależą od aplikacji i urządzeń docelowych.

- Jeżeli aplikacja obsługuje Połączone aplikacje, zostanie przetransferowana przez
  Połączone aplikacje.
- Jeżeli nie obsługuje Połączone aplikacje, sposób transferu zależy od urządzenia docelowego.
  - **Z telefonu na tablet/komputer:** Aplikacja zostanie przetransferowana na tablet lub komputer przy użyciu Współpracy multiekranowej. Możesz kontynuować używanie tej aplikacji na tablecie lub komputerze.

## Połączone aplikacje

## Połączone aplikacje

Kiedy edytujesz notatkę lub plik, oglądasz wideo lub słuchasz muzyki na telefonie, funkcja Połączone aplikacje umożliwia bezproblemowe przesyłanie bieżącego zadania do innych pobliskich urządzeń z tym samym ID HONOR. Możesz na przykład bez zakłóceń kontynuować edycję notatki na komputerze.

### Obsługiwane urządzenia

Tablety, telefony i komputery obsługujące Połączenie HONOR.

#### Obsługiwane aplikacje systemowe

Notatki i E-mail

### Kontynuacja pracy z notatkami

Notatki edytowane na telefonie można przetransferować do innego urządzenia w celu wygodniejszej pracy.

### Przed użyciem

- 1 Zaloguj się do tego samego ID HONOR na urządzeniu i włącz Wi-Fi oraz Bluetooth.
- 2 Wybierz Ustawienia > Połączenie HONOR i sprawdź, czy ustawienie Połączone aplikacje jest włączone.
- **3** Kliknij połączone urządzenie (pokazywane jako podświetlone) i sprawdź, czy ustawienie **Połączone aplikacje** jest włączone.

Kontynuacja pracy z notatkami

- 1 Edytuj notatki w aplikacji **Notatki** na telefonie.
- 2 Otrzymasz monit o połączenie:
  - na kartach ekranu głównego Sugestie Al lub w Ostatnich (przeciągnij palcem w górę

od dolnej krawędzi ekranu i zatrzymaj w trybie gestów lub dotknij 🖵 w trybie trzech klawiszy), jeśli podłączonym urządzeniem jest telefon komórkowy;

• w ostatnich zadaniach ekranu głównego lub w Ostatnich (przeciągnij palcem w górę

od dolnej krawędzi ekranu i zatrzymaj w trybie gestów lub dotknij igsquare w trybie trzech klawiszy), jeśli podłączonym urządzeniem jest tablet;

- na pasku zadań, jeśli podłączonym urządzeniem jest komputer.
- **3** Kliknij monit na połączonym urządzeniu, a notatki edytowane na telefonie zostaną bezproblemowo przetransferowane na bieżące urządzenie zarówno zawartość, jak i stan edycji.

#### Kontynuacja pracy ze schowkiem

Po skopiowaniu zdjęcia lub tekstu na telefon możesz wkleić zawartość na innym urządzeniu w pobliżu, mającym ten sam identyfikator. Funkcja ta działa także w drugą stronę. Po skopiowaniu zawartości na innym urządzeniu **w pobliżu z tym samym identyfikatorem możesz wkleić ją na telefonie.** 

#### Przed użyciem

- 1 Zaloguj się do tego samego ID HONOR na urządzeniu i włącz Wi-Fi oraz Bluetooth.
- 2 Wybierz Ustawienia > Połączenie HONOR i sprawdź, czy ustawienie Połączone aplikacje jest włączone.
- **3** Kliknij połączone urządzenie (pokazywane jako podświetlone) i sprawdź, czy ustawienie **Połączone aplikacje** jest włączone.

#### Kontynuacja pracy ze schowkiem

- **1** Skopiuj link, tekst lub obraz w aplikacji na **telefonie.** Możesz na przykład skopiować obraz lub tekst z witryny internetowej.
- **2** Wklej zawartość na połączonym urządzeniu. Możesz na przykład wkleić zawartość do programu Microsoft Word na komputerze.
- 🕖 Niektóre aplikacje obsługują wklejanie zawartości między urządzeniami.
  - Aby móc wkleić zawartość, musisz połączyć oba urządzenia z Internetem.
  - Schowek, który może działać na różnych urządzeniach, obsługuje maksymalnie 20 MB zawartości.

#### Kontynuacja edycji lub przeglądania pliku na innym urządzeniu

Pliki (na przykład WPS) edytowane i przeglądane na telefonie można przetransferować do innego urządzenia w celu wygodniejszej pracy.

#### Przed użyciem

- 1 Zaloguj się do tego samego ID HONOR na urządzeniu i włącz Wi-Fi oraz Bluetooth.
- 2 Wybierz Ustawienia > Połączenie HONOR > Połączone aplikacje i sprawdź, czy ustawienie Połączone aplikacje jest włączone.
- **3** Kliknij połączone urządzenie (pokazywane jako podświetlone) i sprawdź, czy ustawienie **Połączone aplikacje** jest włączone.

#### Kontynuacja pracy z plikiem

Aby nadal korzystać z pliku (na przykład z aplikacji WPS Office):

- **1** Edytuj lub przeglądaj plik w WPS Office na telefonie.
- **2** Otrzymasz monit o połączenie:
  - na kartach ekranu głównego Sugestie Al lub w Ostatnich (przeciągnij palcem w górę

od dolnej krawędzi ekranu i zatrzymaj w trybie gestów lub dotknij igsquare w trybie trzech klawiszy), jeśli podłączonym urządzeniem jest telefon komórkowy;

• w ostatnich zadaniach ekranu głównego lub w Ostatnich (przeciągnij palcem w górę

od dolnej krawędzi ekranu i zatrzymaj w trybie gestów lub dotknij igsquare w trybie trzech klawiszy), jeśli podłączonym urządzeniem jest tablet;

- na pasku zadań, jeśli podłączonym urządzeniem jest komputer.
- **3** Kliknij monit na podłączonym urządzeniu, a plik WPS edytowany lub przeglądany na telefonie zostanie bezproblemowo przetransferowany na bieżące urządzenie zarówno zawartość, jak i stan edycji.

#### Kontynuacja odtwarzania plików dźwiękowych i wideo

Wideo (np. z YOUKU) lub muzykę (np. z KUGOU) odtwarzane na telefonie można odtwarzać na innym urządzeniu, aby uzyskać lepszy efekt.

#### Przed użyciem

- 1 Zaloguj się do tego samego ID HONOR na urządzeniu i włącz Wi-Fi oraz Bluetooth.
- 2 Wybierz Ustawienia > Połączenie HONOR i sprawdź, czy ustawienie Połączone aplikacje jest włączone.
- **3** Kliknij połączone urządzenie (pokazywane jako podświetlone) i sprawdź, czy ustawienie **Połączone aplikacje** jest włączone.

#### Kontynuacja odtwarzania plików dźwiękowych i wideo

Aby kontynuować odtwarzanie wideo z YOUKU na innym urządzeniu, wykonaj następujące czynności:

- **1** Odtwórz wideo w YOUKU na tablecie lub telefonie.
- **2** Otrzymasz monit o połączenie:
  - na kartach ekranu głównego Sugestie Al lub w Ostatnich (przeciągnij palcem w górę

od dolnej krawędzi ekranu i zatrzymaj w trybie gestów lub dotknij igsquare w trybie trzech klawiszy), jeśli podłączonym urządzeniem jest telefon komórkowy;

Jeśli na podłączonym urządzeniu nie ma zainstalowanej aplikacji, możesz postępować zgodnie z monitami, aby ją zainstalować i kontynuować pracę.

• w ostatnich zadaniach ekranu głównego lub w Ostatnich (przeciągnij palcem w górę

od dolnej krawędzi ekranu i zatrzymaj w trybie gestów lub dotknij igsquare w trybie trzech klawiszy), jeśli podłączonym urządzeniem jest tablet;

- na pasku zadań, jeśli podłączonym urządzeniem jest komputer;
- na stronie głównej lub w Centrum sterowania, jeśli podłączonym urządzeniem jest telewizor.
- **3** Kliknij monit na urządzeniu, a wideo oglądane na telefonie zostanie bezproblemowo przetransferowane do bieżącego urządzenia i jego odtwarzanie będzie kontynuowane.
- Jeśli na połączonym urządzeniu nie ma zainstalowanych aplikacji Video ani Muzyka, możesz postępować zgodnie z monitami, aby je zainstalować i kontynuować odtwarzanie. Aplikacje na telewizorze należy zainstalować z wyprzedzeniem, zanim pojawi się monit o połączenie.

## Połączone rozmowy

#### Połączone rozmowy

Ta funkcja umożliwia urządzeniom znajdującym się w pobliżu, w tym laptopom i tabletom, współdzielenie funkcji połączeń telefonu. Można odbierać lub nawiązywać połączenia na tych urządzeniach albo transferować połączenia telefoniczne na te urządzenia. Można też płynnie przełączać rozmowy między urządzeniami.

#### Obsługiwane urządzenia

Telefony, tablety, laptopy obsługujące Połączenie HONOR.

#### Przygotowanie

- 1 Zaloguj się na to samo konto ID HONOR na telefonie oraz urządzeniach w pobliżu i włącz Wi-Fi oraz Bluetooth.
- 2 Wybierz Ustawienia > Połączenie HONOR > Połączone rozmowy i włącz Połączone rozmowy.
- **3** Na stronie ustawień **Połączenie HONOR** wybierz urządzenie z oznaczeniem "**W pobliżu**" i sprawdź, czy włączono **Połączone rozmowy**.
- 🕖 🗤 Ta funkcja nie wygeneruje dodatkowych kosztów za rozmowy.
  - Obsługuje tylko połączenia głosowe operatora.
  - Udostępnianie połączeń między telefonami nie jest obsługiwane. Jeśli chcesz odbierać

połączenia na innym telefonie, wybierz **Telefon** > **Ustawienia**, dotknij **Przekierowanie połączeń**, wybierz tryb transferu i wprowadź numer docelowy (ta funkcja wymaga obsługi ze strony operatora, który udzieli odpowiednich informacji).

#### Zezwalanie urządzeniom w pobliżu na odbieranie/nawiązywanie połączeń

Rozmowy telefoniczne będą automatycznie transferowane do podłączonych laptopów i tabletów. Możesz wybrać dowolne urządzenie, aby odebrać lub nawiązać połączenie.

- Powiadomienie o połączeniu nie będzie wyświetlane na ekranie blokady ani ekranie uśpienia.
  - Tablet może zidentyfikować swojego właściciela. Wybierz Ustawienia > Połączenie HONOR
    - > : > Usługi dodatkowe i włącz Identyfikacja właściciela. Jeśli użytkownik urządzenia nie jest jego właścicielem, nie otrzyma powiadomienia o połączeniu. Gdy właściciel używa urządzenia z innymi osobami, na urządzeniu pojawi się powiadomienie o połączeniu z ukrytym imieniem i nazwiskiem osoby dzwoniącej.

#### Ręczne transferowanie połączeń do urządzeń w pobliżu

Po odebraniu połączenia możesz dotknąć (1))> na ekranie połączenia, aby przetransferować połączenie do innego urządzenia, takiego jak laptop.

## Połączone powiadomienia

#### Połączone powiadomienia

Synchronizuj powiadomienia (np. SMS-y, alarmy, media społecznościowe) z telefonu z używanymi urządzeniami w pobliżu (laptopem, tabletem itp.). Wygodnie sprawdzaj powiadomienia i zarządzaj nimi na wszystkich urządzeniach.

#### Dostępne urządzenia

Telefony, tablety i laptopy obsługujące Połączenie HONOR.

#### Przygotowanie

- 1 Zaloguj się na to samo konto ID HONOR na telefonie oraz urządzeniach w pobliżu i włącz Wi-Fi oraz Bluetooth.
- 2 Wybierz Ustawienia > Połączenie HONOR > Połączone powiadomienia, sprawdź, czy włączono Połączone powiadomienia, i wybierz aplikacje, których powiadomienia chcesz zsynchronizować.
- **3** Na stronie ustawień **Połączenie HONOR** sprawdź urządzenia **W pobliżu** i sprawdź, czy włączono **Połączone powiadomienia** na tych urządzeniach.

#### Zarządzanie powiadomieniami z telefonu na urządzeniach w pobliżu

Powiadomienia będą automatycznie synchronizowane z telefonu do podłączonych urządzeń (laptopa, tabletu itp.). Możesz odpowiadać na wiadomości SMS, wyłączać alarmy i korzystać z innych powiadomień na dowolnym urządzeniu. Stan powiadomień zostanie zaktualizowany na wszystkich urządzeniach.

- W celu ochrony prywatności treść powiadomień synchronizowanych z laptopem będzie ukrywana i wyświetlana dopiero po wskazaniu powiadomienia kursorem myszy.
  - Na tabletach jest obsługiwana identyfikacja właściciela. Możesz wybrać Ustawienia >

**Połączenie HONOR** > **:** > **Usługi dodatkowe** i włączyć **Identyfikacja właściciela**. Powiadomienia nie będą wtedy synchronizowane, gdy z Twojego tabletu będzie korzystać inna osoba.

 Jeśli na tablecie zainstalowano lub na laptopie działa ta sama aplikacja innej firmy co na telefonie, powiadomienia z tej aplikacji nie będą synchronizowane z tymi urządzeniami. Na przykład, jeśli na tablecie jest zainstalowana aplikacja WeChat lub używasz WeChat na laptopie, te urządzenia nie będą otrzymywać powiadomień z WeChat z telefonu.

#### Zarządzanie uprawnieniami aplikacji do Połączonych powiadomień

Wybierz **Połączone powiadomienia** i zarządzaj uprawnieniami aplikacji dotyczącymi Połączonych powiadomień. Jeśli przyznasz aplikacji uprawnienie, jej powiadomienia będą przesyłane do połączonych urządzeń w pobliżu.

• Wybierz Ustawienia > Połączenie HONOR > Połączone powiadomienia.

· Ustaw przełącznik w pozycji włączonej lub wyłączonej w zależności od preferencji.

## **Udostępnianie sieci**

### Tethering

Kiedy nie ma dostępnej sieci, tablet i komputer mogą łączyć się z siecią telefonu bez włączania hotspotu i wprowadzania hasła, zapewniając stabilną sieć.

#### Dostępność funkcji

Telefony, tablety i komputery obsługujące Połączenie HONOR. Możesz udostępnić sieć komórkową telefonu tabletowi i komputerowi.

#### Przygotowanie

- 1 Zaloguj się na to samo konto ID HONOR na telefonie oraz urządzeniach w pobliżu i włącz Wi-Fi oraz Bluetooth.
- 2 Wybierz Ustawienia > Połączenie HONOR i włącz Tethering.

#### Udostępnianie sieci telefonu urządzeniom w pobliżu

**Metoda 1:** Jeśli Twoje urządzenia bezprzewodowe, np. tablet i komputer, nie mają dostępu do sieci, a Twój telefon ma dostęp do sieci komórkowej lub Wi-Fi, umieść urządzenie bezprzewodowe blisko telefonu (ekran telefonu musi być włączony). Na urządzeniu bezprzewodowym pojawi się okno z powiadomieniem **"Znaleziono dostępną sieć"**. Dotknij Połącz teraz, aby połączyć się z siecią telefonu. Jeśli nie pojawią się żadne powiadomienia, spróbuj zablokować i odblokować ekran urządzenia bezprzewodowego, a następnie spróbuj ponownie.

#### Metoda 2:

- 1 Na dowolnym urządzeniu z MagicRing przejdź do strony MagicRing.
- **2** Kliknij ikonę telefonu lub jej dotknij.
- **3** Przeciągnij funkcję Tethering na urządzenie bezprzewodowe (np. tablet lub komputer).
- *i* Obsługiwane jest tylko udostępnianie sieci telefonu tabletowi lub komputerowi.

## Łatwa projekcja

## Bezprzewodowa projekcja obrazu z telefonu

Ze względów bezpieczeństwa, kiedy wyświetlisz bezprzewodowo zawartość ekranu telefonu na dużym wyświetlaczu (takim jak telewizor) do pracy lub rozrywki, powiadomienia, np. o połączeniach przychodzących, SMS-ach i alarmach zegara, będą wyświetlane tylko na telefonie.

- 1 W zależności od modelu i funkcji dużego wyświetlacza należy wykonać następujące czynności:
  - Jeżeli duży wyświetlacz obsługuje technologię Miracast, włącz w nim funkcję projekcji bezprzewodowej.
  - Jeżeli duży wyświetlacz nie obsługuje technologii Miracast, podłącz do niego bezprzewodowy adapter HDMI. Pamiętaj o podłączeniu bezprzewodowego adaptera HDMI do zasilania.
  - Aby dowiedzieć się, czy duży wyświetlacz obsługuje technologię Miracast i jak włączyć projekcję bezprzewodową w ramach tej technologii, zajrzyj do podręcznika użytkownika lub skontaktuj się z działem obsługi klienta producenta dużego wyświetlacza.
- Przeciągnij palcem w dół z prawego górnego rogu ekranu telefonu, aby otworzyć
  Centrum sterowania, a następnie włącz
- **3** Przeciągnij ponownie w dół, aby wyświetlić wszystkie skróty i włączyć **Projekcja bezprzewodowa**. Telefon rozpocznie wyszukiwanie dostępnych urządzeń z ekranami.
- **4** Na liście urządzeń dotknij nazwy odpowiadającej dużemu wyświetlaczowi lub bezprzewodowemu adapterowi HDMI, aby zakończyć nawiązywanie połączenia projekcji.

Po skonfigurowaniu połączenia można ustawić telefon w orientacji poziomej, aby uzyskać lepszy obraz.

## **Drukowanie HONOR**

## Drukowanie obrazów i dokumentów

Podłącz urządzenie za pośrednictwem sieci Wi-Fi do drukarki z certyfikatem Mopria, aby móc drukować obrazy i dokumenty z urządzenia.

#### **Drukowanie HONOR**

Telefon może wykrywać drukarki w celu łatwego drukowania.

- 1 Włącz Wi-Fi na telefonie.
- 2 Wybierz Ustawienia > Więcej połączeń > Drukowanie > Domyślna usługa drukowania, dotknij Więcej > Dodaj drukarkę, a następnie postępuj zgodnie z instrukcjami na ekranie, aby dodać nową drukarkę.
  - Dodaj drukarkę ze skonfigurowaną siecią: Telefon i drukarka muszą być połączone z tym samym hotspotem Wi-Fi. Następnie drukarka zostanie dodana automatycznie na ekranie Dodaj drukarkę telefonu.
  - Dodaj drukarkę konkretnej marki: Na ekranie Dodaj drukarkę telefonu dotknij
    > Dodaj drukarkę konkretnej marki, wybierz model drukarki i dodaj drukarkę ręcznie zgodnie z instrukcjami wyświetlanymi na ekranie.
  - Dodaj za pośrednictwem hotspotu drukarki: Jeżeli drukarka może pełnić funkcję hotspotu Wi-Fi, możesz włączyć hotspot Wi-Fi i ustawić hasło zgodnie z instrukcją

obsługi drukarki. Na ekranie**Dodaj drukarkę** telefonu dotknij **> Dodaj za pośrednictwem hotspotu drukarki > WYBIERZ HOTSPOT DRUKARKI**, a następnie postępuj zgodnie z instrukcjami wyświetlanymi na ekranie, aby dokończyć operację.

- **3** Na ekranie **Domyślna usługa drukowania** wybierz metodę odpowiednią do Twoich potrzeb.
  - · Drukowanie dokumentów
  - Drukowanie obrazów
  - Skanuj
  - Wydrukuj formularz testu z błędami
  - Przywróć formularz testu
  - Dokumenty z pismem odręcznym
  - Drukowanie origami

Na ekranie **Domyślna usługa drukowania** dotknięcie umożliwia utworzenie skrótu na ekranie głównym do funkcji Drukowanie HONOR, zarządzanie zadaniami drukowania i usuwanie dodanych drukarek.

#### Łączenie telefonu z drukarką

1 Sprawdź instrukcję drukarki lub skonsultuj się z jej producentem, aby sprawdzić, czy ma ona certyfikat Mopria.
Jeżeli nie, skonsultuj się z jej producentem w celu zainstalowania odpowiedniej aplikacji lub wtyczki na telefonie .

- **2** Podłącz telefon i drukarkę do tej samej sieci Wi-Fi jedną z następujących metod:
  - Połączenie z routerem Wi-Fi : Włącz Wi-Fi w drukarce i połącz ją z routerem Wi-Fi . Na telefonie wybierz Ustawienia > Wi-Fi, włącz Wi-Fi, dotknij tego samego routera Wi-Fi , a następnie postępuj zgodnie z instrukcjami ekranowymi, aby wprowadzić ustawienia.
  - Połączenie przy użyciu Wi-Fi Direct: Jeżeli drukarka obsługuje funkcję Wi-Fi Direct, skorzystaj z jej instrukcji obsługi, aby włączyć tę funkcję. Na telefonie wybierz Ustawienia > Wi-Fi, włącz Wi-Fi, wybierz Więcej ustawień > Wi-Fi Direct, a następnie dotknij drukarki, aby ustanowić połączenie.
  - Połączenie z hotspotem drukarki: Jeśli drukarka może pełnić funkcję bezprzewodowego punktu dostępu, postępuj zgodnie z instrukcją obsługi drukarki, aby włączyć punkt dostępu i ustawić hasło. Na telefonie wybierz Ustawienia > Wi-Fi, włącz Wi-Fi, dotknij hotspotu drukarki, a następnie postępuj zgodnie z instrukcjami ekranowymi, aby wprowadzić ustawienia.
- 3 Wybierz Ustawienia > Więcej połączeń > Drukowanie > Domyślna usługa drukowania i włącz Domyślna usługa drukowania.
- **4** Kliknij **Domyślna usługa drukowania** i postępuj zgodnie z instrukcjami na ekranie, aby dodać drukarkę.

#### Drukowanie plików

Aby wydrukować pliki w aplikacjach Galeria i Notatki:

- Drukowanie obrazów: w przypadku aplikacji Galeria otwórz obraz, dotknij pozycji
  Drukuj lub eksportuj do pliku PDF, wybierz drukarkę i wykonaj instrukcje ekranowe.
- Drukowanie notatek: w przypadku aplikacji Notatki otwórz notatkę, dotknij pozycji
  Drukuj, wybierz drukarkę i wykonaj instrukcje ekranowe.

# **HONOR Share**

#### **HONOR Share**

HONOR Share to technologia bezprzewodowego udostępniania danych, która umożliwia szybkie transferowanie obrazów, filmów, dokumentów i innych rodzajów plików między urządzeniami. Technologia ta korzysta z połączenia Bluetooth do wykrywania pobliskich urządzeń obsługujących funkcje HONOR Share i Wi-Fi Direct w celu transferowania plików bez używania komórkowej transmisji danych.

#### Włączanie i wyłączanie funkcji HONOR Share

Funkcję HONOR Share możesz włączyć lub wyłączyć na jeden z następujących sposobów:

- Przeciągnij palcem w dół z prawego górnego rogu ekranu, aby otworzyć Centrum sterowania, i włącz lub wyłącz HONOR Share. Możesz także dotknąć i przytrzymać HONOR Share, aby uzyskać dostęp do ekranu ustawień.
- Wybierz Ustawienia > Więcej połączeń > HONOR Share, aby włączyć lub wyłączyć HONOR Share.

#### Szybkie udostępnianie plików między urządzeniami za pomocą funkcji HONOR Share

Możesz korzystać zfunkcji HONOR Share, aby szybko udostępniać pliki między urządzeniami HONOR. Odbiorca może wyświetlić podgląd plików przed ich wysłaniem, anastępnie wyświetlić całą zawartość po ich odebraniu. Na przykład odbiorca może wyświetlać odebrane zdjęcia lub filmy waplikacji Galeria.

- 1 Na urządzeniu odbierającym włącz funkcję HONOR Share.
- **2** Na urządzeniu wysyłającym wybierz plik lub album, który chcesz udostępnić (poprzez

dotknięcie iprzytrzymanie), anastępnie dotknij ikony 🍊 . Dotknij opcji **HONOR Share**, anastępnie dotknij ikony urządzenia odbierającego, aby wysłać plik.

ᡝ Te czynności mogą się różnić, jeśli udostępniasz pliki bezpośrednio zaplikacji.

**3** Na urządzeniu odbierającym dotknij pozycji **Zaakceptuj**, aby zaakceptować transfer.

Aby wyświetlić odebrane pliki, przejdź do obszaru **Pliki**, dotknij karty **Przeglądaj**, anastępnie wybierz kolejno **Telefon** > **HONOR Share**.

Możesz także wyświetlić otrzymane obrazy ifilmy, wybierając kolejno **Galeria** > **Albumy** > **HONOR Share**.

#### Udostępnianie plików między telefonem a komputerem za pomocą funkcji HONOR Share

Funkcja HONOR Share umożliwia łatwe bezprzewodowe udostępnianie plików między telefonem a komputerem.

Wyświetlaj i edytuj pliki z telefonu na komputerze bez używania kabla do transmisji danych lub wysyłaj pliki z komputera na telefon.

#### Z telefonu na komputer:

- 1 Włącz funkcje Bluetooth i Wi-Fi na komputerze.
- 2 Przeciągnij palcem w dół od prawego górnego rogu ekranu, aby otworzyć Centrum sterowania w telefonie. Naciśnij i przytrzymaj **HONOR Share**, aby przejść do ekranu Ustawienia, i włącz **HONOR Share**.
- **3** Włącz **Menedżer PC** > **HONOR Share** na komputerze i sprawdź, czy jest włączone ustawienie **Zezwalaj na wykrywanie przez inne urządzenia**.
- 4 Naciśnij i przytrzymaj plik, który chcesz udostępnić na telefonie, dotknij i wybierz HONOR Share. Po wykryciu urządzenia odbierającego dotknij jego nazwy, aby udostępnić plik.

#### Z komputera na telefon:

- **1** Włącz funkcje Bluetooth i Wi-Fi na komputerze.
- 2 Włącz HONOR Share na telefonie.
- Wybierz plik do udostępnienia na komputerze i kliknij prawym przyciskiem myszy
  Wyświetl więcej opcji > HONOR Share. Komputer rozpocznie wyszukiwanie telefonu z włączoną funkcją HONOR Share. Wybierz telefon, który ma odebrać plik.
- 4 Postępuj zgodnie z instrukcjami ekranowymi, aby odebrać plik na telefonie.
- Obsługiwane są tylko notebooki HONOR z aplikacją Menedżer PC w wersji 15.0 lub nowszej. Ta funkcja może różnić się w zależności od produktu. Z działaniem należy się zapoznać w rzeczywistej sytuacji.

# Logowanie do ID HONOR

### Łatwe logowanie się do ID HONOR

Na nowym urządzeniu wybierz **Ustawienia** > **Zaloguj się do ID HONOR**. Możesz wykonać następujące czynności:

- Logowanie się do konta: Wprowadź nazwę konta, dotknij DALEJ i zaloguj się za pomocą hasła lub kodu weryfikacyjnego z SMS-a, postępując zgodnie z instrukcjami wyświetlanymi na ekranie.
- Logowanie się przy użyciu skanowania: Na nowym urządzeniu dotknij ikony kodu QR powyżej, a kod QR pojawi się na ekranie. Na urządzeniu, na którym zalogowano się już do

ID HONOR, przejdź do **Ustawienia**, dotknij ID HONOR, a następnie dotknij 🖵, zeskanuj kod QR na nowym urządzeniu i dotknij **ZALOGUJ SIĘ**.

# Tworzenie filmów

# Podstawy fotografii

## Włączanie aparatu

Aplikację Aparat można otworzyć, korzystając z kilku różnych metod.

#### Z ekranu głównego

Na ekranie głównym otwórz aplikację Aparat.

#### Z ekranu blokady

Po zablokowaniu ekranu włącz go, a następnie przeciągnij palcem w górę na ikonie aparatu w prawym dolnym rogu, aby otworzyć aparat.

### Dostosowywanie ustawień aparatu

Możesz dostosować ustawienia aparatu, aby szybciej robić zdjęcia i nagrywać filmy.

i Poniższe funkcje mogą być niedostępne w niektórych trybach aparatu.

#### Szybki dostęp do często używanych funkcji

Aby szybko uzyskać dostęp do często używanych funkcji, przejdź do ekranu Aparatu, na którym wyświetlane są tryby fotografowania (np. Portret, Zdjęcie). Często używane parametry można ustawić w obszarze szybkich operacji.

Wybierz na przykład tryb Zdjęcie:

- 1 Wybierz Aparat i wybierz tryb Zdjęcie.
- **2** Dotknij  $\widehat{}$  i rozszerz obszar szybkiej obsługi.
- 3 Możesz szybko ustawić Współczynnik proporcji zdjęcia, włączyć Lampa błyskowa itd.
  Możesz również dotknąć O, aby ustawić więcej parametry.

#### Włączanie znacznika lokalizacji

Wybierz **Aparat** > <sup>(C)</sup> i włącz**Znacznik lokalizacji**, aby oznaczać swoją lokalizację na zdjęciach i filmach.

Przeciągnij w górę na zdjęciu lub filmie w Galerii, aby wyświetlić lokalizację jego wykonania.

#### Używanie linii siatki do komponowania zdjęć

Skorzystaj z linii siatki, które pomogą Ci uzyskać idealne ujęcie.

1 Wybierz Aparat > 😳 i włącz Linie siatki. W wizjerze pojawią się linie siatki.

**2** Umieść obiekt zdjęcia w jednym z przecinających się punktów, a następnie dotknij przycisku migawki.

#### Włączanie odbicia lustrzanego

Podczas korzystania z aparatu przedniego dotknij ikony 🙆 , aby włączyć lub wyłączyć funkcję **Odbicie lustrzane**.

#### Wyciszanie dźwięku migawki

Włącz opcję Wycisz, aby wyciszyć dźwięk migawki aparatu.

ᡝ Ta funkcja jest obecnie obsługiwana tylko w niektórych krajach i regionach.

#### Automatyczne rejestrowanie uśmiechów

Dotknij **Aparat** > 😳 > **Inteligentne rejestrowanie**, aby włączyć **Wykrywaj uśmiech**. Aparat automatycznie zrobi zdjęcie po wykryciu uśmiechu w wizjerze.

#### Używanie linii poziomej do uzyskania lepszych kompozycji

Wybierz **Aparat** > <sup>(C)</sup> i włącz **Poziomowanie**, aby wyświetlić poziomą linię pomocniczą w wizjerze.

Kiedy linia przerywana pokrywa się z linią ciągłą, oznacza to, że aparat jest ustawiony równolegle w poziomie.

# Robienie zdjęć

### Robienie zdjęć

- **1** Otwórz aplikację **Aparat**.
- 2 Można wykonać następujące operacje:
  - Ustawianie ostrości: Dotknij na ekranie miejsca, które chcesz wyróżnić.
    Aby oddzielić punkt ostrości od punktu pomiaru ekspozycji, naciśnij i przytrzymaj obszar w kadrze wizjera, a gdy ramka ustawiania ostrości i ramka pomiaru ekspozycji pojawią się jednocześnie, przeciągnij je osobno w odpowiednie miejsce.
  - Regulowanie jasności: Dotknij ekranu i przeciągnij palcem w górę lub w dół ikonę
     O-- obok ramki ustawiania ostrości.
  - Powiększanie i pomniejszanie: Rozsuń/zsuń dwa palce na ekranie lub przesuń pasek powiększenia obok ekranu, aby powiększyć/pomniejszyć.
  - Wybieranie trybu aparatu: W obszarze trybu aparatu przeciągnij palcem w lewo, w prawo, w górę lub w dół, aby wybrać tryb.

🛛 Włączanie lub wyłączanie lampy błyskowej: Dotknij ikony 🌂 i wybierz ikonę 🛧

(automatycznie), 🔸 (włączona), 🔆 (wyłączona) lub 🍚 (zawsze włączona).

Jeśli jest wybrany tryb 🕻 (automatycznie), a aparat wykryje, że otoczenie jest ciemne, w wizjerze zostanie wyświetlony alert lampy błyskowej i lampa błyskowa zostanie automatycznie włączona podczas fotografowania.

- Wybieranie filtru: Dotknij ikony 🏡 , aby wyświetlić podgląd efektu filtru.
- Nie wszystkie tryby obsługują powyższą operację. Zapoznaj się ze szczegółowymi informacjami o poszczególnych trybach.
- **3** Dotknij migawki, aby zrobić zdjęcie.

#### Robienie zdjęć za pomocą przestawnego spustu migawki

Jeśli włączysz przestawny spust migawki, będzie on wyświetlany podczas korzystania z aparatu. Przeciągnij go w dowolne miejsce na ekranie, aby szybko robić zdjęcia.

- 1 Wybierz kolejno Aparat > 😳 , a następnie włącz opcję Przestawny spust migawki.
- **2** W wizjerze zostanie wyświetlony przestawny spust migawki. Możesz go przeciągać w dowolne miejsce na ekranie.
- **3** Aby zrobić zdjęcie, dotknij przestawnego spustu migawki.

#### Robienie zdjęć z samowyzwalaczem

Samowyzwalacz aparatu umożliwia ustawienie odliczania, aby można było przyjąć odpowiednią pozycję po dotknięciu przycisku migawki.

- 1 Wybierz kolejno Aparat > 🐼 > Samowyzwalacz i wybierz liczbę do odliczania.
- **2** Wróć do ekranu wizjera i dotknij przycisku migawki. Urządzenie zrobi zdjęcie po zakończeniu odliczania.

#### Fotografowanie przy użyciu gestów

Robiąc selfie aparatem przednim, unieś dłoń i skieruj ją na ekran podglądu, aby zrobić zdjęcie.

- 1 Otwórz Aparat, wybierz tryb Zdjęcie lub Portret, a następnie dotknij <sup>O</sup>, aby przełączyć na aparat przedni.
- 2 Dotknij 😳 > Inteligentne rejestrowanie, aby włączyć Sterowanie gestami.
- **3** Wróć do ekranu podglądu i unieś całą dłoń (palcami ku górze, wnętrzem dłoni w kierunku ekranu) blisko twarzy w odległości około 20 cm od ekranu. Przytrzymaj dłoń przez chwilę w tej pozycji, aby mieć pewność, że aparat przedni rozpoznał całą dłoń.

**4** Gdy aparat przedni rozpozna gest, odczekaj 2 sekundy i zdjęcie zostanie zrobione automatycznie.

# **Tryb Portret**

Użyj trybu Portret, aby dodać makijaż cyfrowy i efekt bokeh tła do zdjęć w celu uatrakcyjnienia postaci przedstawianych na zdjęciach.

- 1 Otwórz aplikację Aparat i wybierz tryb Portret.
- 2 Skieruj aparat na postać tak, aby była widoczna w ramce portretu.

Aby zrobić selfie, dotknij ikony 🕑 .

- **3** Aby dostosować efekty portretu, można wykonać następujące czynności:
  - Włączanie efektu makijażu cyfrowego: dotknij ikony 😇 , aby dostosować efekt makijażu cyfrowego.
  - Ustawianie efektu bokeh tła: gdy zobaczysz komunikat WYŁ., dotknij ikony w celu włączenia efektu bokeh tła.
  - Światło pierścieniowe z ekranu: gdy przełączasz się na aparat przedni, a światło otoczenia jest niewystarczające, dotknij ikony lampy błyskowej u góry, aby wybrać metodę lampy pierścieniowej w celu zwiększenia jasności na twarzach.

Dotknij ikony lampy błyskowej i wybierz ikonę ⁄ (automatycznie) lub 🍚 (zawsze włączona).

🕖 Ta funkcja może różnić się w zależności od urządzenia.

**4** Dotknij ikony O, aby zrobić zdjęcia.

#### Robienie zdjęć nocą

W trybie nocnym szczegóły na zdjęciach są ostrzejsze, a kolory jaśniejsze nawet przy słabym oświetleniu lub nocą.

- 1 Otwórz aplikację Aparat i wybierz tryb Nocne.
- 2 Ustaw telefon nieruchomo, a następnie dotknij przycisku migawki.
- **3** Czas ekspozycji zostanie ustawiony na telefonie na podstawie jasności otoczenia. Trzymaj telefon nieruchomo do zakończenia odliczania.

# Robienie profesjonalnie wyglądających zdjęć

Zainstalowana fabrycznie funkcja Zdjęcie AI umożliwia inteligentne rozpoznawanie obiektów i scen (takich jak żywność, plaża i tekst) oraz pozwala optymalizować ustawienia kolorów i jasności, dzięki czemu można robić lepsze zdjęcia.

- 1 Otwórz aplikację Aparat i wybierz tryb Zdjęcie.
- 2 Dotknij ikony (Ai), aby włączyć tę funkcję.

- **3** Wykadruj obiekt w wizjerze. Gdy aparat rozpozna fotografowany obiekt, automatycznie zarekomenduje tryb (np. żywność, plaża lub tekst).
- **4** Aby wyłączyć rekomendowany tryb, dotknij ikony  $\times$  obok etykiety trybu lub wyłącz funkcję  $\stackrel{(A)}{\frown}$ .

#### Stosowanie filtru do zdjęć

- 1 Otwórz Aparat i wybierz tryb Zdjęcie.
- **2** Dotknij  $\frown$  >  $\overleftarrow{\infty}$ , aby wyświetlić podgląd efektu.
- **3** Dotknij przycisku migawki, aby zrobić zdjęcie lub rozpocząć nagrywanie wideo.

#### **Polecane filtry**

Gdy aparat rozpozna fotografowaną scenę, zaleci odpowiednie filtry do robienia zdjęć zgodnie z Twoim stylem używania aparatu.

- 1 W aplikacji Aparat wybierz tryb Zdjęcie.
- **2** Dotknij <sup>(()</sup>, aby włączyć Fotografię AI. (Ustawienie <sup>(Ai)</sup> jest włączone).
- **3** Wyceluj telefon na obiekt. Aparat może automatycznie włączyć tryb fotografowania po

rozpoznaniu sceny (takiej jak rośliny, ludzie i jedzenie). Możesz też dotknąć 🔌, aby aparat zalecił Ci odpowiednie filtry zgodnie z Twoim stylem używania aparatu.

#### Robienie zdjęć panoramicznych

Funkcja Panorama pozwala dodatkowo poszerzyć zdjęcia w orientacji poziomej i zdjęcia grupowe. Aparat robi wiele zdjęć obiektów w polu widzenia, po czym łączy je w jedno zdjęcie panoramiczne.

#### Robienie zdjęć panoramicznych aparatem tylnym

Tryb **Panorama** umożliwia połączenie wielu ujęć w jedno zdjęcie panoramiczne. Przesuwaj aparat podczas robienia zdjęć, a reszta zostanie wykonana automatycznie.

- 1 Wybierz kolejno Aparat > Więcej i wybierz tryb Panorama.
- 2 Dotknij ikony 💮 i wybierz kierunek fotografowania.
- **3** Skieruj aparat na punkt początkowy, a następnie dotknij ikony  $\bigcirc$ , aby rozpocząć robienie zdjęcia. Przesuwaj aparat w kierunku wskazywanym przez strzałkę na ekranie. Podczas robienia zdjęcia strzałka musi znajdować się na linii środkowej.

#### Umieszczanie naklejek na zdjęciach

Ozdabiaj swoje zdjęcia, dodając na nich naklejki, przedstawiające na przykład godzinę, pogodę, nastrój lub potrawy.

1 Wybierz kolejno Aparat > Więcej i wybierz tryb Znak wodny.

Jeśli opcja **Znak wodny** nie jest widoczna, dotknij ikony 🖄 , a następnie pobierz funkcję **Znak wodny**.

- 2 Dotknij pozycji <sup>≦</sup> i wybierz naklejkę. Wybrana naklejka zostanie wyświetlona w wizjerze.
- **3** Przeciągnij naklejkę, aby zmienić jej położenie. Możesz również edytować tekst niektórych typów naklejek.
- 4 Dotknij ikony O, aby zrobić zdjęcie.

# Robienie zdjęć wwysokiej rozdzielczości

Możesz robić zdjęcia wwysokiej rozdzielczości, aby je drukować lub wyświetlać na dużym ekranie.

- 1 Wybierz kolejno Aparat > Więcej iwybierz tryb Wysoka rozdzielczość.
- 2 Wykadruj obiekt wwizjerze, anastępnie dotknij miejsca, wktórym chcesz ustawić ostrość.
- **3** Dotknij ikony O, aby zrobić zdjęcie.

# Magiczny tekst — skanowanie

**Magiczny tekst** może skanować dokumenty, prezentacje ze spotkań itp. w celu elektronicznego przechowywania i udostępniania.

#### Skanowanie dokumentu

- 1 Wybierz Aparat > Więcej, wybierz Skanuj dokument i włącz A.
- **2** Umieść dokument tak, aby był całkowicie widoczny dla aparatu, i przewracaj strony. Urządzenie automatycznie zeskanuje każdą stronę, usunie cienie i wprowadzi korekty.

Możesz także dotknąć 🤍, aby skanować ręcznie.

**3** Na ekranie **Skanuj dokument** otwórz miniaturę w lewym dolnym rogu. Dotknij **Eksportuj** i zapisz dokument w żądanym formacie.

*i* Wybierz **Pliki**, aby wyświetlić wyeksportowany dokument.

# Rejestrowanie ciekawych chwil

Kiedy funkcja **Automatyczne wykrywanie ruchu** jest włączona, aparat może rozpoznawać sceny i automatycznie robić zdjęcia, uwieczniając ciekawe chwile.

- 1 W aplikacji Aparat wybierz tryb Zdjęcie.
- 2 Dotknij 😳 > Inteligentne rejestrowanie, aby włączyć Automatyczne wykrywanie ruchu. Kiedy aparat rozpozna odpowiednią scenę, zrobi zdjęcia automatycznie.

## Robienie ruchomych zdjęć

- 1 Wybierz Aparat > Zdjęcie i dotknij 🔌 (ustawienie 🥯 jest włączone).
- 2 Dotknij , aby zrobić zdjęcie. Aparat zarejestruje to, co dzieje się przed naciśnięciem przycisku migawki i potem.
- Aparat nie może zrobić ruchomego zdjęcia i wyłącza automatycznie tę funkcję w niektórych sytuacjach, takich jak słabo oświetlone otoczenie lub przy znacznym przybliżeniu. Faktyczne działanie należy sprawdzić w rzeczywistej sytuacji.

#### Wyświetlanie ruchomych zdjęć

Ruchome zdjęcia są zapisywane po zrobieniu w Galeria w formacie JPG.

Wybierz **Galeria** > **Albumy** > **Aparat**, dotknij ruchomego zdjęcia, a następnie dotknij O u góry zdjęcia, aby wyświetlić efekt ruchu.

Odtwarzanie ruchomego zdjęcia zatrzymuje się automatycznie po zakończeniu. Można także dotknąć ekranu, aby je zatrzymać w dowolnej chwili.

#### Edycja ruchomych zdjęć

- - Przycinanie i obrót: Dotknij Przytnij, wybierz współczynnik proporcji i przeciągnij prostokąt lub jego narożniki, aby otoczyć obszar, który chcesz zachować na zdjęciu. Aby obrócić zdjęcie, dotknij Przytnij i przeciągnij suwak poniżej w celu dostosowania kąta.

Aby obrócić zdjęcie o 90 stopni lub odwrócić je w poziomie, dotknij O lub  $\mathbb{P}^{e}$ .

- Dodawanie filtrów: Dotknij **Filtr** i wybierz filtr.
- Regulacja światła i kolorów: Dotknij **Dostosuj**, aby dostosować jasność, kontrast, nasycenie itp.
- Inne czynności: Można także zachować kolor zdjęcia, rozmyć je albo dodać do niego szkic, efekt koloru selektywnego, ramkę lub notatki.
- 2 Dotknij **Zapisz**, aby zapisać zmiany.

#### Zapisywanie ruchomych zdjęć jako memu GIF

Aby tworzyć memy z ruchomych zdjęć, otwórz album, dotknij wybrane zdjęcie, dotknij i wybierz **Zapisz jako mem GIF**. Możesz przyciąć zdjęcie i dodać tekst. Dotknij **Eksportuj**,

aby zapisać mem w Galeria. Dotknij 🍊, aby udostępnić.

#### Zapisywanie ruchomego zdjęcia jako filmu

Aby zapisać ruchome zdjęcia jako film, otwórz album, dotknij wybrane zdjęcie, dotknij 🗼 i wybierz **Zapisz jako film**.

# Nagrywanie filmów

#### Nagrywanie filmów

W trybie wideo można korzystać z funkcji pomocniczych, takich jak zoom, ostrość i makijaż cyfrowy, a także ustawiać rozdzielczość wideo i szybkość klatek.

- 1 Otwórz Aparat i wybierz tryb Wideo.
- **2** Aby przygotować się do nagrywania, możesz wykonać dowolną z poniższych czynności:
  - Powiększanie lub pomniejszanie: rozsuń dwa palce lub uszczypnij nimi na ekranie albo przeciągnij pasek powiększenia, aby powiększyć lub pomniejszyć.
  - Ostrość: dotknij na ekranie miejsca, które chcesz wyróżnić. Naciśnij i przytrzymaj na ekranie, aby zablokować ekspozycję i ostrość.
  - Włączanie lub wyłączanie lampy błyskowej: dotknij 🔆, aby wybrać ustawienie

lampy błyskowej 🍚 (zawsze włączona) lub 🕅 (wyłączona). Podczas nagrywania aparatem przednim można wybrać ustawienie lampy błyskowej

(zawsze włączona) w warunkach słabego oświetlenia. Po włączeniu tej funkcji aparat zwiększy jasność ekranu, który będzie pełnić funkcję pierścieniowej lampy do oświetlenia wypełniającego, aby poprawić jasność twarzy.

- Wybieranie filtra: dotknij  $\infty$ , aby wyświetlić podgląd efektu filtra.
- Włączanie efektu makijażu cyfrowego: dotknij Si przesuń, aby dostosować efekt makijażu cyfrowego.
- Dostosowanie rozdzielczości wideo i szybkości klatek: wybierz S > Rozdzielczość wideo, a następnie wybierz rozdzielczość. Im wyższa rozdzielczość, tym wyraźniejszy obraz wideo i większy ostatecznie wygenerowany plik wideo. Wybierz ustawienia zgodnie z rzeczywistymi potrzebami.

Możesz także dotknąć **Szybkości klatek**, aby wybrać żądaną szybkość klatek.

Wybieranie oszczędzającego miejsce formatu wideo: dotknij <sup>O</sup> i włącz Wydajny format wideo.

Po włączeniu tej funkcji telefon będzie używać wydajniejszego formatu wideo, aby zaoszczędzić miejsce w pamięci. Inne urządzenia mogą jednak nie odtwarzać tego formatu, dlatego wybierz go zgodnie z faktycznymi potrzebami.

Nie wszystkie produkty obsługują powyższe funkcje. Aby uzyskać szczegółowe informacje, zapoznaj się z opisem produktu.

**3** Dotknij (•), aby zacząć nagrywanie.

Podczas nagrywania rozsuń dwa palce lub uszczypnij albo przeciągnij pasek powiększenia, aby powiększyć lub pomniejszyć obraz na ekranie.

🥡 W niektórych modelach funkcja zoomu może być niedostępna w aparacie przednim.

Dotknij <sup>O</sup>, aby zapisać bieżący kadr.

**4** Dotknij **1**, aby wstrzymać nagrywanie, lub dotknij **2**, aby je zakończyć.

### Nagrywanie wielu filmów

W trybie wielu filmów można przełączać się między różnymi kombinacjami aparatów, aby tworzyć unikatowe i zabawne filmy.

#### Tryb wielu filmów

Wybierając różne tryby wielu filmów, możesz przełączać się między kombinacjami aparatów:

 Przedni/tylny: Widoki z aparatu przedniego i tylnego wyświetlane są na podzielonym ekranie wizjera, co umożliwia użytkownikowi znalezienie się w tym samym kadrze co scena przed nim.

Zsuń lub rozsuń dwa palce na oknach aparatu przedniego i tylnego, aby pomniejszyć lub powiększyć obraz z aparatu tylnego. Dotknij dwukrotnie ekranu, aby przełączyć położenie widoku z aparatu przedniego i tylnego.

• **Obraz wobrazie**: Widok z aparatu przedniego jest wyświetlany w małym oknie przestawnym, a drugi widok — na pełnym ekranie jako tło.

Małe okno można przenieść w dowolne miejsce, a jego rozmiar można dostosować, zsuwając lub rozsuwając dwa palce. Dotknij dwukrotnie małego okna, aby przełączyć położenie widoku z aparatu przedniego i tylnego.

 Przedni lub Tylny: W wizjerze jest wyświetlany tylko widok z aparatu przedniego lub tylnego. Zsuń lub rozsuń dwa palce albo przesuń pasek powiększenia, aby powiększyć lub pomniejszyć.

#### Nagrywanie filmów wieloma aparatami

- 1 Otwórz aplikację **Aparat**, a następnie wybierz opcję **WIELE FILMÓW**.
- 2 Dotknij ikony 🔄 , a następnie wybierz tryb wielu filmów.

**3** Dotknij ikony , aby rozpocząć nagrywanie.

Podczas nagrywania dotknij ikony 🔷 lub przeciągnij ją w górę, aby włączyć tryb wielu filmów.

Dotknij ikony O, aby zrobić zdjęcie bieżącego kadru wielu filmów.

4 Dotknij ikony 📕, aby wstrzymać filmowanie, lub ikony 📕, aby je zakończyć.

# Tworzenie krótkich filmów przy użyciu trybu poklatkowego

Za pomocą trybu poklatkowego możesz powoli uwieczniać obrazy przez wiele minut lub godzin, a następnie połączyć je, tworząc krótki film. Pozwala to uchwycić piękno zmiany kwitnących kwiatów, wędrujących po niebie chmur i nie tylko.

- 1 Wybierz kolejno Aparat > Więcej i wybierz tryb Film poklatkowy.
- **2** Ustaw urządzenie. Aby ograniczyć występowanie wstrząsów podczas fotografowania, użyj statywu, który pozwala ustabilizować urządzenie.
- **3** Dotknij ikony , aby rozpocząć nagrywanie. Dotknij ikony , aby zakończyć nagrywanie.

Nagranie zostanie automatycznie zapisane w aplikacji Galeria.

# Edycja obrazów

# Edytowanie zdjęć i filmów

Aplikacja Galeria zapewnia szeroką gamę funkcji umożliwiających edytowanie zdjęć i filmów.

#### Podstawowa edycja

1 Otwórz Galeria, dotknij miniatury zdjęcia, które chcesz edytować, a następnie dotknij

💪, aby uzyskać dostęp do funkcji edycji.

Przycinanie i obrót: dotknij **Przytnij**, wybierz ramkę, a następnie przeciągnij siatkę lub jej rogi, aby wybrać część, którą chcesz zachować.

Aby obrócić zdjęcie, dotknij **Przytnij** i przeciągnij koło do ustawiania kąta do żądanej orientacji.

Aby obrócić zdjęcie o 90 stopni, dotknij  $\bigcirc$ . Aby wykonać lustrzane odbicie zdjęcia, dotknij  $\bigcirc$ .

- Dodawanie efektu filtru: dotknij **Filtr**, aby wybrać filtr.
- Dostosowywanie efektów zdjęcia: dotknij **Dostosuj**, aby dostosować jasność, kontrast, nasycenie i inne aspekty zdjęcia.

- Inne: możesz edytować zdjęcie na inne sposoby, na przykład dodając kolor selektywny, rozmycie, szkic lub etykietę.
- 2 Dotknij 🗸 lub **Zapisz**, aby zapisać zmiany.

#### Dostosowywanie zdjęć przy użyciu znaków wodnych

- 1 Dotknij zdjęcia, które chcesz edytować w Galerii, a następnie dotknij 🗹 , aby edytować znaki wodne, dodając styl lub informacje do zdjęć.
- **2** Wybierz , aby wybierać spośród stylów takich jak , itp.
- **3** Wybierz , aby wybierać spośród stylów takich jak , , itp.
- **4** Wybierz , aby usunąć wszystkie istniejące znaki wodne.
- 5 Dotknij 🗸, aby zastosować zmiany. Dotknij **Zapisz**, aby zapisać edytowane zdjęcie.

😥 Funkcja ta jest dostępna wyłącznie dla zdjęć wykonanych tym urządzeniem.

#### Pikselizacja zdjęć

- 1 W Galerii dotknij zdjęcia, a następnie wybierz U > Mozaika.
- 2 Wybierz styl i rozmiar mozaiki, aby zakryć części zdjęcia.
- **3** Aby usunąć mozaikę, dotknij **Gumka** i usuń ją ze zdjęcia.
- 4 Dotknij Zapisz, aby zapisać zdjęcie.

#### Zmienianie nazw zdjęć

- 1 W aplikacji Galeria dotknij miniatury zdjęcia, którego nazwę chcesz zmienić.
- 2 Wybierz kolejno : > **Zmień nazwę** i wprowadź nową nazwę.
- 3 Dotknij pozycji OK.

#### Dodawanie naklejek do zdjęć

- 1 W Galerii dotknij zdjęcia, a następnie wybierz 🗹 > Naklejka.
- 2 Wybierz typ naklejki do dodania, na przykład Czas, Pogoda lub Nastrój.
- **3** Wybierz naklejkę i przeciągnij ją, aby zmienić jej położenie. Możesz także edytować tekst niektórych typów naklejek.
- 4 Dotknij 🗸, aby zapisać zmiany, a następnie dotknij **Zapisz**, aby zapisać zdjęcie.

#### Usuwanie zbędnej zawartości ze zdjęć

1 Wybierz Galeria > Albumy, a następnie wybierz zdjęcie do edycji.

- 2 Dotknij C > Gumka AI. W razie potrzeby możesz wybrać dowolną z następujących metod eliminacji:
  - **Zakreśl, aby wymazać**: dotknij obiektu, który chcesz wyeliminować, lub narysuj na nim linie, a telefon automatycznie wyeliminuje zaznaczone części.
  - Zamaluj, aby wymazać: Wybierz grubość pisaka eliminującego i przyłóż go do obiektu, który chcesz wyeliminować. Aby uzyskać lepszy efekt, czynność tę należy wykonać jednorazowo, jeśli ma zostać wyeliminowany cały obiekt.
- **3** Dotknij **Zapisz**, aby zapisać bieżące zmiany.

#### Tworzenie kolażu

Za pomocą funkcji **Kolaż** można szybko złączyć wiele obrazów z Galerii w jeden w celu udostępnienia.

- 1 Dostęp do Kolażu można uzyskać na jeden z następujących sposobów.
  - Wybierz Galeria > Tworzenie, dotknij Kolaż, wybierz kilka obrazów, a następnie dotknij Utwórz.
  - Na stronie Zdjęcia lub Albumy naciśnij i przytrzymaj, aby zaznaczyć obrazy. Dotknij
    Tworzenie > Kolaż.
- **2** Wybierz szablon. Teraz możesz wykonać następujące czynności:
  - Dostosować położenie obrazu: naciśnij i przytrzymaj obraz, który chcesz dostosować, i przeciągnij go do żądanego położenia, aby zamienić miejsce.
  - Dostosować wyświetlanie obrazu: dotknij obrazu, który chcesz dostosować, i przeciągnij go lub powiększ/pomniejsz dwoma palcami, aby dostosować wyświetlaną część obrazu.
  - Obracać obraz: dotknij obrazu, a następnie dotknij O lub obrócić obraz
    lub uzyskać jego odbicie lustrzane.
  - Dodawać i usuwać obramowanie: Kolaż domyślnie wyświetla obramowania pomiędzy zewnętrznymi krawędziami obrazów i wokół nich. Jeżeli nie potrzebujesz obramowania, dotknij **Ramka**, aby je usunąć.
- Dotknij Zapisz, aby zapisać.
  Kolaże można wyświetlić w Albumy > Kolaże.

# Edycja filmów

### **Klip HONOR**

#### Szybki dostęp do Klipu HONOR

Dostęp do usług Klipu HONOR można uzyskać następująco:

- Wybierz Galeria, dotknij i przytrzymaj wybrane zdjęcia lub filmy w Zdjęcia lub Albumy, a następnie dotknij Utwórz > Nowy film.

#### Klip HONOR

Klip HONOR umożliwia wybieranie zdjęć i filmów i stosowanie różnych szablonów do tworzenia krótkich filmów. Do krótkich filmów możesz także dodawać filtry, przejścia i tekst.

- 1 Otwórz Galeria na ekranie głównym.
  - Wybierz **Tworzenie** > **Nowy film**.
  - Wybierz Tworzenie > Montaż > Utwórz film.
  - W Zdjęcia lub Albumy dotknij i przytrzymaj zdjęcia lub filmy, które chcesz edytować, a następnie dotknij Tworzenie > Nowy film.
- **2** Teraz możesz wykonać następujące czynności:
  - Wybieranie motywu: dotknij Szablon, aby wybrać z szerokiej gamy szablonów motywów.
  - Edytowanie klipów: aby przyciąć wideo lub zmienić czas wyświetlania obrazu, dotknij
    Edytuj, dotknij paska podglądu i przeciągnij suwaki po obu stronach klipu.
  - Wybieranie filtru: dotknij Filtry i wybierz efekt filtru. Aby dostosować efekt filtru, przeciągnij suwak. Możesz także dotknąć Dostosuj, aby dostosować jasność, kontrast itp.
  - Edycja podkładu muzycznego: dotknij Podkład muzyczny, a następnie dotknij Dodaj muzykę, aby dodać ustawiony wstępnie podkład muzyczny lub muzykę lokalną. Zamiast tego możesz dotknąć Wyodrębnij dźwięk, aby wyodrębnić dźwięk z wideo i dołączyć go do klipu.

Po dodaniu podkładu muzycznego możesz przejść do **Edytuj** i dotknąć **Głośność**, aby dostosować głośność oryginalnego dźwięku lub podkładu muzycznego. Włącz **Pogłaśnianie** lub **Zanikanie**, aby dodać wyciszenie początkowe lub końcowe podkładu muzycznego.

Aby użyć fragmentu podkładu muzycznego lub go usunąć, dodaj **Podziel** przed fragmentem muzycznym i po nim, a następnie zaznacz ten fragment. Dotknij i przytrzymaj oś czasu, aby przeciągnąć w żądane miejsce, lub dotknij **Usuń**.

- Dodawanie tekstu: dotknij Tekst > Dodaj tekst, aby dodać tekst do wideo. Po wprowadzeniu tekstu w polu tekstowym można wybrać szablony, style lub stylizowany tekst poniżej, aby ukończyć dodawanie tekstu. Następnie dotknij paska podglądu tekstu i przeciągnij suwaki po obu stronach, aby dostosować czas wyświetlania tekstu.
- Dodawanie efektów: dotknij **Efekt**, aby dodać efekty do wideo.

- Dodawanie obrazu w obrazie: dotknij Obraz w obrazie, aby dodać odpowiednie materiały. Po pomyślnym dodaniu materiały zostaną wyświetlone w krótkim filmie jako obraz w obrazie.
- Dostosowywanie wielkości klatki: dotknij **Kadr**, aby wybrać potrzebny rozmiar klatki.
- Dodawanie tła: dotknij Tło, aby dodać tło w jednolitym kolorze lub w innych stylach.
  Możesz też przeciągnąć suwak na stronie Rozmycie, aby rozmyć tło. Możesz także dotknąć Galerii i wybrać jako tło zdjęcie z albumu.
- Dostosowywanie ustawień: dotknij **Dostosuj**, aby dostosować ustawienia, takie jak jasność wideo, kontrast, nasycenie i ostrość.
- **3** Po zakończeniu edycji dotknij  $\triangleright$ , aby wyświetlić podgląd. Dotknij **Ustaw okładkę**, aby ustawić obraz tytułowy. W razie potrzeby możesz także wybrać rozdzielczość i szybkość klatek. Następnie dotknij **Eksportuj**, aby wyeksportować wideo.
- ᡝ Niektóre materiały są dostępne tylko dla członków VIP.

#### Automatyczne zapisywanie wersji roboczych filmów

Filmy, których edycja nie została ukończona, są automatycznie zapisywane w wersjach roboczych. Możesz kontynuować ich edycję w Wersjach roboczych.

W **Tworzenie** > **Montaż** > **Wersje robocze** możesz oglądać filmy, których edycja nie została ukończona, w **Edytuj**.

### Edycja filmów

- Upewnij się, że urządzenie zostało zaktualizowane do najnowszej wersji.
  - Ta funkcja może różnić się w zależności od urządzenia.
- 1 Wybierz Galeria > Albumy i dotknij filmu, który chcesz edytować.
- 2 Dotknij 🗹 , aby wyświetlić ekran edycji filmu, gdzie możesz:
  - Wybrać motyw: Dotknij **Szablon** i wybierz motyw.
  - Edytować klipy: Dotknij Edytuj, a następnie dotknij osi czasu i przeciągnij suwaki na obu końcach, aby przyciąć wideo do żądanej długości.
  - Wybrać filtr: Dotknij **Filtry** i wybierz filtr. Aby dostosować efekt filtru, przeciągnij suwak.
  - Edytować podkład muzyczny: Dotknij Podkład muzyczny, a następnieDodaj muzykę, aby wybrać dostępny podkład muzyczny lub muzykę zapisaną lokalnie. Możesz również dotknąć Wyodrębnij dźwięk, aby wyodrębnić ścieżkę audio z filmu i dołączyć ją do swojego klipu.

Po dodaniu podkładu muzycznego możesz przejść do **Edytuj** i dotknąć **Głośność**, aby dostosować głośność oryginalnego dźwięku lub podkładu muzycznego. Włącz

**Pogłaśnianie** lub **Zanikanie**, aby dodać wyciszenie początkowe lub końcowe podkładu muzycznego.

Aby pobrać lub usunąć część podkładu muzycznego, dodaj **Podziel** przed i po muzyce, która ma zostać pobrana, naciśnij i przytrzymaj pasek podglądu, aby przeciągnąć go w żądane miejsce, lub dotknij **Usuń**.

- Dodawać tekst: Dotknij Tekst > Dodaj tekst, aby dodać tekst do filmu. Po wprowadzeniu tekstu w polu tekstowym można wybrać szablony, style lub stylizowany tekst poniżej, aby ukończyć dodawanie tekstu. Następnie dotknij paska podglądu tekstu i przeciągnij suwaki po obu stronach, aby dostosować czas wyświetlania tekstu.
- Dodawać efekty: Dotknij **Efekt**, aby dodać efekty do wideo.
- Dodawać obraz w obrazie: Dotknij Obraz w obrazie, aby dodać odpowiednie materiały. Po pomyślnym dodaniu materiały zostaną wyświetlone w krótkim filmie jako obraz w obrazie.
- Dostosowywać wielkość klatki: Dotknij **Kadr**, aby wybrać potrzebny rozmiar klatki.
- Dodawać tło: Dotknij Tło, aby dodać tło w jednolitym kolorze lub w innych stylach.
  Możesz też przeciągnąć suwak na stronie Rozmycie, aby rozmyć tło. Możesz także wejść do Galerii i jako tło wybrać zdjęcie z albumu.
- Dostosowywać ustawienia: Dotknij **Dostosuj**, aby dostosować ustawienia, takie jak jasność, kontrast, nasycenie, ostrość itp.
- **3** Po zakończeniu dotknij  $\triangleright$ , aby sprawdzić, i **Eksportuj**, aby zapisać film. Podczas zapisywania filmu możesz wybrać jego rozdzielczość.

# Natychmiastowy film

Po wybraniu zdjęć i filmów Natychmiastowy film może scalić je za pomocą szablonu w łatwy do udostępnienia, krótki film.

ᡝ Ta funkcja może różnić się w zależności od urządzenia.

1 Funkcji tej można używać następująco:

- Wybierz Galeria > Tworzenie, dotknij Natychmiastowy film, a następnie wybierz zdjęcia i filmy.
- Wybierz Galeria > Tworzenie > Montaż i dotknij Natychmiastowy film, aby wybrać obrazy i filmy.
- Wybierz Galeria > Albumy, długo naciśnij zdjęcie lub film, aby przejść do trybu wielokrotnego wyboru w albumie, wybierz większą liczbę filmów lub zdjęć, a kiedy pojawi się Natychmiastowy film, dotknij go.
- 2 Telefon może automatycznie generować krótkie filmy. W związku z tym możesz: >

- Zmienić szablon: dotknij Szablony, aby wybrać z szerokiej gamy szablonów motywów.
- Zmienić muzykę: dotknij Podkład muzyczny, aby wybrać spośród różnych podkładów muzycznych.

Po dodaniu podkładu muzycznego dotknij 🗹. Po wybraniu **Edytuj** można dostosować klip muzyczny lub dotknąć **Głośność**, aby dostosować głośność muzyki.

- Dostosować klipy: dotknij Wycinki, aby wybrać lub zmienić klipy do krótkiego filmu albo dostosować ich kolejność.
- Edytować więcej: dotknij **Z**, aby wprowadzić więcej zmian przy użyciu aplikacji Klip HONOR, a następnie dotknij, aby wyeksportować lub zapisać jako wersję roboczą.
- **3** Po edycji możesz dotknąć  $\checkmark$ , aby zapisać, lub  $\checkmark$ , aby łatwo udostępnić film.

ᡝ Niektóre materiały są dostępne tylko dla VIP-ów.

#### Tworzenie filmów za pomocą szablonów

Funkcja **Utwórz historię** umożliwia eleganckie dopasowanie kilku filmów do gotowego szablonu z przejściami, podkładem muzycznym i innymi efektami specjalnymi.

- 1 Wybierz Galeria > Tworzenie i dotknij Utwórz historię.
- **2** Dotknij szablonu, aby wyświetlić jego podgląd, a następnie dotknij **Utwórz film**, aby zacząć tworzyć.
- **3** Postępuj zgodnie z instrukcjami wyświetlanymi na ekranie, aby wybrać kilka filmów, a następnie dotknij **Utwórz**.
- **4** W telefonie zostanie wyświetlony podgląd. Możesz dotknąć **Filtry**, aby zmienić filtr, lub dotknąć **Tyłówka**, aby dodać znak wodny lub tekst do zakończenia.

Możesz także dotknąć klipu w **Edytuj**, a następnie dotknąć **1**, przesunąć oś czasu, aby edytować klip, lub dotknąć **Zastąp**, aby wybrać inny klip.

**5** Dotknij **Eksportuj**, aby zapisać film.

# Wyświetlanie obrazów i filmów

#### Wyświetlanie zdjęć i filmów

W aplikacji Galeria możesz wyświetlać, edytować oraz udostępniać swoje zdjęcia i filmy.

#### Wyświetlanie według czasu zrobienia

Otwórz aplikację **Galeria**. Na karcie **Zdjęcia** zsuń palce, aby przejść do widoku miesięcznego, lub rozsuń palce, aby otworzyć widok dzienny.

Możesz także przeciągnąć ikonę przewijania (znajdującą się przy krawędzi), aby wyświetlić czas.

#### Wyświetlanie według albumów

Na karcie **Albumy** możesz wyświetlać zdjęcia i filmy według albumów.

Niektóre zdjęcia i filmy są przechowywane w domyślnych albumach. Na przykład filmy nagrywane przy użyciu aparatu są zapisywane w albumie **Aparat**. Zrzuty ekranu i nagrania zawartości ekranu są zapisywane w albumie **Zrzuty ekranu**.

#### Wyświetlanie według kategorii

Galeria inteligentnie sortuje zdjęcia w kategorie, umożliwiając szybkie przeszukiwanie dużych albumów według kategorii.

Na karcie **Tworzenie** dotknij albumu kategorii (na przykład sceneria, zdjęcia portretowe lub zdjęcia żywności), aby wyświetlić zdjęcia z tego albumu.

#### Wyświetlanie szczegółów dotyczących zdjęć i filmów

- 1 W aplikacji Galeria dotknij zdjęcia lub filmu, aby wyświetlić element w trybie pełnoekranowym. Dotknij ponownie ekranu, aby ukryć menu.
- 2 W trybie pełnoekranowym dotknij pozycji (U), aby wyświetlić szczegóły zdjęcia lub filmu, takie jak ścieżka zapisu, rozdzielczość i rozmiar.

### Karta Galeria na ekranie głównym

Upiększ swój ekran główny za pomocą niestandardowego zestawu zdjęć na karcie Galeria.

#### Dodawanie karty Galeria:

- Uszczypnij dwoma palcami na ekranie głównym, aby przejść do ekranu edycji, dotknij
  Karty i wybierz kartę Galeria. Przeciągnij palcem w lewo i prawo, aby wybrać styl karty, i dotknij Dodaj do ekranu głównego.
- Przeciągnij palcem w górę na ikonie Galeria na ekranie głównym i dotknij X, aby dodać karty ekranu głównego.
- Dotknij i przytrzymaj Galeria na ekranie głównym, wybierz karty Galeria, przeciągnij palcem w lewo lub w prawo, aby wybrać styl karty, a następnie dotknij Dodaj do ekranu głównego.

**Edytowanie karty Galeria:** dotknij i przytrzymaj kartę Galeria, dotknij **Edytuj kartę** i wybierz wyświetlaną zawartość na karcie Galeria.

- Wybór automatyczny: wyświetlanie wyróżnionych zdjęć z albumów wybranych przez telefon.
- Wybierz album: wyświetlanie wszystkich zdjęć ze wskazanego albumu.
- · Wybierz zdjęcie: wyświetlanie wskazanego zdjęcia.

**Usuwanie karty Galeria:** dotknij i przytrzymaj kartę Galeria, dotknij **Usuń**, a następnie usuń niepotrzebną kartę.

## Wyszukiwanie obrazów w aplikacji Galeria

Wprowadź słowa kluczowe, takie jak czas, miejsce i temat na pasku wyszukiwania w aplikacji Galeria, aby wyszukać obrazy.

- Wybierz kolejno Galeria > Albumy, wprowadź słowa kluczowe, które chcesz wyszukać, w polu wyszukiwania u góry ekranu. Wprowadź słowa kluczowe dotyczące obrazu (np. "jedzenie", "krajobraz", "kwiaty").
- **2** W aplikacji Galeria zostaną wyświetlone obrazy związane ze słowami kluczowymi oraz sugestie powiązanych słów kluczowych. Dotknij słowa kluczowego lub kontynuuj wprowadzanie słów kluczowych, aby przeprowadzić dokładniejsze wyszukiwanie.

🥡 Ta funkcja może różnić się w zależności od urządzenia.

## Udostępnianie obrazów i filmów

Wybierz pozycję **Galeria** > **Albumy**. Możesz udostępniać obrazy i filmy przy użyciu następujących metod:

Udostępnianie pojedynczego obrazu lub filmu: Dotknij obrazu lub filmu i dotknij ikony

, aby go udostępnić.

 Udostępnianie wielu obrazów lub filmów: W albumie długo naciśnij obraz lub film, aby przejść w tryb wielu zaznaczeń, zaznacz wiele obrazów i filmów, a następnie dotknij ikony

, aby je udostępnić.

#### Bezpieczne udostępnianie zdjęć

Funkcja Bezpieczne udostępnianie zdjęć usuwa ze zdjęcia informacje takie jak lokalizacja i dane dotyczące jego zrobienia w celu uniknięcia wycieku poufnych danych, do którego mogłoby dojść w wyniku udostępnienia zdjęcia.

- 1 Wybierz kolejno Galeria > Albumy.
- 2 Wybierz co najmniej jedno zdjęcie i dotknij ikony 🍊.
- 3 Sprawdź komunikat w lewym górnym rogu ekranu udostępniania. Jeśli ochrona prywatności nie jest włączona, dotknij pozycji Opcje prywatności. Pojawi się okno Opcje prywatności. Następnie postępuj zgodnie z instrukcjami ekranowymi w celu włączenia funkcji do bezpiecznego udostępniania zdjęć.

# Inteligentna klasyfikacja Galerii

Telefon automatycznie rozpoznaje zdjęcia w Galerii podczas ładowania przy wyłączonym ekranie i grupuje je według kategorii, takich jak lokalizacje, obiekty (krajobrazy, jedzenie itp.), aby ułatwić ich porządkowanie i przeglądanie.

Wybierz Galeria > Tworzenie, aby wyświetlić obrazy według kategorii.

Aby przenieść obraz poza album, długo naciśnij, aby go wybrać w albumie, a następnie

dotknij 🕮.

😥 Niektórych obrazów nie można usunąć z albumu.

#### Wyświetlanie i oznaczanie albumów osób

Gdy zgromadzisz wystarczającą liczbę zdjęć, aplikacja Galeria automatycznie utworzy albumy osób i grup, identyfikując twarze na zdjęciach. Ta operacja zostanie przeprowadzona podczas ładowania urządzenia, przy wyłączonym ekranie.

Możesz nadawać nazwy tym albumom osób i określać swoje relacje z tymi osobami.

Albumy zdjęć grupowych wymagają określonej liczby zdjęć zawierających twarze osób (od 2 do 10), które już zostały zidentyfikowane i nazwane w albumach osób.

- 1 Wybierz kolejno Galeria > Tworzenie i wyświetl wygenerowane albumy osób.
- 2 Dotknij albumu, wybierz kolejno 🍾 > Edytuj, a następnie podaj imię i nazwisko osoby oraz relację, która Cię z nią łączy (np. Dziecko lub Mama).

Teraz wystarczy, że wpiszesz imię i nazwisko lub relację na pasku wyszukiwania, aby znaleźć album danej osoby.

#### Album grupowy

Album grupowy zostanie wygenerowany dla zdjęć zawierających identyczne osoby przy spełnieniu następujących warunków:

- 1 Na zdjęciu znajduje się od 2 do 10 osób.
- **2** Każda osoba została nazwana w albumie osobistym.
- **3** Dla tej samej grupy osób jest więcej niż 5 zdjęć.

### Organizowanie albumów

Można porządkować zdjęcia i filmy w albumach, aby łatwiej je przeglądać.

#### Dodawanie albumów

- 1 Wybierz kolejno Galeria > Albumy.
- 2 Dotknij pozycji 🕂 , podaj nazwę albumu, a następnie dotknij przycisku **OK**.
- **3** Wybierz zdjęcia lub filmy, które chcesz dodać, a następnie przenieś lub skopiuj je do albumu.

#### Niestandardowa okładka albumu

1 Wybierz Galeria > Albumy.

f

- 2 Przejdź do albumu, którego okładkę chcesz dostosować, i dotknij 🗼 > Zmień okładkę.
- **3** Wybierz obraz, który chcesz ustawić jako okładkę.

Aby przywrócić domyślną okładkę, przejdź do tego albumu i dotknij • > Okładka domyślna.

#### Sortowanie albumów

- 1 Wybierz kolejno Galeria > Albumy > 🕴 i dotknij opcji Sortuj albumy.
- 2 Przeciągnij w wybrane miejsce ikonę znajdującą się obok albumu. Dotknij opcji **Resetuj** > **Przywróć**, aby przywrócić domyślny układ albumów.

#### Ukrywanie albumów

Jeśli masz prywatne zdjęcia i filmy, których nie chcesz pokazywać w albumie, możesz je ukryć.

Dotknij karty **Albumy**, otwórz album, dotknij i przytrzymaj zdjęcia lub filmy, które chcesz

ukryć, a następnie dotknij • > Ukryj > OK.

Wybrane zdjęcia i filmy zostaną ukryte. Teraz możesz wykonać następujące czynności:

- Na stronie **Albumy** dotknij > **Ukryj albumy**, aby sprawdzić ukryte zdjęcia i filmy.
- Dotknij i przytrzymaj wybrane zdjęcia lub filmy w sekcji Ukryj albumy i dotknij Odkryj.
  Po anulowaniu ukrywania ukryte zdjęcia i filmy zostaną przywrócone w swoich oryginalnych albumach.
- Nie można ukrywać zdjęć i filmów w udostępnionych albumach. Faktyczne działanie należy sprawdzić w rzeczywistej sytuacji.
  - Ze względu na ochronę Twojej prywatności aplikacje innych firm nie mają dostępu do zdjęć i filmów w ukrytych albumach.

#### Przenoszenie zdjęć i filmów

- Otwórz album, a następnie dotknij zdjęć i filmów, które chcesz przenieść, i przytrzymaj je.
- **2** Dotknij ikony **•** > **Przenieś**, aby wybrać odpowiedni album.
- **3** Przeniesione elementy nie będą już dostępne w oryginalnym albumie.
- W albumach Wszystkie zdjęcia i Filmy są wyświetlane wszystkie zdjęcia i filmy zapisane na urządzeniu.

Przenoszenie elementów między albumami nie ma wpływu na ich widok w powyższych albumach.

#### Usuwanie zdjęć i filmów

Dotknij elementów przeznaczonych do usunięcia i przytrzymaj je w celu ich wybrania, a następnie wybierz kolejno **Usuń** > **Usuń**.

Niektórych ustawionych wstępnie albumów, takich jak Wszystkie zdjęcia, Moje ulubione, Filmy i Aparat, nie można usunąć. Usunięte zdjęcia i filmy zostaną tymczasowo przeniesione do albumu **Ostatnio usunięte**, a następnie po 30 dniach trwale usunięte.

Aby ręcznie trwale usunąć zdjęcie lub film, dotknij jego miniatury w albumie **Ostatnio usunięte** i przytrzymaj ją, a następnie wybierz kolejno **Usuń > Usuń nieodwracalnie**.

#### Odzyskiwanie usuniętych zdjęć i filmów

W albumie Ostatnio usunięte dotknij elementów przeznaczonych do odzyskania

i przytrzymaj je w celu ich zaznaczenia, a następnie dotknij ikony 📿 , aby przywrócić je do oryginalnych albumów.

Jeśli oryginalny album został usunięty, zostanie utworzony nowy album.

#### Dodawanie zdjęć i filmów do Ulubionych

Dotknij zdjęcia lub filmu, a następnie dotknij ikony  $\bigodot$  .

Element zostanie wyświetlony zarówno w albumie oryginalnym, jak i albumie **Moje ulubione**.

#### Chwile

Aplikacja Galeria automatycznie tworzy albumy w ramach funkcji Chwile z Twoimi najlepszymi zdjęciami i filmami na podstawie informacji o czasie, lokalizacji i obszarze tematycznym, a nawet generuje krótki klip wideo, który pozwala błyskawicznie przeżyć ponownie miłe wspomnienia.

- Aby rozpocząć korzystanie z funkcji Chwile, wybierz kolejno Aparat > <sup>(2)</sup> i włącz opcję
  Znacznik lokalizacji.
- Albumy Chwile są tworzone automatycznie, gdy urządzenie jest ładowane, ekran jest wyłączony, a bateria naładowana jest co najmniej w 50%. Ten proces może trochę potrwać.

#### Tego dnia

Sztuczna inteligencja potrafi rozpoznać stare zdjęcia zrobione w tym dniu w poprzednich latach i wygenerować tekst, aby utworzyć zdjęcia "Tego dnia" w albumie **Wspomnienia**. Zdjęcia "Tego dnia" możesz sprawdzić w **Galeria** > **Wspomnienia**.

| Możesz dotknąć | • | > Edytuj tekst, aby wybrać tekst z biblioteki tekstów, lub wpisać tekst |
|----------------|---|-------------------------------------------------------------------------|
| ręcznie.       |   |                                                                         |

Możesz dotknąć 🗼 > Zapisz pocztówkę, aby zapisać zdjęcia jako pocztówki.

Dotknij 🍊, aby udostępnić.

 Kiedy telefony wyświetlają interfejs Wspomnienia podczas ładowania z wyłączonym ekranem i są połączone z siecią Wi-Fi, a poziom naładowania baterii przekracza 50%, system automatycznie analizuje zdjęcia i tworzy album **Wspomnienia**. Ten proces może zająć trochę czasu, dlatego zaczekaj na jego zakończenie.

 Po wygenerowaniu filmu wybierz Galeria > Wspomnienia, aby wyświetlić klipy ze wspomnieniami. Możesz także zmodyfikować tekst.

#### Generuj Wspomnienia z bohaterami

- **1** Możesz włączyć Wspomnienia z bohaterami w następujący sposób:
  - Wybierz Galeria > Wspomnienia. Dotknij + i wybierz grupę zdjęć osób, a

następnie dotknij 🗸

- Wybierz Galeria, wybierz zdjęcie osoby i przeciągnij w górę, a następnie dotknij
  Generuj wspomnienia.
- **2** Możesz wykonać następujące czynności na wygenerowanym klipie:
  - Dotknij , aby edytować filmy, dodać filtry, muzykę, tekst, naklejki i nie tylko, a następnie dotknij Eksportuj. Edytowane filmy są zapisywane w Galeria > Albumy > Edytor filmów.
  - Dotknij , aby zapisać filmy i przeglądać je w Galeria > Albumy > Edytor filmów.
  - Dotknij , aby udostępnić filmy.
  - Lub generuj albumy bezpośrednio, dodając szablony, muzykę i filtry.

#### Zmienianie okładki albumu Chwile

- 1 Dotknij albumu na karcie Wspomnienia.
- 2 Wybierz kolejno : > Zmień okładkę, zaznacz zdjęcie, a następnie dotknij ikony

#### Udostępnianie filmów funkcji Chwile

Filmy funkcji Chwile można udostępniać jako zdjęcia lub filmy.

#### Udostępnianie filmów funkcji Chwile jako filmów

- Wybierz kolejno Galeria > Albumy > Video Editor i wyświetl wszystkie wyeksportowane filmy.
- **2** Dotknij filmów przeznaczonych do udostępnienia i przytrzymaj je w celu ich wybrania, a następnie dotknij ikony  $\checkmark$ .

#### Udostępnianie filmów funkcji Chwile jako zdjęć

Dotknij albumu Chwile, który chcesz udostępnić, a następnie wybierz kolejno · > **Udostępnij**. Wykonaj instrukcje ekranowe, aby udostępnić utworzone zdjęcie.

Możesz też udostępnić zdjęcie, wybierając kolejno **Galeria** > **Albumy** > **Kolaże**. Jest to domyślna ścieżka zapisu zdjęć wykonanych na potrzeby filmów funkcji Chwile.

#### Dodawanie i usuwanie zdjęć i filmów w albumach Chwile

- 1 Na karcie **Wspomnienia** dotknij albumu.
- **2** Następnie możesz wykonać następujące czynności:
  - Dodawanie zdjęć lub filmów: Dotknij pozycji +, wybierz elementy, które chcesz dodać, a następnie dotknij pozycji .
  - · Usuwanie zdjęć lub filmów: Dotknij zdjęć lub filmów, które chcesz usunąć,

```
i przytrzymaj je w celu ich zaznaczenia, po czym dotknij pozycji 🛈 , a następnie Usuń.
```

#### Zmienianie nazw albumów Chwile

- 1 Na karcie **Wspomnienia** dotknij albumu.
- 2 Wybierz kolejno : > Zmień nazwę i wprowadź nową nazwę.

#### Usuwanie albumów Chwile

- 1 Na karcie Wspomnienia dotknij albumu.
- 2 Wybierz kolejno 🗼 > Usuń i dotknij pozycji Usuń.

# Prowadź inteligentne życie

# Magiczny tekst

# Magiczny tekst

**Magiczny tekst** może wyodrębnić z obrazów tekst, który można następnie skopiować lub przeciągnąć albo go dotknąć, aby skorzystać z powiązanych usług.

Dostępność funkcji różni się w zależności od języka. Więcej języków będzie udostępnianych stopniowo wraz z wersjami MagicOS. Faktyczne działanie należy sprawdzić w rzeczywistej sytuacji.

#### Włączanie funkcji Magiczny tekst

Dotknij **Ustawienia** > **Asystent** > **Magiczny tekst** i sprawdź, czy ustawienie **Magiczny tekst** jest włączone.

#### Wyodrębnianie tekstu z obrazów

Tekst z obrazów można wyodrębnić na dwa sposoby:

Dotknięcie ikony 🞯 w celu wyodrębnienia tekstu:

- 1 Otwórz obraz i dotknij ikony <sup>(C)</sup> w prawym dolnym rogu obrazu. Rozpoznany tekst zostanie podświetlony w celu ułatwienia przeglądania.
- **2** Gdy tekst jest podświetlony, możesz dotknąć podkreślonego tekstu, aby wyświetlić i wybrać odpowiednie usługi. Możesz na przykład wykonywać operacje skrótów, takie jak wysyłanie wiadomości tekstowych lub udostępnianie materiałów innym osobom.
- **3** Przeciągnij kursor, aby zaznaczyć rozpoznany tekst. W wyskakującym menu możesz wykonywać szybkie operacje, takie jak kopiowanie, zaznaczanie wszystkiego, udostępnianie i wyszukiwanie.
- **4** W trybie podzielonego ekranu możesz nacisnąć i przytrzymać zaznaczony tekst, a następnie przeciągnąć go w inne miejsce, na przykład do Notatek lub okien czatu.

Naciśnij i przytrzymaj tekst na obrazie, aby wyodrębnić tekst:

- 1 Otwórz obraz, a w prawym dolnym rogu pojawi się ikona <sup>(2)</sup>. Naciśnij długo obszar tekstowy jednym palcem.
- **2** Przeciągnij kursor, aby zaznaczyć rozpoznany tekst. W wyskakującym menu możesz wykonywać szybkie operacje, takie jak kopiowanie, zaznaczanie wszystkiego, udostępnianie i wyszukiwanie.
- **3** W trybie podzielonego ekranu możesz dotknąć i przytrzymać zaznaczony tekst, a następnie przeciągnąć go w inne miejsce, na przykład do Notatek lub okien czatu.
- Obsługiwane jest rozpoznawanie pisma ręcznego. Wyniki wyodrębniania mogą się różnić w zależności od obrazów.

#### Robienie zrzutów ekranu knykciami

1 Dotknij ekranu dwukrotnie jednym knykciem. Na ekranie edycji dotknij 🗐.

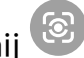

- 2 Gdy tekst jest podświetlony, możesz dotknąć podkreślonego tekstu, aby wyświetlić i wybrać odpowiednie usługi. Możesz na przykład wykonywać operacje skrótów, takie jak wysyłanie wiadomości tekstowych lub udostępnianie materiałów innym osobom.
- **3** Przeciągnij kursor, aby zaznaczyć rozpoznany tekst. W wyskakującym menu możesz wykonywać szybkie operacje, takie jak kopiowanie, zaznaczanie wszystkiego, udostępnianie i wyszukiwanie.

# Porady

# Szybkie udostępnianie często używanych funkcji aplikacji

# Uzyskiwanie dostępu do często używanych funkcji aplikacji z ekranu głównego

Możesz uzyskiwać dostęp do często używanych funkcji określonych aplikacji za pomocą ikon aplikacji na ekranie głównym, a nawet dodawać skróty do tych funkcji do ekranu głównego.

#### Szybki dostęp do często używanych funkcji aplikacji

Dotknij ikony aplikacji i przytrzymaj ją, aż wyświetlone zostanie menu podręczne, a następnie dotknij często używanej funkcji, aby uzyskać do niej dostęp.

Możesz na przykład dotknąć ikony o i przytrzymać ją, a następnie dotknąć trybu zdjęć (np. Selfie lub Film) w menu podręcznym, aby uzyskać do niego dostęp.

*i* Jeśli po dotknięciu i przytrzymaniu ikony aplikacji nie jest wyświetlane menu podręczne, aplikacja nie obsługuje tej funkcji.

#### Dodawanie często używanych funkcji aplikacji do ekranu głównego

Dotknij i przytrzymaj ikonę aplikacji na ekranie głównym, aby otworzyć menu podręczne. Dotknij i przytrzymaj wybraną funkcję, a następnie przeciągnij ją na ekran główny, aby utworzyć skrót.

# Zrzut ekranu i nagrywanie zawartości ekranu

#### Wykonywanie zrzutu ekranu

#### Wykonywanie zrzutu ekranu przy użyciu knykcia

- 1 Wybierz kolejno Ustawienia > Funkcje ułatwień dostępu > Skróty i gesty > Zrzut ekranu / ulubione globalne i upewnij się, że funkcja Zrzuty ekranu robione knykciem jest włączona.
- **2** Aby wykonać zrzut ekranu, szybko stuknij dwukrotnie ekran knykciem.

#### Wykonywanie zrzutu ekranu przy użyciu kombinacji przycisków

Aby wykonać zrzut ekranu, naciśnij i przytrzymaj jednocześnie przyciski zasilania i zmniejszania głośności.

#### Robienie zrzutów ekranu przy użyciu przycisku skrótu

Przeciągnij palcem w dół z prawego górnego rogu ekranu, aby otworzyć Centrum

sterowania. Dotknij **K**, aby zrobić pełny zrzut ekranu.

# Udostępnianie i edytowanie zrzutu ekranu lub przełączanie do trybu zrzutu z przewijaniem

Po wykonaniu zrzutu ekranu w lewym dolnym rogu ekranu zostanie wyświetlona miniatura. Następnie możesz wykonywać następujące czynności:

- Przeciągnij palcem po miniaturze, aby wykonać przewijany zrzut ekranu.
- Przeciągnij palcem w górę po miniaturze, aby wybrać tryb udostępniania zrzutu ekranu znajomym.
- Dotknij miniatury, aby ją edytować lub usunąć. Możesz również dotknąć opcji Przewijany zrzut ekranu, aby wykonać przewijany zrzut ekranu.

Domyślnie zrzuty ekranu są zapisywane w aplikacji Galeria.

#### Wykonywanie przewijanych zrzutów ekranu za pomocą gestów knykciem

1 Dotknij ekranu knykciem i przytrzymaj knykieć na ekranie. Lekko naciskając, narysuj literę "S" na ekranie. Zawartość zostanie automatycznie przewinięta w dół w celu wykonania zrzutu ekranu.

Jeśli korzystasz z tej funkcji pierwszy raz, wykonaj instrukcje ekranowe, aby włączyć funkcję
 Zrzut z przewijaniem.

2 Podczas przewijania dotknij obszaru przewijania, aby zatrzymać wykonywanie zrzutu ekranu.

#### Wykonywanie zrzutu ekranu poprzez przeciągnięcie trzema palcami w dół

- 1 Wybierz kolejno Ustawienia > Funkcje ułatwień dostępu > Skróty i gesty > Zrzut ekranu / ulubione globalne i upewnij się, że funkcja Przeciąganie w dół trzema palcami jest włączona.
- **2** Przeciągnij trzema palcami od środka ekranu w dół, aby wykonać zrzut ekranu.

### Wykonywanie zrzutu fragmentu ekranu

- 1 Stuknij ekran knykciem i przytrzymaj go, obrysowując fragment ekranu, którego zrzut chcesz wykonać. Upewnij się, że knykieć cały czas przylega do ekranu.
- **2** Na ekranie zostanie wyświetlona linia ruchu knykcia, po czym zostanie zarejestrowany zrzut zaznaczonego obszaru. Następnie możesz wykonywać następujące czynności:
  - Przeciągnij ramkę, aby dopasować jej położenie lub rozmiar.
  - Dotknij ikony kształtu, aby określić kształt części ekranu, lub zachowaj bieżący kształt.
- **3** Dotknij ikony 🖳, aby zapisać zrzut ekranu.

# Środki ostrożności podczas wykonywania zrzutów ekranu knykciami

- Stukaj dwukrotnie ekran w tym samym miejscu, z odpowiednią szybkością.
- Trzymaj knykcie prostopadle do ekranu.
- Jeśli chcesz wykonać więcej niż jeden zrzut ekranu, poczekaj 2 sekundy przed następnym stuknięciem.
- Jeśli na ekranie umieszczono powłokę zabezpieczającą, stukaj mocniej lub zdejmij powłokę zabezpieczającą i spróbuj ponownie.

### Nagrywanie zawartości ekranu

Możesz nagrać czynności wykonywane na ekranie jako film i udostępnić go znajomym oraz rodzinie.

#### Rozpoczynanie nagrywania zawartości ekranu za pomocą kombinacji przycisków

Aby rozpocząć nagrywanie, naciśnij i przytrzymaj jednocześnie przyciski zasilania i zwiększania głośności. Aby zatrzymać nagrywanie, ponownie naciśnij i przytrzymaj oba przyciski.

#### Używanie skrótu do rozpoczęcia nagrywania ekranu

- 1 Przeciągnij palcem w dół z prawego górnego rogu ekranu, aby otworzyć Centrum sterowania.
- 2 Dotknij Nagrywanie ekranu, aby rozpocząć nagrywanie ekranu.
- **3** Aby zakończyć nagrywanie, dotknij timera u góry ekranu.
- **4** Nagranie zostanie zapisane w aplikacji **Galeria**.

#### Rozpoczynanie nagrywania zawartości ekranu za pomocą gestu dwoma knykciami

- Wybierz kolejno Ustawienia > Funkcje ułatwień dostępu > Skróty i gesty > Nagraj ekran i upewnij się, że funkcja Nagraj ekran jest włączona.
- **2** Aby rozpocząć nagrywanie zawartości ekranu, szybko dwukrotnie stuknij ekran dwoma knykciami. Aby zatrzymać nagrywanie, ponownie dwukrotnie stuknij ekran.

#### Nagrywanie głosu podczas nagrywania zawartości ekranu

Możesz włączyć mikrofon, aby podczas nagrywania zawartości ekranu rejestrować również swój głos.

Po rozpoczęciu nagrywania zawartości ekranu dotknij ikony mikrofonu i upewnij się, że jest

wyświetlana jako 🦞 . Teraz możesz nagrywać głos.

# Przetwarzanie zadań w Wiele okien jednocześnie

# Tryb Wiele okien

Przeglądanie aplikacji w oknie przestawnym lub na podzielonym ekranie ułatwia pracę wielozadaniową i zwiększa jej elastyczność oraz efektywność.

- Okno przestawne: Aplikację możesz wyświetlić na pełnym ekranie w oknie przestawnym.
- Małe okno: jest to najmniejsza forma wyświetlania okna przestawnego. Może zmniejszyć wyświetlanie aplikacji do minimalnej postaci i przywrócić ją, gdy będzie potrzebna.
- · Podzielony ekran: na ekranie można jednocześnie używać dwóch aplikacji.
- Podwójne okno: możesz używać dwóch wystąpień tej samej aplikacji jednocześnie na podzielonym ekranie.
- Aplikacje, które obsługują Wiele okien, mogą się różnić w zależności od modelu i wersji urządzenia.

#### Okna przestawne ułatwiają przełączanie zadań

Czy można korzystać z aplikacji komunikacyjnych bez wychodzenia z gry? Wymaga to tylko włączenia okna przestawnego. Przed użyciem tej funkcji wybierz **Ustawienia > Funkcje ułatwień dostępu > Wiele okien** i włącz **Dok trybu Wiele okien**.

#### Otwieranie okna przestawnego

Przeciągnij palcem do wnętrza z dowolnej strony ekranu i przytrzymaj, aby otworzyć **Dok trybu Wiele okien**. Dotknij aplikacji, aby otworzyć okno przestawne.

#### Dostosowywanie rozmiaru

Przesuń dwa dolne rogi okna przestawnego.

#### Przenoszenie okna przestawnego

Przeciągnij 💭 u góry okna przestawnego.

#### Minimalizowanie okna przestawnego

Wypróbuj następujące metody:

- Szybko przeciągnij u góry okna przestawnego do dowolnej bocznej krawędzi ekranu, aby zminimalizować okno do podręcznej kuli.
- Dotknij > u góry okna przestawnego, aby zminimalizować je do podręcznej kuli.

#### Zamykanie okna przestawnego

Wypróbuj następujące metody:

- Przeciągnij w górę na dole okna przestawnego, aby je zamknąć. Przeciągnij do dołu, aby przełączyć na pełny ekran.
- Dotknij -> × u góry okna przestawnego, aby je zamknąć.

- Niektóre aplikacje nie obsługują funkcji okna przestawnego.
  - Kula podręczna może zawierać do 10 okien przestawnych (w tym małych okien).

#### Wielozadaniowość przy użyciu okien przestawnych

Menedżer zadań okien przestawnych umożliwia ich szybkie znajdowanie i przełączanie.

- 1 Otwarto większą liczbę zadań w oknach przestawnych i zminimalizowano je do kuli podręcznej.
- 2 Stuknij kulę podręczną, aby rozwinąć menedżer zadań okien przestawnych.
  - Znajdowanie okna przestawnego: Przewiń w górę lub w dół, aby znaleźć to, którego potrzebujesz.
  - Przełączanie na inne okno przestawne: Kliknij kartę okna przestawnego, które należy przywrócić, aby je otworzyć.
  - Zamykanie okna przestawnego: Dotknij X na oknie przestawnym, aby je zamknąć.

#### Małe okno

Małe okna stanowią minimalną wersję okien przestawnych, dlatego oszczędzają miejsce i zwiększają efektywność podczas pracy wielozadaniowej. Małe okno można aktywować z pełnego ekranu lub trybu pływającego okna:

#### Z trybu pełnego ekranu:

Podczas korzystania z aplikacji w trybie pełnoekranowym przeciągnij palcem w górę od

dolnej krawędzi do pozycji 🖳 i zwolnij, aby aktywować małe okno.

#### Z trybu okna przestawnego:

- Przeciągnij u góry okna przestawnego do górnego lewego albo prawego rogu i zwolnij, aby aktywować małe okno.
- Przeciągnij palcem do wewnątrz z obu dolnych rogów okna przestawnego, aby je zminimalizować, i zwolnij, aby aktywować małe okno.
- Przeciągnij u dołu okna przestawnego, aby je zminimalizować, i zwolnij, aby aktywować małe okno.
- Dotknij raz małego okna, aby przełączyć na okno przestawne, lub dotknij go dwa razy, aby przełączyć na tryb pełnego ekranu.

#### Otwieranie załącznika w oknie przestawnym

W określonych aplikacjach (takich jak E-mail lub Notatki) możesz otworzyć łącze lub załącznik w oknie przestawnym.

i Ta funkcja jest niedostępna w niektórych aplikacjach.

1 Otwórz aplikację E-mail.

- 2 Dotknij łącza lub załącznika w aplikacji E-mail, aby otworzyć element w oknie przestawnym.
  - Otwieranie łącza: Dotknij łącza w aplikacji E-mail, aby je otworzyć w oknie przestawnym.
  - Otwieranie załącznika: Dotknij załącznika (np. dokumentu, obrazu lub filmu)
    w aplikacji E-mail, aby go otworzyć w oknie przestawnym.

#### Podzielony ekran do bezproblemowej pracy wielozadaniowej

Na podzielonym ekranie możesz używać dwóch aplikacji jednocześnie. Przed użyciem podzielonego ekranu sprawdź, czy przełącznik **Dok trybu Wiele okien** jest włączony w **Ustawienia > Funkcje ułatwień dostępu > Wiele okien**.

#### Aktywowanie trybu podzielonego ekranu na pełnym ekranie jednym dotknięciem

Podczas używania aplikacji w trybie pełnoekranowym przeciągnij w górę od dolnej

krawędzi do pozycji D lub H i unieś palec, aby przejść do trybu ekranu podzielonego na pół. Aplikacja zminimalizuje się do krawędzi ekranu (do lewej lub do górnej) i wyświetli się ekran główny. Dotknij innej aplikacji obsługującej podzielony ekran, aby uruchomić tryb podzielonego ekranu.

Aby wyjść z trybu ekranu podzielonego na pół i wrócić do korzystania z aplikacji na pełnym ekranie, dotknij przycisku Wstecz lub zminimalizowanej aplikacji na krawędzi ekranu.

#### Aktywowanie trybu podzielonego ekranu przez Dok trybu Wiele okien

Kiedy używasz aplikacji na pełnym ekranie, przeciągnij do środka od obu długich krawędzi ekranu i wstrzymaj ruch, aż wyświetli się **Dok trybu Wiele okien**. Następnie naciśnij i przeciągnij aplikację na ekran, po czym ją zwolnij, aby przejść do trybu podzielonego ekranu.

Możesz także wykonać następujące czynności:

· Zmiana położenia aplikacji na ekranie: aby zmienić położenie aplikacji na ekranie,

dotknij 🛑 u góry aplikacji i przeciągnij na przeciwną stronę ekranu. Zamiast tego

możesz zmienić położenie aplikacji, dotykając separatora aplikacji 🔭, a następnie

wybierając 11 lub 📛 .

- Zapisywanie par aplikacji: dotknij separatora aplikacji, a następnie wybierz , aby dodać bieżącą parę aplikacji w trybie podzielonego ekranu do ekranu głównego.
- Dostosowywanie wielkości okna: przeciągnij separator aplikacji , aby dostosować wielkość okna.
- Wyjście z trybu podzielonego ekranu: Przeciągnij separator aplikacji do górnej lub dolnej krawędzi ekranu.

- 🕖 🛯 Niektóre aplikacje nie obsługują wyświetlania na podzielonym ekranie.
  - W trybie podzielonego ekranu mogą być wyświetlane tylko dwie aplikacje jednocześnie.
  - Gdy odinstalujesz aplikację, wszystkie powiązane z nią pary aplikacji zostaną usunięte.

#### Przeciąganie elementów między aplikacjami za pomocą funkcji Wiele okien

Funkcja Wiele okien umożliwia łatwe przeciąganie zdjęć, tekstu i dokumentów między aplikacjami.

- Przeciąganie i upuszczanie zdjęcia: Podczas tworzenia notatki w Notatki otwórz Pliki, wybierz zdjęcie, które chcesz dodać, i przeciągnij je do edytora Notatki.
- Przeciąganie i upuszczanie tekstu: Podczas tworzenia wiadomości SMS otwórz Notatki, dotknij tekstu do wysłania i przytrzymaj go, a następnie przeciągnij go do pola wprowadzania tekstu wiadomości.
- Przeciąganie i upuszczanie dokumentu: Podczas pisania wiadomości e-mail otwórz Pliki, wybierz dokument, który chcesz załączyć, i przeciągnij go do edytora wiadomości email.
- Nie wszystkie aplikacje zapewniają pełną obsługę przeciągania i upuszczania za pomocą funkcji Wiele okien.

#### Dodawanie, przenoszenie i usuwanie aplikacji w doku trybu Wiele okien

- Dodawanie aplikacji: W doku trybu Wiele okien dotknij (B) > (D), dotknij aplikacji, którą chcesz dodać, a następnie dotknij Gotowe.
- Przenoszenie aplikacji: W doku trybu Wiele okien dotknij (B) > (C), przeciągnij żądaną aplikację w dowolne miejsce w doku i dotknij Gotowe.
- Usuwanie aplikacji: W doku trybu Wiele okien dotknij (B) > (C), dotknij (w prawym górnym rogu ikony aplikacji, którą chcesz usunąć, i dotknij Gotowe.

# Przełączanie wyświetlania w trybie podzielonego ekranu i trybie okna przestawnego Przełączanie z widoku podzielonego ekranu na okna przestawne

Przeciągnij 🔽 u góry aplikacji na dowolną stronę ekranu i unieś rękę.

#### Przełączanie z okna przestawnego do trybu podzielonego ekranu

Wypróbuj następujące metody:

W przypadku otwartej aplikacji obsługującej podzielony ekran dotknij u góry jej okna przestawnego i przytrzymaj na górze lub dole ekranu, a następnie zwolnij.

#### Widok Wiele okien jednej aplikacji

Możesz utworzyć dwa okna robocze tej samej aplikacji (np. E-mail lub Notatki), a następnie przeciągać między nimi obrazy, tekst i dokumenty.

Porady

- i Ta funkcja jest niedostępna w niektórych aplikacjach.
- 1 Otwórz widok podzielonego ekranu w aplikacji.
  - Otwórz aplikację E-mail.
  - Przeciągnij do środka od lewej lub prawej krawędzi telefonu i przytrzymaj, aby wyświetlić dok trybu Wiele okien.
  - Dotknij ikony aplikacji E-mail i ją przytrzymaj, a następnie przeciągnij na ekran, aby włączyć widok podzielonego ekranu.
- **2** Przeciągaj obrazy, tekst i dokumenty między oknami podzielonego ekranu.
  - **Przeciąganie obrazu**: Wybierz obraz w jednym oknie podzielonego ekranu, a następnie przeciągnij go do drugiego okna.
  - Przeciąganie tekstu: W jednym oknie podzielonego ekranu dotknij tekstu i go przytrzymaj, wybierz odpowiedni fragment, a następnie dotknij tekstu i ponownie go przytrzymaj, aby go przeciągnąć do drugiego okna.
  - **Przeciąganie dokumentu**: Wybierz dokument w jednym oknie podzielonego ekranu, a następnie przeciągnij go do drugiego okna.

#### Wyłączanie doku trybu Wiele okien

Dok trybu Wiele okien jest włączony domyślnie. Aby go wyłączyć, przejdź do **Ustawienia** > **Funkcje ułatwień dostępu** > **Wiele okien**, a następnie wyłącz **Dok trybu Wiele okien**.
# Aplikacje

## Aplikacje

## Informacje podstawowe na temat aplikacji

### Odinstalowywanie aplikacji

Aby odinstalować aplikację, możesz skorzystać z dowolnej z poniższych metod:

- Jeśli używasz stylu ekranu głównego Standardowy, dotknij ikony aplikacji na ekranie głównym i przytrzymaj ją, a następnie dotknij opcji Odinstaluj i wykonaj instrukcje.
- Jeśli używasz stylu ekranu głównego Klasyczny, dotknij ikony aplikacji w widoku klasycznym i przytrzymaj ją, a następnie dotknij opcji Odinstaluj i wykonaj instrukcje.
- Wybierz kolejno Ustawienia > Aplikacje > Aplikacje, dotknij aplikacji, a następnie dotknij opcji Odinstaluj.
- Niektórych aplikacji zainstalowanych fabrycznie nie można odinstalować, ponieważ odinstalowanie ich mogłoby spowodować błędy systemu.

### Zarządzanie aplikacjami w tle

- 1 Otwórz ekran ostatnich zadań, korzystając z dowolnej z poniższych metod, w zależności od używanej metody nawigacji:
  - Gesty: Przeciągnij palcem w górę od dołu ekranu i przytrzymaj.
  - 🔸 Nawigacja trzema klawiszami: Dotknij pozycji 📖
- **2** Na ekranie ostatnich zadań możesz wykonywać następujące czynności:
  - Przeciągnij palcem po ekranie, aby wyświetlić miniatury podglądu aplikacji.
  - Dotknij podglądu aplikacji, aby ją otworzyć.
  - Przeciągnij podgląd aplikacji w górę, aby zamknąć aplikację.
  - Przeciągnij podgląd aplikacji w dół, aby zablokować aplikację. U góry podglądu

aplikacji pojawi się ikona 🙃 . Dotknięcie ikony 🔟 nie spowoduje zamknięcia aplikacji.

- Przeciągnij ponownie palcem w dół, aby ją odblokować. Ikona 🙆 zniknie.
- Dotknij pozycji (), aby zamknąć wszystkie aplikacje (oprócz tych zablokowanych).

## Czyszczenie pamięci podręcznej aplikacji

Możesz usuwać pliki pamięci podręcznej aplikacji, aby zwolnić miejsce w pamięci.

Wybierz kolejno **Ustawienia** > **Aplikacje** > **Aplikacje**, wybierz aplikację, której pamięć podręczną chcesz wyczyścić, a następnie wybierz kolejno **Pamięć** > **Wyczyść pamięć podręczną**.

## Kontakty

## Dodawanie kontaktów i zarządzanie nimi

Możesz otworzyć aplikację **Kontakty** na ekranie głównym (lub otworzyć aplikację **Telefon** i przejść do interfejsu aplikacji **Kontakty**), a następnie dodawać, udostępniać i usuwać kontakty.

#### Ręczne tworzenie kontaktów

Na ekranie Kontakty dotknij ikony (+), przejdź do interfejsu Nowy kontakt, wprowadź

nazwę, numer telefonu i inne informacje, a następnie dotknij ikony  $\checkmark$  , aby zapisać.

#### Scalanie powielonych kontaktów

W interfejsie aplikacji Kontakty wybierz kolejno 🍾 > Ustawienia > Organizuj kontakty > Scal powielone kontakty, wybierz zduplikowane kontakty i dotknij opcji Scal.

#### Wyszukiwanie kontaktów

Kontakty można wyszukiwać w jeden z następujących sposobów:

- Otwórz interfejs aplikacji Kontakty i wprowadź słowa kluczowe, które chcesz wyszukać (na przykład początek nazwiska kontaktu, numer telefonu, adres e-mail) w polu Szukaj u góry.
- Przeciągnij palcem w dół na środku ekranu głównego, aby wyświetlić pole wyszukiwania, a następnie wprowadź słowa kluczowe, które chcesz wyszukać.
- Możesz także wprowadzić wiele słów kluczowych jednocześnie, aby wyszukiwanie było dokładniejsze, na przykład "Jan Kowalski".

#### Udostępnianie kontaktów

- 1 W interfejsie aplikacji Kontakty naciśnij i przytrzymaj kontakt, który chcesz udostępnić, i dotknij opcji Udostępnij kontakt. Możesz też dotknąć kontakty, które chcesz udostępnić, i dotknąć kolejno Więcej > Udostępnij kontakt
- **2** Wybierz metodę udostępniania i wykonaj instrukcje ekranowe.

#### Usuwanie kontaktów

Kontakty można usunąć (lub usunąć zbiorczo) następującymi sposobami:

Wykonaj następujące czynności w interfejsie aplikacji Kontakty:

- Naciśnij i przytrzymaj kontakty, które chcesz usunąć, i dotknij opcji **Usuń**.
- Dotknij kontaktów, które chcesz usunąć, i dotknij kolejno Więcej > Usuń kontakt na dole.
- Wybierz kolejno > Ustawienia > Organizuj kontakty > Usuń wiele kontaktów, wybierz kontakty, które chcesz usunąć, i dotknij opcji Usuń na dole.

*i* Aby przywrócić kontakty usunięte przypadkowo, otwórz interfejs aplikacji **Kontakty**, wybierz

kolejno • > Ustawienia > Organizuj kontakty > Ostatnio usunięte, naciśnij i przytrzymaj, aby wybrać kontakty do przywrócenia, i dotknij opcji **Przywróć**.

#### Zarządzanie grupami kontaktów

Aby zarządzać dużą liczbą kontaktów, możesz pogrupować je zgodnie ze swoimi preferencjami, co ułatwi Ci wysyłanie grupowych wiadomości e-mail lub wiadomości tekstowych. System automatycznie grupuje kontakty według firmy, miejscowości i ostatniego czasu nawiązania kontaktu. Grupy możesz także tworzyć samodzielnie.

#### Tworzenie grup

- 1 Otwórz aplikację Kontakty lub Telefon i wybierz kartę Kontakty.
- **2** Wybierz pozycję **Grupy**, dotknij pozycji **Nowa**, wprowadź nazwę grupy, na przykład Rodzina, i dotknij opcji **OK**.
- **3** Na ekranie grupy dotknij opcji **Dodaj osoby**, wybierz kontakt, który chcesz dodać do grupy, i dotknij opcji **Dodaj**.

#### Edytowanie grup

W interfejsie aplikacji **Kontakty** wybierz pozycję **Grupy** i wprowadź grupę, którą chcesz edytować.

- · Dodawanie członka: Dotknij opcji **Dodaj osoby**, aby dodać członków do grupy.
- Usuwanie członka: Naciśnij i przytrzymaj nazwę członka, którego chcesz usunąć, a następnie dotknij opcji Usuń z grupy.
- Więcej operacji: Dotknij pozycji Więcej, wybierz opcję Usuń członków, aby usunąć kilku członków jednocześnie, lub wybierz opcję Dzwonek dla grupy, Usuń grupę bądź Zmień nazwę.

#### Wysyłanie grupowych wiadomości tekstowych lub wiadomości e-mail

W interfejsie aplikacji Kontakty wybierz pozycję Grupy i wprowadź grupę:

- Wysyłanie wiadomości grupowej: Dotknij ikony 💭, aby wysłać wiadomość i wybrać członków docelowych.
- Wysyłanie grupowej wiadomości e-mail: Dotknij ikony , aby wysłać wiadomość email i wybrać członków docelowych.

#### Usuwanie grup

W interfejsie aplikacji **Kontakty** wybierz pozycję **Grupy**. Grupy w telefonie możesz usunąć, używając jednej z poniższych metod:

- Naciśnij i przytrzymaj grupę, którą chcesz usunąć, i dotknij opcji **Usuń**.
- Dotknij opcji **Usuń** na dole, wybierz grupę do usunięcia i dotknij opcji **Usuń**.

### Dodawanie danych osobowych

Możesz tworzyć wizytówki zawierające dane osobowe, które chcesz udostępnić innym osobom. Możesz również dodać dane osobowe do użycia w nagłych wypadkach w celu uzyskania pomocy.

#### Tworzenie wizytówek

- 1 Otwórz aplikację Kontakty lub Telefon i wybierz kartę Kontakty.
- **2** Dotknij opcji **Moja wizytówka** i ustaw zdjęcie profilowe, wprowadź imię i nazwisko, numer telefonu i inne informacje.
- **3** Dotknij ikony  $\checkmark$ , aby utworzyć wizytówkę z kodem QR.
- 🕡 Korzystając z kodu QR, możesz również udostępniać swoją wizytówkę.

### Usuwanie historii kontaktu

- 1 Otwórz aplikację Kontakty lub Telefon i wybierz kartę Kontakty.
- **2** Kliknij kontakt z historią kontaktu.
- **3** Dotknij kolejno **Więcej** > **Wymaż historię**, następnie dotknij opcji **Wymaż** i usuń wszystkie rejestry połączeń, nagrania połączeń oraz wiadomości dla tego kontaktu.

## Włączanie dodatkowych usług Kontaktów

- Jeśli dodatkowa usługa jest wyłączona, dostęp do powiązanej funkcji będzie ukryty i nie będzie ona dostępna.
  - Ta funkcja może różnić się w zależności od operatora.

## Telefon

## Wykonywanie połączenia

#### Wybieranie numeru lub kontaktu w celu nawiązania połączenia

Aby nawiązać połączenie, użyj dowolnej z poniższych metod:

- Otwórz aplikację **Telefon**, wprowadź część numeru telefonu, pierwszą literę nazwy kontaktu lub inicjały kontaktu, aby znaleźć kontakt lub, a następnie dotknij ikony, aby nawiązać połączenie.
- Otwórz aplikację Telefon, dotknij karty Kontakty, a następnie wyszukaj kontakt lub wybierz go z listy kontaktów, aby nawiązać połączenie.

Dotknij ikony 😶 , aby zakończyć połączenie.

#### Używanie funkcji Szybkie połączenie

Gdy skonfigurujesz funkcję szybkiego połączenia dla kontaktu, możesz szybko do niego zadzwonić, naciskając przypisany mu klawisz numeryczny.

Wybierz kolejno **Telefon** > • • • • **Ustawienia** > **Szybkie połączenie**, wybierz klawisz numeryczny, a następnie przypisz do niego kontakt na potrzeby szybkiego połączenia.

#### Kończenie połączenia za pomocą przycisku zasilania

Podczas trwającego połączenia naciśnij przycisk zasilania, aby zakończyć połączenie.

# Wybierz kolejno **Telefon** > **Ustawienia** > **Więcej** i włącz funkcję **Przycisk zasilania kończy połączenie**.

#### Nawiązywanie połączeń międzynarodowych

- **1** Aby uzyskać informacje o usłudze połączeń międzynarodowych i aktywować ją, skontaktuj się z operatorem sieci komórkowej.
- 2 Otwórz aplikację **Telefon**, dotknij karty **Kontakty**, a następnie wybierz kontakt w celu nawiązania połączenia.
- **3** W przypadku numerów, które nie znajdują się na liście kontaktów, otwórz aplikację Telefon i przytrzymaj klawisz **0**, aż zostanie wyświetlona ikona **+**. Wprowadź kod kraju

i numer telefonu, a następnie dotknij ikony 🕓 , aby nawiązać połączenie międzynarodowe.

## Zarządzanie połączeniami przychodzącymi

Możesz ustawić funkcję połączeń oczekujących tak, aby połączenia przychodzące były odbierane, gdy poprzednie połączenie jeszcze trwa.

Jeśli nie możesz odebrać połączenia ze względu na awarię urządzenia lub słaby sygnał sieci, możesz użyć funkcji przekazywania połączeń, aby przekazywać połączenia na inny numer lub urządzenie.

#### Odbieranie lub odrzucanie połączenia przychodzącego

Po nadejściu połączenia przy odblokowanym ekranie:

• Dotknij ikony 🕓, aby odebrać połączenie.

- Dotknij ikony 😶, aby odrzucić połączenie.
- $\cdot$  Dotknij ikony  $\mathcal{O}$ , aby odrzucić połączenie i wysłać wiadomość.

#### Automatyczne odbieranie połączenia telefonicznego

Gdy telefon jest połączony z zestawem słuchawkowym Bluetooth lub jest podłączony do przewodowego zestawu słuchawkowego, używaj zestawu słuchawkowego do odbierania połączeń, jeśli masz zajęte ręce lub trudno jest przeciągnąć palcem po ekranie (obsługiwane są tylko połączenia głosowe).

Włączanie tej funkcji: Przejdź do ekranu Telefon, dotknij kolejno :> Ustawienia > Automatyczne odbieranie połączeń, włącz funkcję Automatyczne odbieranie połączeń i ustaw czas trwania dla opcji Opóźnienie automatycznego odbierania.

#### Włączanie funkcji połączeń oczekujących

Połączenia oczekujące to funkcja, dzięki której podczas prowadzenia jednej rozmowy można odebrać kolejne połączenie przychodzące i zawiesić pierwszą rozmowę. Ta funkcja musi być obsługiwana przez operatora. Więcej informacji można uzyskać u operatora.

# Wybierz kolejno **Telefon** > **Ustawienia**, a następnie wybierz kolejno **Więcej** > **Połączenia oczekujące**.

Jeśli w telefonie zainstalowano dwie karty SIM, osobno skonfiguruj ustawienia dla karty SIM 1 i osobno dla karty SIM 2.

Ta funkcja może różnić się w zależności od operatora.

#### Odbieranie nowego połączenia przychodzącego podczas trwającego połączenia

- 1 Gdy podczas trwania jednego połączenia otrzymasz kolejne połączenie przychodzące, dotknij ikony S, aby je odebrać.
- 2 Dotknij ikony lub zawieszonego połączenia na liście połączeń, aby przełączać się między połączeniami.

#### Włączanie funkcji przekazywania połączeń

Gdy włączysz funkcję przekazywania połączeń, połączenia spełniające wstępnie ustawione warunki będą automatycznie przekazywane na wybrany numer telefonu. Ta funkcja musi być obsługiwana przez operatora. Więcej informacji można uzyskać u operatora.

- 1 Otwórz aplikację **Telefon**, wybierz kolejno · > **Ustawienia** i dotknij opcji **Przekierowanie połączeń**.
- **2** Wybierz i włącz metodę przekazywania, a następnie wprowadź i zatwierdź docelowy numer.

 Jeśli w telefonie zainstalowano dwie karty SIM, osobno skonfiguruj ustawienia dla karty SIM 1 i osobno dla karty SIM 2.

Ta funkcja może różnić się w zależności od operatora.

#### Wyłączanie funkcji przekazywania połączeń

- 1 Otwórz aplikację **Telefon**, wybierz kolejno **> Ustawienia** i dotknij opcji **Przekierowanie połączeń**.
- **2** Wybierz tryb przekazywania i wyłącz go.

## Filtrowanie i blokowanie niechcianych połączeń

#### Filtrowanie niechcianych połączeń

- Wybierz kolejno Telefon > 
   Blokowanie.
   Możesz też wybrać kolejno Menedżer systemu > Blokowanie.
- 2 Dotknij opcji Reguły blokowania połączeń i aktywuj przełączniki odpowiednich reguł blokowania.

#### Blokowanie połączeń przychodzących od określonych numerów

Możesz zablokować połączenia przychodzące od określonych numerów, używając w tym celu dowolnej z poniższych metod:

, a następnie dodaj numery telefonu, które chcesz zablokować.

• Otwórz aplikację **Telefon**, dotknij karty **Kontakty**, dotknij kontaktu, który chcesz

zablokować, a następnie wybierz kolejno 🗼 > **Dodaj do czarnej listy**.

#### Konfigurowanie otrzymywania powiadomień o zablokowanych połączeniach

#### Zarządzanie zablokowanymi połączeniami

Możesz zarządzać zablokowanymi połączeniami zpoziomu ekranu Zablokowane. Możesz na przykład oddzwaniać, usuwać rekordy lub przesyłać odwołania, jeśli numer został nieprawidłowo oznaczony.

Wybierz kolejno **Telefon** > • • > **Blokowanie**. Następnie możesz wykonać poniższe czynności:

- Dotknij rekordu iwybierz opcję Zadzwoń, aby oddzwonić, wybierz opcję Dodaj do listy zaufanych lub Dodaj kontakt albo dotknij opcji Usuń, aby usunąć rekord.
- Dotknij opcji Wyczyść, aby zbiorczo usunąć zablokowane połączenia.

- · Dotknij opcji **Reguły blokowania**, aby zmienić reguły blokowania.
- ᡝ Dostępność tej funkcji różni się w zależności od urządzenia.

### Wzywanie pomocy w nagłym wypadku i połączenia awaryjne

#### Korzystanie z funkcji Wzywanie pomocy w nagłym wypadku

W nagłym wypadku można szybko i poufnie wysłać wiadomość SOS do wybranych osób kontaktowych lub nawiązać z nimi połączenie SOS.

- 1 Wybierz kolejno Ustawienia > Bezpieczeństwo i nagłe wypadki > Wzywanie pomocy w nagłym wypadku i dotknij ikony Osoby kontaktowe w nagłych wypadkach, aby dodać osobę kontaktową w nagłych wypadkach.
- 2 Włącz funkcję **Wyślij także wiadomość SOS** i **Automatyczne połączenie SOS**, a następnie ustaw powiązane uprawnienia zgodnie z monitem.

Jeśli po włączeniu funkcji Wzywanie pomocy w nagłym wypadku wystąpi nagły wypadek, naciśnij pięć razy z rzędu przycisk zasilania, aby automatycznie wysłać wiadomość z Twoją bieżącą lokalizacją do osób kontaktowych w nagłych wypadkach. Ponadto zostanie podjęta próba nawiązania połączenia z każdą osobą kontaktową w nagłych wypadkach i odtworzenia nagranej wcześniej wiadomości SOS. Po odtworzeniu tej wiadomości połączenie zostanie automatycznie zakończone.

Jeśli funkcja **Automatyczne połączenie SOS** jest wyłączona, po wysłaniu wiadomości na urządzeniu zostanie wyświetlony ekran połączeń alarmowych, z którego można szybko zadzwonić do służb ratunkowych lub do jednej z osób kontaktowych w nagłych wypadkach.

#### Nawiązywanie połączeń alarmowych

W nagłych wypadkach można nawiązywać połączenia alarmowe bezpośrednio z ekranu blokady urządzenia, nawet jeśli nie ma sygnału.

- Funkcja połączeń alarmowych podlega lokalnym przepisom i zasadom świadczenia usług przez operatorów sieci komórkowych. Problemy z siecią lub inne zakłócenia mogą uniemożliwiać nawiązywanie połączeń alarmowych.
- 1 Na ekranie blokady wprowadź hasło w celu uzyskania dostępu do ekranu, a następnie dotknij opcji Osoby kontaktowe w nagłych wypadkach. Jeśli urządzenie znajduje się w miejscu o silnym sygnale sieci i nawiązano połączenie internetowe, informacje o lokalizacji zostaną automatycznie pobrane i wyświetlone na ekranie.
- 2 Wprowadź lokalny numer alarmowy i dotknij ikony S, aby nawiązać z nim połączenie. Możesz również dotknąć opcji **Informacje w nagłych wypadkach** i wybrać osobę kontaktową w nagłych wypadkach, do której chcesz zadzwonić.

#### Automatyczne wysyłanie informacji o lokalizacji w nagłych wypadkach

Jeżeli będziesz świadkiem wypadku na drodze i zadzwonisz pod numer służb ratunkowych 110 lub 122, telefon automatycznie uzyska dane lokalizacyjne i przekaże je policji w celu usprawnienia jej działań. Włączanie tej funkcji: Wybierz Ustawienia > Bezpieczeństwo i nagłe wypadki > Wzywanie pomocy w nagłym wypadku i sprawdź, czy zostało włączone ustawienie Wyślij także wiadomość SOS.

Jeżeli nie ma zasięgu sieci, na ekranie połączenia są wyświetlane tylko szerokość i długość geograficzna. Miejscowości, w których ta funkcja jest dostępna, można sprawdzić w ustawieniach.

## Wykonywanie działań podczas połączenia

Podczas połączenia zostanie wyświetlone menu połączenia.

- Dotknij ikony (1) aby przełączyć kanał audio na głośnik.
- Dotknij ikony
   , aby skorzystać z aplikacji Telefon.
- Podczas połączenia można ukryć ekran połączenia i uzyskiwać dostęp do innych aplikacji, powracając do poprzedniego ekranu lub ekranu głównego zgodnie z bieżącym trybem nawigacji urządzenia.

Aby powrócić do ekranu połączenia, dotknij zielonej ikony na pasku stanu.

Aby zakończyć połączenie, dotknij ikony <sup>1</sup>

## Kalendarz

## Korzystanie ze zdarzeń

Zdarzenia pomagają planować działania w życiu codziennym oraz zawodowym, np. uczestnictwo w spotkaniach firmowych, organizowanie spotkań towarzyskich i spłacanie kart kredytowych. Można dodawać zdarzenia i ustawiać przypomnienia, aby ułatwić sobie organizację harmonogramu.

#### Dodawanie harmonogramów

- 1 Wybierz Kalendarz, a następnie wybierz +
- **2** Wprowadź informacje dotyczące harmonogramu, takie jak tytuł, lokalizacja oraz godzina rozpoczęcia i zakończenia.
- **3** Dotknij **Dodaj więcej pól**, a następnie dotknij**Dodaj przypomnienie** lub **Drugie przypomnienie**, aby ustawić przypomnienie dotyczące harmonogramu.
- **4** Dotknij  $\checkmark$ , aby zapisać harmonogram.

#### Importowanie przypomnień o spotkaniach

- 1 Wybierz kolejno Kalendarz > Szarządzaj kontami.
- 2 Dotknij opcji —, a następnie wykonaj instrukcje ekranowe, aby dodać do kalendarza służbowe adresy e-mail (z konta Exchange) i wyświetlić przypomnienia o spotkaniach.

#### Wyszukiwanie zdarzeń

- 1 Na ekranie Harmonogram dotknij ikony 📿
- **2** W polu wyszukiwania wprowadź słowa kluczowe zdarzenia, takie jak tytuł i lokalizacja.

#### Udostępnianie zdarzeń

- 1 Otwórz **Harmonogram**, a następnie dotknij zdarzenia na ekranie kalendarza lub na karcie harmonogramu.
- 2 Po wyświetleniu monitu dotknij ikony · > Udostępnij, aby udostępnić wydarzenie w wybrany sposób.

#### Usuwanie zdarzeń

Zdarzenie można usunąć za pomocą jednej z poniższych metod:

• Na ekranie Harmonogram dotknij zdarzenia, które chcesz usunąć, a następnie dotknij

ikony > Usuń.

 Na ekranie Harmonogram dotknij zdarzenia i przytrzymaj je, wybierz zdarzenia, które mają zostać usunięte, a następnie dotknij ikony Usuń wydarzenie.

## Ważne wydarzenia

Dodaj priorytety do wydarzeń, aby je rozróżniać i wyróżniać. Dzięki temu możesz skupić się na ważnych wydarzeniach i skutecznie nimi zarządzać.

#### Dodawanie ważnych wydarzeń

Włącz **Kalendarz**, dotknij (+), a następnie dotknij **Priorytet**, aby ustawić wydarzenie jako **Ważne** w interfejsie szczegółów. Wprowadź szczegóły, takie jak tytuł, lokalizacja, godzina

rozpoczęcia i zakończenia wydarzenia itp., a następnie dotknij  $\checkmark$ , aby je zapisać.

#### Oznaczanie istniejących wydarzeń jako ważnych

Oznaczanie ręczne

Otwórz **Kalendarz**, dotknij wydarzenia i przejdź do strony szczegółów, dotknij **Priorytet** i wybierz **Ważne**. Możesz także przejść do strony podglądu wydarzenia, dotknąć menu

rozwijanego po prawej stronie wydarzenia i  $\checkmark$  > **Priorytet**, aby wprowadzić ustawienia.

#### Oznaczanie automatyczne

Jeśli w wydarzeniu biorą udział **VIP**, kalendarz inteligentnie zidentyfikuje wydarzenie i oznaczy je jako ważne.

### Wyświetlanie odliczania na ekranie głównym

Dodaj kartę odliczania do ekranu głównego, aby przypominała o nadchodzących wydarzeniach i świętach. Harmonogram wydarzeń możesz dostosować w dowolnym miejscu i chwili, aby nie przeoczyć żadnych ważnych rzeczy.

#### Dodawanie karty odliczania do nowych wydarzeń na ekranie głównym

Włącz Kalendarz, dotknij (+), dotknij Dodaj więcej pól w edytorze wydarzeń, włącz Karta odliczania na ekranie głównym, wprowadź tytuł, lokalizację, czas rozpoczęcia

i zakończenia wydarzenia itp., a następnie dotknij 🗸 aby zapisać.

#### Dodawanie karty odliczania do istniejących wydarzeń na ekranie głównym

Jeżeli w interfejsie istniejących szczegółów wydarzenia dotkniesz **Dodaj** obok **Karty**, wydarzenie to zostanie wyświetlone na zestawie kart ekranu głównego.

#### Dodawanie karty odliczania na ekranie głównym

- 1 Zsuń dwa palce na ekranie głównym, aby przejść do ekranu edycji, dotknij Karty i wybierz Kalendarz. Przeciągnij w lewo do Odliczanie i dotknij Dodaj do ekranu głównego. Jeśli na ekranie głównym zabraknie miejsca, karta odliczania zostanie dodana do pozostałych ekranów.
- 2 Na karcie **Dodaj odliczanie** na ekranie głównym dotknij *L*, aby wybrać różne kategorie wydarzeń, takie jak święta i harmonogramy, i dodać przypomnienia z odliczaniem.

#### Ustawianie powiadomienia w aplikacji Kalendarz

Można ustawić typ powiadomienia kalendarza według swoich potrzeb. Dostępne są powiadomienia na pasku stanu, powiadomienia banerowe oraz powiadomienia w formie dzwonka. Po ustawieniu domyślnego czasu przypomnienia urządzenie wyśle powiadomienie o określonej godzinie.

Wybierz kolejno Kalendarz > • • > Ustawienia.

- Aby ustawić czas przypomnienia, dotknij pozycji Domyślne przypomnienie lub Czas przypomnienia dla wydarzeń całodniowych.
- Dotknij pozycji Powiadomienia i włącz opcję Zezwalaj na powiadomienia. Następnie wykonaj instrukcje ekranowe, aby ustawić rodzaj powiadomienia.

## Konfigurowanie niestandardowego widoku kalendarza

Ustawienia widoku kalendarza można konfigurować, np. określając pierwszy dzień tygodnia oraz to, czy mają być wyświetlane numery tygodni.

- 1 Wybierz kolejno Kalendarz > 🗼 > Ustawienia.
- **2** Wybierz pierwszy dzień tygodnia lub ustaw przełącznik w pozycji włączonej, aby uruchomić wyświetlanie numerów tygodni.

### Ustawianie alternatywnych kalendarzy

Można się przełączać na inne kalendarze, np. chiński kalendarz księżycowy lub kalendarz muzułmański.

Wybierz kolejno **Kalendarz** > **Ustawienia** > **Kalendarze alternatywne** i wybierz kalendarz, z którego chcesz korzystać.

## Wyświetlanie świąt narodowych/miejscowych

W kalendarzu można wyświetlać informacje na temat świąt narodowych i miejscowych, aby lepiej planować podróże.

- 2 Przesuń przełącznik dla danego kraju/regionu na pozycję włączoną, a telefon automatycznie pobierze informacje o świętach w danym kraju/regionie w celu ich wyświetlenia w aplikacji Kalendarz.

## Zegar

## Ustawianie alarmów

Alarmy umożliwiają odtworzenie dźwięku lub wibracje o ustalonych godzinach.

#### Dodawanie alarmu

- **1** Wybierz kolejno **Zegar** > **Alarm**, a następnie dotknij ikony (+), aby dodać alarm.
- **2** Postępuj zgodnie z instrukcjami, aby ustawić dzwonek, interwał powtarzania itp.
- **3** Dotknij ikony  $\checkmark$ , aby zapisać ustawienia.

#### Modyfikowanie lub usuwanie alarmu

Dotknij alarmu, aby go zmodyfikować lub usunąć.

#### Włączanie drzemki alarmu

Jeśli nie chcesz wstawać po aktywacji alarmu, po prostu dotknij przycisku drzemki lub naciśnij przycisk zasilania.

Czas trwania drzemki można ustawić podczas tworzenia alarmu.

#### Wyłączanie alarmu

Po aktywacji alarmu przeciągnij palcem w lewo lub prawo na przycisku wyświetlanym na dole ekranu, aby wyłączyć alarm.

## Korzystanie z minutnika lub stopera

Minutnik umożliwia odliczanie czasu. Za pomocą stopera możesz zmierzyć czas trwania danego zdarzenia.

#### Minutnik

Wybierz kolejno **Zegar** > **Minutnik**, ustaw przedział czasu i dotknij opcji (), aby włączyć minutnik. Aby go zatrzymać, dotknij opcji ().

#### Stoper

Wybierz kolejno **Zegar** > **Stoper** i dotknij opcji (), aby włączyć stoper. Aby go zatrzymać, dotknij opcji ().

### Wyświetlanie podwójnego zegara na ekranie blokady

Gdy przebywasz poza swoją strefą czasową, możesz użyć funkcji **Podwójny zegar**, która umożliwia wyświetlanie (na ekranie blokady) zarówno godziny w mieście macierzystym, jak i godziny w miejscu, w którym aktualnie jesteś.

Wybierz kolejno **Ustawienia** > **System i aktualizacje** > **Data i czas**, włącz opcję **Podwójny zegar** i ustaw wartość w polu **Miasto zamieszkania**. Na ekranie blokady zostanie wyświetlona godzina w mieście macierzystym oraz w miejscu, w którym aktualnie jesteś.

Jeśli przebywasz w swojej macierzystej strefie czasowej, na ekranie blokady będzie widoczny tylko jeden zegar.

## Notatnik

## Tworzenie notatki

Aby łatwiej rejestrować przemyślenia i inspiracje, możesz tworzyć notatki za pomocą trybów pisma odręcznego (do pisania lub rysowania treści) i skanowania dokumentów.

#### Tworzenie notatki

- 1 Wybierz Notatki, dotknij (+), a następnie wybierz Notatka tekstowa.
- **2** Wprowadź tytuł i treść notatki. Możesz również wykonać następujące czynności:

- Dotknij O, aby dodać listę kontrolną.
- Dotknij  $\underline{A=}$ , aby zmienić typ czcionki, wyrównanie akapitów lub tło.
- Dotknij (+), aby wstawić obrazy, tabele lub łącza, importować dokumenty lub skanować karty, dokumenty itp.
- Jeśli chcesz, aby notatki były bardziej przejrzyste i łatwiejsze do przeglądania, dotknij Brak kategorii po edycji, aby dodać etykietę do notatki.
- **3** Dotknij  $\checkmark$ , aby zapisać notatkę.

#### Skanowanie dokumentów aparatem i tworzenie notatek

- 1 Otwórz aplikację Notatki, dotknij 🕂 i wybierz Notatka tekstowa.
- 2 Dotknij (+) > Zeskanuj dokument.
- **3** Wybierz obrazy lub dokumenty do zeskanowania, a następnie dotknij , aby wybrać skanowanie jednej strony lub wielu stron w trybie ciągłym.

## **Ulubione globalne**

Funkcja dodawania elementów do Ulubionych globalnych trzema palcami umożliwia szybkie zapisywanie obrazów, tekstu, stron internetowych i dokumentów w aplikacjach **Notatki** lub **Przestrzeń ulubionych**. W dowolnej chwili możesz je sprawdzić i przejrzeć.

Wybierz Ustawienia > Funkcje ułatwień dostępu > Skróty i gesty > Zrzut ekranu / ulubione globalne > Przeciąganie w dół trzema palcami. Jeżeli wybierzesz Zrób zrzut ekranu, zostanie włączona funkcja Zrzut ekranu trzema palcami.

#### Zapisywanie stron internetowych

Przeciągnij trzema palcami w dół, aby zapisać artykuły internetowe w aplikacji **Notatki** z automatycznie odfiltrowanymi reklamami. Możesz sprawdzać i edytować artykuł, nawet jeśli oryginalny adres URL jest nieprawidłowy.

- 1 Wybierz Ustawienia > Funkcje ułatwień dostępu > Skróty i gesty > Zrzut ekranu / ulubione globalne > Przeciąganie w dół trzema palcami, a następnie wybierz Ulubione globalne.
- **2** Podczas przeglądania strony internetowej przeciągnij w dół trzema palcami. Na dole ekranu pojawi się wyskakujące okienko z powiadomieniem, że strona internetowa została zapisana.
- 🕖 🛯 Notatki automatycznie odfiltrują reklamy i komentarze.
  - Nie wszystkie strony internetowe obsługują tę funkcję. Interfejs i działanie funkcji mogą się różnić w zależności od modelu urządzenia. Rzeczywiste działanie funkcji należy sprawdzić we własnym urządzeniu.

#### Kolekcja dokumentów

Na stronie otwartego dokumentu przeciągnij trzema palcami w dół, aby szybko zapisać dokumenty w aplikacji **Pliki**. Umożliwi to łatwy i skuteczny dostęp do nich później.

- 1 Wybierz Ustawienia > Funkcje ułatwień dostępu > Skróty i gesty > Zrzut ekranu / ulubione globalne > Przeciąganie w dół trzema palcami, a następnie wybierz Ulubione globalne.
- 2 Na stronie otwartego dokumentu przeciągnij trzema palcami w dół. Na dole ekranu pojawi się wyskakujące okienko z powiadomieniem, że dokument został zapisany. Możesz to sprawdzić, wybierając Pliki.

#### Dodawanie obrazów do ulubionych

Dotknij obrazu na stronie internetowej lub w aplikacji społecznościowej i przeciągnij trzema palcami w dół, aby szybko go zapisać w aplikacji **Galeria**.

- 1 Wybierz Ustawienia > Funkcje ułatwień dostępu > Skróty i gesty > Zrzut ekranu / ulubione globalne > Przeciąganie w dół trzema palcami, a następnie wybierz Ulubione globalne.
- **2** Otwórz obraz i przeciągnij trzema palcami w dół. Na dole ekranu pojawi się wyskakujące okienko z powiadomieniem, że zdjęcie zostało zapisane. Możesz to sprawdzić, wybierając **Galeria**.

#### Synchronizowanie notatek

Dane lokalnych notatek można synchronizować z innymi telefonami, aby łatwo je przeglądać za pośrednictwem poczty Exchange lub Chmury HONOR.

#### Pozostań w synchronizacji

Włączenie funkcji Pozostań w synchronizacji umożliwia zsynchronizowanie lokalnych notatek z chmurą. Zaloguj się na koncie ID HONOR na innym urządzeniu, aby zobaczyć te notatki w dowolnym czasie i miejscu.

Po włączeniu tej funkcji, w przypadku usunięcia notatek na telefonie, dane w chmurze i na innych urządzeniach, które są zalogowane za pomocą tego samego ID HONOR zostaną również synchronicznie usunięte.

#### Transfer starych notatek

Notatki w aplikacji **Notatki** ze starego telefonu można przenosić na nowy przy użyciu różnych funkcji, takich jak synchronizacja ID HONOR, Device Clone, kopia zapasowa danych i HONOR Share.

 Synchronizacja ID HONOR: Zaloguj się do ID HONOR na starym telefonie i zsynchronizuj dane Notatek ze starego telefonu z chmurą. Zaloguj się do tego samego ID HONOR na swoim nowym telefonie, aby zsynchronizować dane aplikacji Notatki.

#### Device Clone:

Do migracji aplikacji **Notatki** i innych danych ze starego telefonu na nowy możesz użyć funkcji Device Clone.

- Kopia zapasowa danych: Dane można zapisać w kopii zapasowej za pomocą urządzenia pamięci zewnętrznej, takiego jak karta pamięci czy urządzenie magazynujące USB, i przywrócić je w pamięci zewnętrznej telefonu z wykonanej kopii zapasowej.
- **HONOR Share**: Wybierz notatki, które chcesz udostępnić, i szybko przenieś je do nowego telefonu za pomocą HONOR Share.

## Zarządzanie aplikacją Notatnik

Możesz sortować elementy w aplikacji Notatnik według kategorii i umieszczać je w różnych folderach, usuwać niechciane elementy i udostępniać elementy innym osobom.

Po wyświetleniu listy elementów lub pojedynczego elementu w aplikacji Notatnik dotknij paska stanu w górnej części ekranu, aby szybko wrócić do pierwszego elementu lub początku wyświetlanego elementu.

#### Ustawianie hasła do notatek

Blokowanie Notatek: wybierz Ustawienia > Bezpieczeństwo i prywatność > Ochrona danych i urządzenia > Blokada aplikacji, postępuj zgodnie z instrukcjami na ekranie, aby wprowadzić hasło ekranu blokady lub dostosować hasło blokady aplikacji, a następnie włącz przełącznik obok Notatek.

#### Nadawanie kategorii notatkom

Możesz sortować notatki, umieszczając je w różnych folderach, dodawać etykietki kolorów, aby rozróżniać foldery, i edytować je, aby były bardziej przejrzyście sklasyfikowane i łatwiejsze do znalezienia.

#### Wyświetlanie wszystkich notatek:

- Na liście Wszystkie notatki różne notatki wyświetlane są różnymi kolorami. Można również dodać słowa kluczowe w polu wyszukiwania, aby szybko znaleźć poszukiwane notatki.
- Dotknij menu rozwijanego po prawej stronie Wszystkie notatki, aby sprawdzić Wszystkie notatki, Ulubione, Ostatnio usunięte i inne rodzaje notatek.

#### Tworzenie i edytowanie folderów:

Otwórz menu rozwijane po prawej stronie Wszystkie notatki, dotknij w prawym górnym rogu, dotknij +> Nowy folder na stronie edycji, wybierz swój ulubiony kolor folderu, wpisz nazwę folderu, a następnie dotknij Zapisz.

#### Przenoszenie, gromadzenie i blokowanie notatek:

- Na stronie listy notatek naciśnij i przytrzymaj notatkę, którą chcesz edytować, dotknij
   Przenieś, wybierz folder, do którego chcesz przenieść notatkę, a następnie dotknij
   Więcej > Dodaj do ulubionych, dodaj notatkę do kolekcji lub ją przypnij.
- Otwórz notatkę, którą chcesz zablokować, i dotknij Więcej > Dodaj blokadę w prawym dolnym rogu.
- Na stronie listy Wszystkie notatki przesuń notatkę w lewo, aby ją przypiąć, przenieść, dodać do ulubionych lub usunąć.
- Działanie i interfejs funkcji mogą się różnić w zależności od modelu urządzenia. Rzeczywiste działanie funkcji należy sprawdzić we własnym urządzeniu.

#### Udostępnianie notatek

Istnieją różne opcje udostępniania notatek:

· Udostępnianie pojedynczej notatki: na stronie listy Wszystkie notatki otwórz notatkę,

którą chcesz udostępnić, dotknij ćosi i ją udostępnij, postępując zgodnie z instrukcjami. Notatki można udostępniać **Jako obraz**, **Jako tekst** i **Jako dokument**.

- Dokumenty w formacie TXT lub HTML można eksportować Jako dokument i zapisywać domyślnie w aplikacjach Pliki > Moje pliki > HONOR Notes > HONOR Share.
- Udostępnianie wielu notatek: na stronie listy Wszystkie notatki naciśnij i przytrzymaj notatkę, którą chcesz udostępnić, zaznacz wiele notatek do udostępnienia, a następnie

dotknij 🦾 i udostępnij je, postępując zgodnie z instrukcjami.

#### Drukowanie elementów zaplikacji Notatnik

- 1 Na ekranie Wszystkie notatki otwórz element, który chcesz wydrukować.
- 2 Wybierz kolejno > **Drukuj**, wybierz drukarkę iskonfiguruj ustawienia drukowania zgodnie zwyświetlanymi monitami.

#### Usuwanie notatek

Notatki można usunąć jedną z następujących metod:

• Na stronie listy Wszystkie notatki przeciągnij w lewo na jednej pozycji, a następnie

dotknij 🔟, aby ją usunąć.

• Naciśnij i przytrzymaj notatkę lub zadanie, które chcesz usunąć, zaznacz lub przeciągnij

po polu wyboru, aby wybrać wiele pozycji do usunięcia, a następnie dotknij 🔟.

Jeśli chcesz odzyskać przypadkowo usunięte notatki, dotknij Wszystkie notatki wybierz

pozycje, które chcesz zapisać w folderze **Ostatnio usunięte**, a następnie dotknij  $\bigcirc$ 

## **Dokumenty HONOR**

## Dokumenty HONOR

Aplikacja Dokumenty HONOR może automatycznie łączyć dokumenty zapisane w różnych aplikacjach. Umożliwia też tworzenie nowych dokumentów, konwertowanie formatów, edycję, zapisywanie, drukowanie i udostępnianie dokumentów, aby ułatwić tworzenie oraz wydajną pracę biurową na urządzeniu mobilnym.

#### Tworzenie nowego dokumentu

- 1 Otwórz **Dokumenty HONOR** i dotknij (+) w prawym dolnym rogu, aby utworzyć nowy dokument.
- **2** Na stronie tworzenia telefon udostępnia różne typowe funkcje. Jest to na przykład tworzenie nowego dokumentu, tworzenie nowego arkusza czy tworzenie nowego folderu.
- **3** Jako przykład omówimy tworzenie nowego arkusza:
  - **a** Dotknij pozycji "Nowy arkusz" i edytuj zawartość.
  - **b** Dotknij 🕒 w prawym górnym rogu, aby go zapisać. Możesz wpisać nazwę i

lokalizację, a następnie dotknąć  $\checkmark$ , aby zapisać plik.

- **c** Dotknij 💭 , aby oznaczyć dokument, i dotknij 💪 , aby udostępnić dokument.
- **4** Nowo utworzony dokument możesz przeglądać i dalej edytować w sekcji Ostatnie lub w lokalizacji jego pliku.

#### Konwersja formatu

- 1 Na ekranie tworzenia **Dokumenty HONOR** możesz konwertować obrazy, arkusze lub dokumenty do formatu PDF.
- 2 W przykładzie użyjemy Arkusz na PDF:
  - **a** Dotknij **Arkusz na PDF**, wybierz arkusz do konwersji i dotknij **Konwertuj**.
  - ${f b}$  Wybierz lokalizację przechowywania i dotknij  $^{\searrow}$
  - **C** Przekonwertowany plik PDF możesz udostępniać, dodawać do niego etykiety lub wstawiać adnotacje.

#### Zarządzanie dokumentami

• Na liście dokumentów możesz długo nacisnąć dokument lub plik, aby go udostępnić,

oznaczyć, przenieść lub usunąć. Możesz także dotknąć 🗼 , aby wydrukować dokument lub zmienić jego nazwę.

- $\cdot$  Na stronie głównej Dokumentów HONOR możesz dotknąć  $^{igodoldymbol{Q}}$ , aby szybko znaleźć żądany dokument na podstawie nazwy lub typu.
- Na stronie głównej Dokumentów HONOR możesz także dotknąć :, aby sortować dokumenty według formatów lub nazw, czasu, rozmiarów, etykiet itp.

#### Dodawanie do kolekcji

- 1 Na liście dokumentów możesz nacisnąć i przytrzymać dokument lub folder, a następnie dotknąć w prawym dolnym rogu i wybrać Dodaj do ulubionych, aby zebrać element.
- 2 Po długim naciśnięciu dokumentu możesz dotknąć 👸 , aby wybrać i zebrać wszystkie elementy.
- **3** Zebrane dokumenty lub foldery możesz szybko odnaleźć w **Dodaj do ulubionych** po lewej stronie.

#### Dodawanie etykiety do dokumentu

- 1 Na liście dokumentów możesz długo nacisnąć dokument lub plik i dotknąć  $\square$ , aby dodać etykietę.
- **2** Po długim naciśnięciu dokumentu możesz dotknąć  $\stackrel{\circ}{\circ}$ , aby wybrać wszystkie etykiety razem.
- **3** Po dodaniu etykiety możesz szybko odnaleźć dokument na liście Etykieta po lewej stronie.

#### Udostępnianie dokumentów

- 1 Na liście dokumentów możesz długo nacisnąć dokument lub plik i dotknąć 🦾, aby go udostępnić.
- 2 Po długim naciśnięciu dokumentu możesz dotknąć 🍪, aby wybrać wszystkie i udostępnić je razem.

#### Drukowanie dokumentów

Na liście dokumentów dotknij : > **Drukuj** w lewym dolnym rogu i dokończ drukowanie, postępując zgodnie z instrukcjami wyświetlanymi na ekranie.

#### Zmiana nazwy dokumentów

Na liście dokumentów dotknij : > **Zmień nazwę**, aby zmienić nazwę dokumentu lub folderu.

#### Usuwanie dokumentów

- 1 Na liście dokumentów możesz długo nacisnąć dokument lub plik i dotknąć U, aby go usunąć.
- **2** Po długim naciśnięciu dokumentu możesz także stuknąć 🕉 w prawym górnym rogu, aby zaznaczyć wszystkie i usunąć je razem.

## **Dyktafon**

## Dyktafon

Dyktafon umożliwia zapisywanie dźwięków, które można później swobodnie odsłuchiwać.

#### Nagrywanie dźwięku

- 1 Otwórz Dyktafon w folderze Narzędzia. Wybierz 🔍, aby rozpocząć nagrywanie.
- 2 Możesz dotknąć  $\square$ , aby zaznaczyć ważne punkty podczas nagrywania.
- 3 Możesz także dotknąć (→). Zmiana ikony na (→) wskazuje, że została włączona funkcja Wzmocnienie głosu. Podczas nagrywania hałasy z otoczenia są redukowane, dzięki czemu ludzki głos jest wyraźniejszy.
- 4 Dotknij 📕, aby zakończyć nagrywanie.
- **5** Możesz nacisnąć i przytrzymać plik nagrania, aby go udostępnić lub usunąć albo zmienić jego nazwę.

Możesz też wybrać Pliki > Przeglądaj > Telefon > Sounds , aby przejrzeć nagrane pliki.

#### Odtwarzanie nagrania dźwiękowego

Pliki nagrań są wyświetlane na liście na stronie głównej aplikacji **Dyktafon**. Aby odtworzyć taki plik, wystarczy go dotknąć.

Na ekranie odtwarzacza można wykonywać następujące czynności:

- Dotknij ikony  $\checkmark$ , aby automatycznie pomijać sekcje bez dźwięku.
- $\cdot$  Dotknij ikony <sup>(1.0)</sup>, aby zmienić szybkość odtwarzania.
- $\cdot$  Dotknij ikony  $\bigcup$  , aby oznaczyć kluczowe punkty.
- Dotknij nazwy na znaczniku, aby zmienić jego nazwę.

#### Edytowanie plików nagrań dźwiękowych

- **1** Przejdź do strony głównej aplikacji **Dyktafon**. Dotknij pliku nagrania.
  - 心心
- 2 Dotknij ikony 🕉. Zostanie wyświetlony cały przebieg nagrania.
- **3** Przeciągnij suwaki czasu rozpoczęcia i zakończenia nagrania, aby wybrać sekcję. Możesz także powiększyć obszar przebiegu dwoma palcami, aby go dostosować, a następnie wybrać sekcję.
- 4 Dotknij ikony . Wybierz pozycję Zachowaj zaznaczony fragment lub Usuń zaznaczony fragment.

#### Udostępnianie plików nagrań dźwiękowych

Przejdź do strony głównej aplikacji **Dyktafon**. Możesz udostępniać pliki nagrań dźwiękowych przy użyciu dowolnej z następujących metod:

- Naciśnij i przytrzymaj plik nagrania, aby przejść do trybu wyboru wielokrotnego, zaznacz jeden lub wiele plików nagrań, które chcesz udostępnić, dotknij pozycji Udostępnij, a następnie wybierz metodę udostępniania.
- · Dotknij jednego z plików nagrań do udostępnienia, aby otworzyć interfejs odtwarzania,

a następnie dotknij kolejno 🕴 > **Udostępnij** i wybierz metodę udostępniania.

## E-mail

## Dodawanie kont e-mail

Możesz dodać konto e-mail w aplikacji **E-mail**, aby mieć swobodny dostęp do poczty na urządzeniu.

#### Dodawanie osobistego konta e-mail

- 1 Otwórz aplikację **E-mail** na telefonie i wybierz dostępnego dostawcę konta e-mail.
- **2** Wprowadź adres e-mail i hasło, dotknij opcji **Zaloguj**, a następnie wykonaj instrukcje ekranowe w celu dokończenia konfiguracji. System automatycznie nawiąże połączenie z serwerem w celu sprawdzenia ustawień.

#### Dodawanie konta Exchange

Usługa Microsoft Exchange służy do wymiany wiadomości cyfrowych wramach firmy. Jeśli Twoja poczta firmowa korzysta zserwera Exchange, możesz za pomocą urządzenia zalogować się do służbowego konta e-mail.

- 1 Poproś administratora firmowego serwera poczty opodanie nazwy domeny, adresu serwera, numeru portu itypu zabezpieczeń.
- 2 Otwórz aplikację E-mail iwybierz opcję Exchange.
- **3** Wprowadź adres e-mail, nazwę użytkownika ihasło.
- **4** Dotknij ikony **Konfiguracja ręczna**. Na ekranie **Konfiguracja konta** wprowadź nazwę domeny, adres serwera, numer portu ityp zabezpieczeń.
- 5 Dotknij opcji ✓ iwykonaj instrukcje ekranowe, aby ukończyć konfigurację. System automatycznie nawiąże połączenie zserwerem wcelu sprawdzenia ustawień.

## Ustawianie powiadomień e-mail

Tryb powiadomień dla wiadomości e-mail możesz ustawiać odpowiednio do potrzeb.

- 1 Wybierz kolejno E-mail > Ustawienia > Ogólne > Powiadomienia i włącz opcję Zezwalaj na powiadomienia.
- 2 Wybierz konto e-mail, dla którego chcesz ustawić powiadomienia, włącz przełącznik **Zezwalaj na powiadomienia** i wybierz tryb powiadomień.

## Kalkulator

## Kalkulator

Kalkulator zainstalowany na urządzeniu umożliwia wykonywanie podstawowych obliczeń oraz wyznaczanie wartości funkcji wykładniczych, logarytmicznych i trygonometrycznych.

#### Korzystanie z kalkulatora podstawowego

Kalkulator możesz otworzyć za pomocą dowolnej z następujących metod:

- Przeciągnij palcem w dół od środka ekranu głównego, aby wyświetlić pole wyszukiwania.
   Wyszukaj element Kalkulator pierwszy wynik odpowiada zainstalowanej fabrycznie aplikacji Kalkulator.
- · Znajdź aplikację Kalkulator w folderze Narzędzia.
- Na ekranie blokady przeciągnij palcem od dołu do góry, aby otworzyć panel skrótów,

a następnie dotknij opcji (\*\*), aby otworzyć kalkulator.

#### Korzystanie z kalkulatora naukowego

Otwórz kalkulator i wybierz kolejno 🍐 > Naukowy.

#### Kopiowanie, usuwanie i czyszczenie liczb

- Kopiowanie wyniku obliczeń: Dotknij wyniku obliczeń i przytrzymaj go, dotknij opcji
   Kopiuj, a następnie wklej wynik w innym miejscu, na przykład w notatce lub
   w wiadomości.
- Usuwanie ostatniej cyfry: Dotknij ikony
- $\cdot$  Usuwanie zawartości wyświetlacza: Dotknij ikony  ${f C}$  . Możesz też dotknąć ikony ildots ,

aby wyczyścić wyświetlacz po dotknięciu ikony — w celu ukończenia obliczeń.

## Latarka

## Latarka

Aby włączyć latarkę, można użyć dowolnej z następujących metod:

- **Centrum sterowania**: przeciągnij palcem w dół od prawego górnego rogu urządzenia, aby otworzyć **Centrum sterowania**, i dotknij **Latarka**, aby włączyć lub wyłączyć latarkę.
- · Widżet ekranu blokady: na ekranie blokady przeciągnij palcem w górę od dolnej

krawędzi ekranu, aby otworzyć panel szybkiego dostępu, i wybierz (), aby włączyć lub wyłączyć latarkę.

- Skrót na ekranie głównym: uszczypnij dwoma palcami na ekranie głównym, aby przejść do ekranu edycji, a następnie dotknij Karty. Przeciągnij palcem na dół ekranu i dotknij Widżety klasyczne. W Szybkie widżety dotknij Latarka, aby dodać Latarka do ekranu głównego. Następnie dotknij Latarka, aby włączyć lub wyłączyć latarkę.
- Przyciski fizyczne: wybierz Ustawienia > Funkcje ułatwień dostępu > Skróty i gesty > Szybkie uruchamianie, aby włączyć Szybkie uruchamianie, i wybierz Włącz/wyłącz latarkę. Gdy urządzenie jest wyłączone lub zablokowane i nie jest odtwarzany żaden dźwięk, naciśnij dwukrotnie przycisk zmniejszania głośności, aby włączyć lub wyłączyć latarkę.

Po włączeniu latarki na ekranie blokady wyświetli się powiadomienie. Aby wyłączyć latarkę,

możesz dotknąć 🕛.

ᡝ Dostępność tej funkcji różni się w zależności od urządzenia.

## Kompas

## Kompas

Kompas służy do wyświetlania orientacji telefonu oraz wartości szerokości i długości geograficznej odpowiadających bieżącemu położeniu urządzenia.

- **1** Aby otworzyć kompas, wykonaj dowolną z następujących czynności:
  - Przeciągnij palcem w dół od środka ekranu głównego, aby otworzyć pole wyszukiwania, i wprowadź nazwę Kompas. Pierwszy wynik wyszukiwania odpowiada systemowej aplikacji Kompas.
  - Otwórz aplikację **Kompas** w folderze **Narzędzia**.
- **2** Wyświetl informacje o współrzędnych i orientacji.
  - Umieść telefon poziomo na ekranie zostaną wyświetlone informacje o orientacji oraz bieżących wartościach szerokości i długości geograficznej.
  - Umieść telefon pionowo pod obrazem na żywo zostaną wyświetlone informacje o orientacji oraz bieżących wartościach szerokości i długości geograficznej.
- **3** Aby zablokować bieżącą orientację, dotknij dysku z podziałką kompasu. Gdy orientacja będzie różnić się od pierwotnej, będzie wyświetlany niebieski obszar z podziałką.

Aby uzyskać precyzyjniejsze informacje o orientacji, staraj się trzymać kompas poziomo lub pionowo, nie przechylając go.

## Lustro

## Używanie telefonu jako lustra

Telefonu można używać jako lustra i sprawdzać w nim swój wygląd.

Wybierz Narzędzia > Lustro. Następnie możesz wykonać poniższe czynności:

- Powiększanie lub pomniejszanie: Przeciągnij suwak powiększenia na dole. Możesz także dwukrotnie dotknąć ekranu, aby powiększyć, i ponownie dotknąć dwukrotnie, aby przywrócić oryginalny widok.
- · Zapisywanie obrazu: Dotknij ekranu, aby zatrzymać na bieżącym obrazie. Dotknij ekranu

ponownie, aby wznowić. Gdy obraz jest wstrzymany, dotknij 🖳, aby zapisać obraz. Zapisany obraz można znaleźć w aplikacji **Galeria**.

- Regulacja jasności lustra: Dotknij 🕇 lub u góry ekranu.
- Zaparowanie ekranu: Dotknij ? i włącz **Dmuchnięcie**. Następnie wdmuchnij powietrze do mikrofonu, aby ekran zaparował. Przetrzyj ekran, aby usunąć zaparowanie.
- Zmiana ramki lustra: Dotknij 🛄 aby przełączyć ramkę.
- Tworzenie efektu rozbitego lustra: Dotknij i przytrzymaj ekran, aby "zbić" lustro, wraz z efektem dźwiękowym. Dotknij ekranu ponownie, aby "naprawić" lustro.

## Menedżer systemu

## Zwalnianie pamięci telefonu

Funkcja **Oczyszczanie** w aplikacji **Menedżer systemu** przeskanuje pamięć pod kątem zbędnych i dużych plików, takich jak pozostałości aplikacji, i przedstawi sugestie, które pomogą zwolnić miejsce.

- 1 Wybierz Menedżer systemu i dotknij Oczyszczanie.
- 2 Po zakończeniu skanowania dotknij Oczyść lub Oczyść za elementem do wyczyszczenia i postępuj zgodnie z instrukcjami, aby usunąć zbędne pliki.
  - ᡝ Przeciągnij palcem w dół od góry ekranu, a telefon ponownie przeskanuje pamięć.

#### Czyszczenie zduplikowanych plików

Aplikacja **Menedżer systemu** może znajdować zduplikowane pliki w urządzeniu.

Na ekranie **Oczyszczanie** dotknij pozycji **Powielone pliki** i zaznacz niechciane pliki do usunięcia.

## Zarządzanie zużyciem danych

Otwórz aplikację **Menedżer systemu**, a następnie dotknij pozycji **Wykorzystanie transmisji danych**, aby wyświetlić informacje dotyczące zużycia danych i zarządzać dostępem do sieci.

#### Przeglądanie aplikacji zużywających dużo danych i zarządzanie nimi

- 1 W sekcji **Zużycie transmisji danych w tym miesiącu** interfejsu "Zarządzanie zużyciem danych" możesz wyświetlić ranking aplikacji pod względem zużycia danych.
- **2** Dotknij aplikacji zużywającej dużo danych, aby ograniczyć korzystanie z komórkowej transmisji danych, danych w roamingu, danych w tle itp.
  - Niektórym aplikacjom (takim jak te generowane przez Aplikację bliźniaczą) nie można ograniczać dostępu do Internetu w interfejsie "Zarządzanie zużyciem danych". Wybierz Ustawienia > Aplikacje > Aplikacje, wyszukaj nazwę aplikacji i dotknij Użycie danych, aby ograniczyć jej dostęp do Internetu.

#### Wyświetlanie i konfigurowanie dostępu aplikacji do Internetu

W interfejsie "Zarządzanie zużyciem danych" dotknij **Dostęp do sieci**, odznacz **Komórkowa transmisja danych** i ustaw używanie aplikacji zużywających dużo danych (takich jak Odtwarzacz wideo) tylko w sieci Wi-Fi.

 Niektórym aplikacjom (takim jak te generowane przez Aplikację bliźniaczą) nie można ograniczać dostępu do Internetu w interfejsie "Zarządzanie zużyciem danych". Wybierz Ustawienia > Aplikacje > Aplikacje, wyszukaj nazwę aplikacji i dotknij Użycie danych, aby ograniczyć jej dostęp do Internetu.

#### Włączanie lub wyłączanie funkcji Inteligentne oszczędzanie transmisji danych

Możesz włączyć funkcję Inteligentne oszczędzanie transmisji danych, aby zapobiegać zużyciu danych w transmisji komórkowej przez aplikacje działające w tle.

- 1 Na ekranie Wykorzystanie transmisji danych dotknij pozycji Inteligentne oszczędzanie transmisji danych, a następnie włącz tę funkcję. Na pasku stanu zostanie wyświetlona ikona .
- 2 Jeśli nie chcesz ograniczać zużycia danych przez niektóre aplikacje, nawet jeśli działają one w tle, aktywuj przełączniki tych aplikacji.

#### Dodawanie przypomnień o wykorzystaniu komórkowej transmisji danych

Dodaj informacje o abonamencie karty SIM w **Menedżer systemu** i ustaw przypomnienia zużycia. Wtedy **Menedżer systemu** na czas przypomni Ci o limicie komórkowej transmisji danych.

Jeśli Twój z funkcją telefonu obsługuje dwie karty SIM, możesz ustawić abonament dla każdej karty.

- Na stronie Wykorzystanie transmisji danych stuknij Więcej ustawień transmisji danych
   Miesięczny limit transmisji i postępuj zgodnie z instrukcjami wyświetlanymi na ekranie.
- 2 Na stronie Więcej ustawień transmisji danych stuknij Przypomnienie o zużyciu. Możesz skonfigurować system, aby wysyłał przypomnienia lub bezpośrednio odcinał

dostęp do Internetu, gdy miesięczne zużycie komórkowej transmisji danych / danych w roamingu przekroczy limit.

**3** Na stronie **Więcej ustawień transmisji danych** możesz też włączyć **Przypomnienie o zużyciu danych na ekranie blokady**.

## Filtrowanie i blokowanie niechcianych połączeń

#### Filtrowanie niechcianych połączeń

- Wybierz kolejno Telefon > > Blokowanie.
   Możesz też wybrać kolejno Menedżer systemu > Blokowanie.
- 2 Dotknij opcji **Reguły blokowania połączeń** i aktywuj przełączniki odpowiednich reguł blokowania.

#### Blokowanie połączeń przychodzących od określonych numerów

Możesz zablokować połączenia przychodzące od określonych numerów, używając w tym celu dowolnej z poniższych metod:

\_\_\_\_, a następnie dodaj numery telefonu, które chcesz zablokować.

• Otwórz aplikację Telefon, dotknij karty Kontakty, dotknij kontaktu, który chcesz

zablokować, a następnie wybierz kolejno 🗼 > **Dodaj do czarnej listy**.

#### Konfigurowanie otrzymywania powiadomień o zablokowanych połączeniach

Wybierz kolejno **Telefon** > • **Blokowanie** > • **Otrzymuj powiadomienia** i określ, czy chcesz otrzymywać powiadomienia o zablokowanych połączeniach.

#### Zarządzanie zablokowanymi połączeniami

Możesz zarządzać zablokowanymi połączeniami zpoziomu ekranu Zablokowane. Możesz na przykład oddzwaniać, usuwać rekordy lub przesyłać odwołania, jeśli numer został nieprawidłowo oznaczony.

Wybierz kolejno **Telefon** > **Blokowanie**. Następnie możesz wykonać poniższe czynności:

- Dotknij rekordu iwybierz opcję Zadzwoń, aby oddzwonić, wybierz opcję Dodaj do listy zaufanych lub Dodaj kontakt albo dotknij opcji Usuń, aby usunąć rekord.
- Dotknij opcji **Wyczyść**, aby zbiorczo usunąć zablokowane połączenia.
- Dotknij opcji **Reguły blokowania**, aby zmienić reguły blokowania.

*i* Dostępność tej funkcji różni się w zależności od urządzenia.

## **Device Clone**

## Przenoszenie danych na nowe urządzenie za pomocą aplikacji Device Clone

Aplikacja **Device Clone** pozwala szybko i bezproblemowo przenieść wszystkie podstawowe dane (włącznie z kontaktami, kalendarzem, obrazami i filmami) ze starego telefonu na nowy telefon.

#### Migrowanie danych z urządzenia z systemem Android

- 1 Na nowym telefonie otwórz aplikację Device Clone . Możesz też wybrać kolejno Ustawienia > System i aktualizacje > Device Clone, dotknąć pozycji To nowe urządzenie, po czym dotknąć pozycji HONOR lub Telefon Android innej marki.
- **2** Wykonaj instrukcje ekranowe, aby pobrać i zainstalować aplikację **Device Clone** na starym urządzeniu.
- **3** Na starym urządzeniu otwórz aplikację **Device Clone** i dotknij pozycji **To stare urządzenie**. Wykonaj instrukcje ekranowe, aby połączyć stare urządzenie z nowym telefonem ręcznie lub przez zeskanowanie kodu.
- **4** Na starym urządzeniu zaznacz dane do sklonowania, a następnie dotknij pozycji **Transferuj**, aby rozpocząć klonowanie.
- Aplikacja Device Clone jest dostępna wyłącznie na telefonach z systemem Android 7.0 lub nowszym.

## Porady

## Porady

Aplikacja **Porady** oferuje porady i wskazówki, dzięki którym szybko nauczysz się, jak używać telefonu. Udostępnia również pełną wersję podręcznika użytkownika, w którym w dowolnej chwili łatwo możesz sprawdzić potrzebne informacje.

Porady – wprowadzenie do sekcji:

- Porady ilustrowane: Małe wideo lub mały obraz z jasnym i zwięzłym tekstem ułatwiającym opanowanie danego działania. Karty są podzielone na kategorie według sytuacji, co upraszcza wybranie odpowiedniej sekcji.
- Porady szczegółowe: Łatwo dostępne i zrozumiałe instrukcje dotyczące zaawansowanych funkcji telefonu.

## Porady – funkcje główne:

- Wyszukiwanie: Wprowadź słowo kluczowe, aby pobrać wszystkie powiązane treści udostępniane przez aplikację **Porady** – zapewni Ci to szybki dostęp do potrzebnych informacji. Ta funkcja wyświetla również popularną zawartość.
- Polubienia i komentarze: Przejrzyj informacje i podziel się opinią.

- Wypróbuj: Udostępnia przycisk **Wypróbuj teraz** dla kluczowych lub skomplikowanych funkcji. Dotknij, aby przejść bezpośrednio do interfejsu danej funkcji.
- Dostępność tej funkcji różni się w zależności od urządzenia.

# Ustawienia

## Wi-Fi

## Wprowadzenie do funkcji Wi-Fi

Podłączenie urządzenia do Internetu za pomocą sieci Wi-Fi umożliwia skuteczne ograniczenie komórkowej transmisji danych.

#### Uzyskiwanie dostępu do sieci Wi-Fi

Podczas uzyskiwania dostępu do bezpłatnych sieci Wi-Fi w miejscach publicznych zachowaj ostrożność, aby uniknąć takich zagrożeń jak wyciek prywatnych danych i straty materialne.

#### Wprowadzanie kodu PIN, aby połączyć się z siecią Wi-Fi

- 1 Wybierz Ustawienia > Wi-Fi i włącz Wi-Fi.
- 2 Na stronie ustawień możesz połączyć się z siecią Wi-Fi przy użyciu jednej z następujących metod:
  - Dotknij sieci Wi-Fi, z którą chcesz się połączyć, w obszarze Dostępne sieci. Jeżeli zostanie wybrana sieć szyfrowana, trzeba wprowadzić hasło.
  - Przeciągnij do dołu menu, dotknij pozycji **Dodaj sieć**, a następnie postępuj zgodnie z monitami na ekranie, aby wprowadzić nazwę sieci i hasło w celu nawiązania połączenia.

Kiedy na pasku stanu wyświetli się  $\widehat{\mathbf{c}}$ , oznacza to, że telefon uzyskuje dostęp do Internetu za pośrednictwem sieci Wi-Fi.

#### Połączenie przez zeskanowanie kodu QR

- 1 Wybierz Ustawienia > Wi-Fi i włącz Wi-Fi.
- **2** Przejdź do strony ustawień **Wi-Fi** w telefonie , który udostępnia sieć, dotknij sieci używanej do połączenia i uzyskaj kod QR.
- **3** Zeskanuj kod QR telefonem , który ma się połączyć z siecią, i postępuj zgodnie z monitami, aby uzyskać dostęp do sieci.
- Niektóre szyfrowane sieci mogą nie obsługiwać łączenia się przez skanowanie kodu. Faktyczne działanie należy sprawdzić w rzeczywistej sytuacji.

## Transfer danych za pomocą funkcji Wi-Fi Direct

Funkcja Wi-Fi Direct umożliwia transferowanie danych między urządzeniami HONOR. Funkcja Wi-Fi Direct umożliwia transferowanie dużych plików na pobliskie urządzenia szybciej niż za pomocą funkcji Bluetooth ibez konieczności parowania urządzeń.

1 Na urządzeniu odbierającym wybierz kolejno Ustawienia > Wi-Fi iwłącz funkcję Wi-Fi.

- 2 Wybierz kolejno **Więcej ustawień** > **Wi-Fi Direct**, aby zacząć wyszukiwać pobliskie urządzenia zwłączoną funkcją Wi-Fi Direct.
- **3** Na urządzeniu wysyłającym wybierz pliki, które chcesz udostępnić (poprzez dotknięcie iprzytrzymanie), dotknij ikony *objerz* iwybierz funkcję **Wi-Fi Direct**.

przytrzymanie), dotknij ikony 🗝 iwybierz funkcję **wi-Fi Direct**.

🥡 Te czynności mogą się różnić, jeśli udostępniasz pliki bezpośrednio zaplikacji.

- **4** Dotknij ikony urządzenia odbierającego, aby nawiązać połączenie, anastępnie udostępnij pliki.
- **5** Na urządzeniu odbierającym zaakceptuj prośbę oprzetransferowanie plików za pomocą funkcji Wi-Fi Direct.

Następnie wybierz kolejno **Pliki > Przeglądaj > Telefon > Download > Wi-Fi Direct**, aby wyświetlić otrzymane pliki.

## Bluetooth

## Podstawowe informacje o funkcji Bluetooth telefonu

Telefon można połączyć ze słuchawkami, głośnikami lub samochodowymi systemami multimedialnymi Bluetooth. Można też udostępniać dane z telefonu innym urządzeniom przez Bluetooth.

Przedstawimy następujące funkcje Bluetooth telefonu: ① włączanie lub wyłączanie funkcji
Bluetooth; ② edytowanie nazwy Bluetooth urządzenia; ③ parowanie urządzeń Bluetooth;
④ transferowanie plików przez Bluetooth; ⑤ rozłączanie pary urządzeń.

Efektywny zasięg komunikacji Bluetooth wynosi 10 metrów. Korzystaj z funkcji Bluetooth w jej efektywnym zasięgu.

#### Włączanie i wyłączanie funkcji Bluetooth

- Przeciągnij palcem w dół z prawego górnego rogu ekranu, aby otworzyć Centrum sterowania, i włącz lub wyłącz Bluetooth. Naciśnij i przytrzymaj Bluetooth, aby przejść do ekranu Ustawienia.
- Wybierz Ustawienia > Bluetooth i ustaw przełącznik Bluetooth w pozycji włączonej lub wyłączonej.

#### Edytowanie nazwy Bluetooth urządzenia

- 1 Przejdź do pozycji **Bluetooth** na ekranie ustawień i włącz funkcję **Bluetooth**.
- 2 Dotknij pozycji Nazwa urządzenia, wprowadź nową nazwę, a następnie dotknij opcji OK.

#### Parowanie z urządzeniem Bluetooth

1 Włącz funkcję Bluetooth na urządzeniu docelowym i ustaw je jako wykrywalne. Aby uzyskać szczegółowe instrukcje, zapoznaj się z podręcznikiem użytkownika danego urządzenia.

- 2 Na swoim urządzeniu uzyskaj dostęp do ekranu ustawień funkcji **Bluetooth** i włącz funkcję **Bluetooth**, aby urządzenie automatycznie wyszukało urządzenia Bluetooth w pobliżu.
- **3** Z listy **Dostępne urządzenia** wybierz odpowiednie urządzenie do sparowania i postępuj według instrukcji ekranowych, aby przeprowadzić tę procedurę.

Na ekranie ustawień funkcji **Bluetooth** dotknij ikony ?, aby wyświetlić porady dotyczące podłączania różnych urządzeń Bluetooth.

#### Transferowanie plików za pomocą funkcji Bluetooth

Możesz korzystać z funkcji Bluetooth, aby transferować filmy, zdjęcia, kontakty i nie tylko na inne urządzenia znajdujące się w efektywnym zasięgu komunikacji Bluetooth.

- 1 Sparuj urządzenie wysyłające i odbierające za pomocą funkcji Bluetooth.
- 2 Na urządzeniu wysyłającym dotknij i przytrzymaj plik, zaznacz pliki, które chcesz

udostępnić, dotknij ikony 🍊 i wybierz funkcję **Bluetooth**.

😥 Wykonywane działania mogą się różnić, jeśli udostępniasz pliki bezpośrednio z aplikacji.

- **3** Dotknij nazwy Bluetooth urządzenia odbierającego, aby rozpocząć udostępnianie.
- **4** Na urządzeniu odbierającym zaakceptuj prośbę o transfer za pomocą funkcji Bluetooth.

#### Podłączanie aparatów słuchowych przez Bluetooth

Na dystansie skutecznej transmisji można łączyć aparaty słuchowe obsługujące funkcję Bluetooth z telefonami komórkowymi w celu prowadzenia rozmów telefonicznych, odtwarzania muzyki itp. Aparaty słuchowe można łączyć w dowolny z następujących sposobów:

- Szybkie połączenie za pośrednictwem Centrum sterowania: Przeciągnij palcem w dół z prawego górnego rogu ekranu, aby otworzyć Centrum sterowania, dotknij Aparat słuchowy (jeśli nie można znaleźć tej pozycji, dotknij ikony edycji powyżej, dotknij Edytuj przełącznik skrótów i dodaj Aparat słuchowy do Centrum sterowania w obszarze Więcej przełączników poniżej), a następnie wybierz aparat słuchowy, z którym chcesz sparować telefon.
- Łączenie na ekranie Ułatwienia dostępu Ustawienia: Wybierz Ustawienia > Funkcje ułatwień dostępu > Ułatwienia dostępu > Aparat słuchowy, włącz Bluetooth i wybierz aparat słuchowy, z którym chcesz sparować telefon.

Podczas rozmów i odtwarzania muzyki możesz szybko przełączać się na inne urządzenia Bluetooth.

#### Rozłączanie pary urządzeń Bluetooth

1 Na ekranie ustawień funkcji **Bluetooth** aktywuj przełącznik **Bluetooth**.

2 Na liście **Sparowane urządzenia** dotknij ikony <sup>OS</sup> obok nazwy urządzenia, z którym chcesz rozłączyć parę, a następnie dotknij polecenia **Rozłącz parę**.

## Sieć komórkowa

### Łączenie się z siecią komórkowej transmisji danych

- 1 Na karcie SIM musi być dostępna komórkowa transmisja danych.
- **2** Połącz się z siecią komórkowej transmisji danych jedną z następujących metod:
  - Przeciągnij palcem w dół z prawego górnego rogu ekranu, aby otworzyć Centrum sterowania.. Włącz Transmisja danych.
  - WybierzUstawienia > Sieć komórkowa > Komórkowa transmisja danych i włącz
     Transfer danych.

Aby oszczędzać energię baterii i komórkową transmisję danych, wyłączaj usługę komórkowej transmisji danych, gdy jej nie potrzebujesz.

## Włączanie sieci 5G

Łączność 5G, zwana także siecią 5G lub systemami komórkowymi 5G, to piąta generacja technologii komórkowej. W porównaniu z 4G sieć 5G oferuje większą szybkość transferu danych i mniejsze opóźnienia.

Sprawdź, czy karta SIM i sieć komórkowa 5G Twojego operatora są ze sobą kompatybilne. W razie potrzeby skontaktuj się z operatorem, aby włączyć usługę 5G na karcie SIM.

- 🕖 🛛 Usługi 5G są obecnie dostępne tylko w niektórych krajach i regionach.
  - Na sygnał i funkcje sieci 5G mogą mieć wpływ zakłócenia wynikające z zasięgu (położenia geograficznego) lub nakładania się częstotliwości.

Jeśli do telefonu włożono dwie karty SIM, wybierz **Ustawienia > Sieć komórkowa > Komórkowa transmisja danych > Więcej** i włącz **5G na dwóch kartach SIM**.

## Zarządzanie kartami SIM

Można włączać i wyłączać karty SIM oraz nadawać im nazwy w celu łatwiejszej identyfikacji.

#### Włączanie lub wyłączanie karty SIM

Wybierz kolejno **Ustawienia** > **Sieć komórkowa** > **Zarządzanie kartami SIM** i odpowiednio do potrzeb włącz lub wyłącz kartę SIM.

Po wyłączeniu karty SIM nie można jej używać do obsługi połączeń i wiadomości oraz uzyskiwania dostępu do Internetu.

#### Nadawanie nazwy karcie SIM

Możesz nadać nazwy kartom SIM, aby ułatwić ich identyfikowanie oraz zarządzanie nimi. Na przykład możesz oznaczyć jedną kartę SIM jako "Praca", a drugą jako "Prywatna".

Wybierz kolejno Ustawienia > Sieć komórkowa > Zarządzanie kartami SIM i dotknij ikony

, aby edytować nazwę karty SIM.

### Konfigurowanie ustawień kart SIM

Jeśli w urządzeniu znajdują się dwie karty SIM, można skonfigurować domyślną kartę do obsługi komórkowej transmisji danych i domyślną kartę do obsługi połączeń, a następnie przekazywać połączenia między nimi.

ᡝ Ta funkcja dotyczy tylko urządzeń z obsługą dwóch kart SIM.

#### Konfiguracja domyślnych kart SIM do obsługi komórkowej transmisji danych i połączeń

Wybierz kolejno **Ustawienia** > **Sieć komórkowa** > **Zarządzanie kartami SIM** i ustaw kartę SIM 1 lub SIM 2 jako domyślną do obsługi komórkowej transmisji danych lub połączeń.

#### Włączanie funkcji przekazywania połączeń między kartami SIM

Po włączeniu funkcji przekazywania połączeń dla obu kart SIM połączenia przychodzące na niedostępną kartę SIM będą przekazywane na drugą kartę SIM.

- Ta funkcja musi być obsługiwana przez operatora. Szczegółowe informacje można uzyskać u operatora.
- Wybierz kolejno Ustawienia > Sieć komórkowa > Zarządzanie kartami SIM > Przekazywanie połączeń pomiędzy kartami SIM.
- 2 Wybierz tryb przekazywania połączeń i włącz odpowiedni przełącznik. Funkcja przekazywania połączeń między kartami SIM zostanie włączona po jej skonfigurowaniu dla obu kart SIM.

#### Szybkie przełączanie domyślnej karty SIM do komórkowej transmisji danych

Jeśli w telefonie zainstalowano dwie karty SIM, możesz użyć skrótu, aby szybko zmieniać domyślną kartę SIM do komórkowej transmisji danych.

- 1 Przeciągnij palcem w dół z prawego górnego rogu ekranu, aby otworzyć Centrum sterowania. Włącz **Transmisja danych**.
- 2 Kliknij tekst pod <sup>1</sup>, aż pojawi się monit, a następnie wybierz kartę SIM i dotknij **OK**.
- Gdy pojawi się monit, dotknij Ustawienia, aby uzyskać dostęp do ekranu Zarządzanie kartami
   SIM.

#### Udostępnianie połączenia sieciowego innym urządzeniom

Po włączeniu funkcji **Osobisty hotspot** możesz udostępniać innym urządzeniom komórkową transmisję danych lub sieć Wi-Fi, z którą jest połączone urządzenie.

#### Udostępnianie sieci przez osobisty hotspot

i Niektórych sieci Wi-Fi wymagających uwierzytelnienia nie można udostępniać.

Wybierz kolejno **Ustawienia** > **Sieć komórkowa** > **Osobisty hotspot** i włącz funkcję **Osobisty hotspot**. Komórkowa transmisja danych lub połączenie sieciowe Wi-Fi urządzenia zostaną udostępnione innym urządzeniom.

Aby włączyć osobisty hotspot, możesz również wykonać poniższe czynności:

- Podaj wartość w polu Nazwa urządzenia.
- Podaj wartość w polu **Hasło**.
- Dotknij pozycji Podłączone urządzenia, aby wyświetlić listę połączonych urządzeń i listę zablokowanych. Dotknij urządzenia na liście Podłączone urządzenia, aby zgodnie z monitem przenieść je do obszaru Lista zablokowanych. Możesz też usunąć urządzenie z listy.
- Jeśli udostępniasz sieć komórkowej transmisji danych, możesz dotknąć pozycji Więcej, aby skonfigurować opcje Limit danych i Pasmo hotspota osobistego.

#### Udostępnianie sieci przez Bluetooth

- 1 Wybierz kolejno Ustawienia > Bluetooth i włącz funkcję Bluetooth. Wybierz urządzenie, a następnie postępuj zgodnie z instrukcjami ekranowymi, aby ukończyć parowanie.
- 2 Wybierz kolejno Ustawienia > Sieć komórkowa > Osobisty hotspot > Więcej i włącz funkcję Tethering przez Bluetooth.
- **3** Na ekranie ustawień funkcji **Bluetooth** sparowanego urządzenia dotknij ikony Obok nazwy urządzenia, a następnie włącz funkcję **Dostęp do Internetu**, aby udostępnić sieć.

#### Udostępnianie sieci przez USB

- 1 Połącz urządzenie z komputerem za pomocą kabla USB.
- 2 Na swoim urządzeniu wybierz kolejno Ustawienia > Sieć komórkowa > Osobisty hotspot > Więcej i włącz funkcję Modem USB, aby udostępnić komórkową transmisję danych lub sieć Wi-Fi.

#### Włączanie iwyłączanie funkcji Tryb samolotowy

Podróżując samolotem, możesz włączyć funkcję Tryb samolotowy, jeśli wymagają tego przepisy linii lotniczej. Po włączeniu funkcji Tryb samolotowy nie będzie można nawiązywać iodbierać połączeń, wysyłać iodbierać wiadomości SMS ani korzystać zkomórkowej transmisji danych, ale wszystkie pozostałe funkcje będą dostępne.

Aby włączyć lub wyłączyć funkcję Tryb samolotowy, możesz skorzystać zjednej zponiższych metod:

· Przeciągnij palcem wdół od paska stanu, aby otworzyć panel powiadomień, anastępnie

ponownie przeciągnij palcem wdół, aby wyświetlić wszystkie skróty. Dotknij ikony 🔭 , aby włączyć lub wyłączyć funkcję **Tryb samolotowy**.

 Wybierz kolejno Ustawienia > Sieć komórkowa, anastępnie włącz lub wyłącz opcję Tryb samolotowy.

Po włączeniu funkcji Tryb samolotowy połączenia Wi-Fi oraz Bluetooth zostaną automatycznie wyłączone. Możesz włączyć je ponownie, jeśli pozwalają na to przepisy linii lotniczej.

## Zarządzanie zużyciem danych

Otwórz aplikację **Menedżer systemu**, a następnie dotknij pozycji **Wykorzystanie transmisji danych**, aby wyświetlić informacje dotyczące zużycia danych i zarządzać dostępem do sieci.

#### Przeglądanie aplikacji zużywających dużo danych i zarządzanie nimi

- 1 W sekcji **Zużycie transmisji danych w tym miesiącu** interfejsu "Zarządzanie zużyciem danych" możesz wyświetlić ranking aplikacji pod względem zużycia danych.
- **2** Dotknij aplikacji zużywającej dużo danych, aby ograniczyć korzystanie z komórkowej transmisji danych, danych w roamingu, danych w tle itp.
  - Niektórym aplikacjom (takim jak te generowane przez Aplikację bliźniaczą) nie można ograniczać dostępu do Internetu w interfejsie "Zarządzanie zużyciem danych". Wybierz Ustawienia > Aplikacje > Aplikacje, wyszukaj nazwę aplikacji i dotknij Użycie danych, aby ograniczyć jej dostęp do Internetu.

#### Wyświetlanie i konfigurowanie dostępu aplikacji do Internetu

W interfejsie "Zarządzanie zużyciem danych" dotknij **Dostęp do sieci**, odznacz **Komórkowa transmisja danych** i ustaw używanie aplikacji zużywających dużo danych (takich jak Odtwarzacz wideo) tylko w sieci Wi-Fi.

Niektórym aplikacjom (takim jak te generowane przez Aplikację bliźniaczą) nie można ograniczać dostępu do Internetu w interfejsie "Zarządzanie zużyciem danych". Wybierz Ustawienia > Aplikacje > Aplikacje, wyszukaj nazwę aplikacji i dotknij Użycie danych, aby ograniczyć jej dostęp do Internetu.

#### Włączanie lub wyłączanie funkcji Inteligentne oszczędzanie transmisji danych

Możesz włączyć funkcję Inteligentne oszczędzanie transmisji danych, aby zapobiegać zużyciu danych w transmisji komórkowej przez aplikacje działające w tle.

- Na ekranie Wykorzystanie transmisji danych dotknij pozycji Inteligentne oszczędzanie transmisji danych, a następnie włącz tę funkcję. Na pasku stanu zostanie wyświetlona ikona .
- **2** Jeśli nie chcesz ograniczać zużycia danych przez niektóre aplikacje, nawet jeśli działają one w tle, aktywuj przełączniki tych aplikacji.

#### Dodawanie przypomnień o wykorzystaniu komórkowej transmisji danych

Dodaj informacje o abonamencie karty SIM w **Menedżer systemu** i ustaw przypomnienia zużycia. Wtedy **Menedżer systemu** na czas przypomni Ci o limicie komórkowej transmisji danych.

Jeśli Twój z funkcją telefonu obsługuje dwie karty SIM, możesz ustawić abonament dla każdej karty.

- Na stronie Wykorzystanie transmisji danych stuknij Więcej ustawień transmisji danych
   Miesięczny limit transmisji i postępuj zgodnie z instrukcjami wyświetlanymi na ekranie.
- 2 Na stronie Więcej ustawień transmisji danych stuknij Przypomnienie o zużyciu. Możesz skonfigurować system, aby wysyłał przypomnienia lub bezpośrednio odcinał dostęp do Internetu, gdy miesięczne zużycie komórkowej transmisji danych / danych w roamingu przekroczy limit.
- **3** Na stronie **Więcej ustawień transmisji danych** możesz też włączyć **Przypomnienie o zużyciu danych na ekranie blokady**.

## Połączenia

#### Wprowadzenie do NFC

Near Field Communication (NFC) to technologia komunikacji bezprzewodowej krótkiego zasięgu, która umożliwia łączenie się urządzeń mobilnych i innych urządzeń elektronicznych na niezliczone sposoby w celu łatwego transferowania danych i dokonywania płatności mobilnych.

- 🕖 🗤 Nie wszystkie urządzenia obsługują funkcję NFC.
  - Włącz Odczyt i zapis/P2P na ekranie ustawień NFC, jeśli ta funkcja jest dostępna. Ta funkcja może różnić się w zależności od operatora.

#### Włączanie i wyłączanie NFC

Funkcję NFC można włączyć lub wyłączyć w następujący sposób:

- Przeciągnij palcem w dół z prawego górnego rogu ekranu, aby otworzyć Centrum sterowania, i włącz lub wyłącz NFC. Możesz dotknąć i przytrzymać NFC, aby uzyskać dostęp do ekranu ustawień.
- Przejdź do Ustawienia > Więcej połączeń > NFC, a następnie włącz lub wyłącz NFC.

#### Transakcje zbliżeniowe przy użyciu NFC

- 1 Otwórz NFC, wybierz NFC, a następnie wybierz Domyślna aplikacja .
- **2** Dodaj karty NFC.
- **3** Zbliż czujnik NFC (znajdujący się obok aparatu tylnego) swojego /telefonu do terminala punktu sprzedaży, aby automatycznie wyświetlić ekran płatności.
# Bezprzewodowa projekcja obrazu z telefonu

Ze względów bezpieczeństwa, kiedy wyświetlisz bezprzewodowo zawartość ekranu telefonu na dużym wyświetlaczu (takim jak telewizor) do pracy lub rozrywki, powiadomienia, np. o połączeniach przychodzących, SMS-ach i alarmach zegara, będą wyświetlane tylko na telefonie.

- 1 W zależności od modelu i funkcji dużego wyświetlacza należy wykonać następujące czynności:
  - Jeżeli duży wyświetlacz obsługuje technologię Miracast, włącz w nim funkcję projekcji bezprzewodowej.
  - Jeżeli duży wyświetlacz nie obsługuje technologii Miracast, podłącz do niego bezprzewodowy adapter HDMI. Pamiętaj o podłączeniu bezprzewodowego adaptera HDMI do zasilania.

Aby dowiedzieć się, czy duży wyświetlacz obsługuje technologię Miracast i jak włączyć projekcję bezprzewodową w ramach tej technologii, zajrzyj do podręcznika użytkownika lub skontaktuj się z działem obsługi klienta producenta dużego wyświetlacza.

2 Przeciągnij palcem w dół z prawego górnego rogu ekranu telefonu, aby otworzyć

Centrum sterowania, a następnie włącz 🛜.

- 3 Przeciągnij ponownie w dół, aby wyświetlić wszystkie skróty i włączyć Projekcja bezprzewodowa. Telefon rozpocznie wyszukiwanie dostępnych urządzeń z ekranami.
- **4** Na liście urządzeń dotknij nazwy odpowiadającej dużemu wyświetlaczowi lub bezprzewodowemu adapterowi HDMI, aby zakończyć nawiązywanie połączenia projekcji.

Po skonfigurowaniu połączenia można ustawić telefon w orientacji poziomej, aby uzyskać lepszy obraz.

# **HONOR Share**

HONOR Share to technologia bezprzewodowego udostępniania danych, która umożliwia szybkie transferowanie obrazów, filmów, dokumentów i innych rodzajów plików między urządzeniami. Technologia ta korzysta z połączenia Bluetooth do wykrywania pobliskich urządzeń obsługujących funkcje HONOR Share i Wi-Fi Direct w celu transferowania plików bez używania komórkowej transmisji danych.

#### Włączanie i wyłączanie funkcji HONOR Share

Funkcję HONOR Share możesz włączyć lub wyłączyć na jeden z następujących sposobów:

- Przeciągnij palcem w dół z prawego górnego rogu ekranu, aby otworzyć Centrum sterowania, i włącz lub wyłącz HONOR Share. Możesz także dotknąć i przytrzymać HONOR Share, aby uzyskać dostęp do ekranu ustawień.
- Wybierz Ustawienia > Więcej połączeń > HONOR Share, aby włączyć lub wyłączyć HONOR Share.

#### Szybkie udostępnianie plików między urządzeniami za pomocą funkcji HONOR Share

Możesz korzystać zfunkcji HONOR Share, aby szybko udostępniać pliki między urządzeniami HONOR. Odbiorca może wyświetlić podgląd plików przed ich wysłaniem, anastępnie wyświetlić całą zawartość po ich odebraniu. Na przykład odbiorca może wyświetlać odebrane zdjęcia lub filmy waplikacji Galeria.

- 1 Na urządzeniu odbierającym włącz funkcję HONOR Share.
- **2** Na urządzeniu wysyłającym wybierz plik lub album, który chcesz udostępnić (poprzez

dotknięcie iprzytrzymanie), anastępnie dotknij ikony 🍊 . Dotknij opcji **HONOR Share**, anastępnie dotknij ikony urządzenia odbierającego, aby wysłać plik.

i Te czynności mogą się różnić, jeśli udostępniasz pliki bezpośrednio zaplikacji.

**3** Na urządzeniu odbierającym dotknij pozycji **Zaakceptuj**, aby zaakceptować transfer.

Aby wyświetlić odebrane pliki, przejdź do obszaru **Pliki**, dotknij karty **Przeglądaj**, anastępnie wybierz kolejno **Telefon** > **HONOR Share**.

Możesz także wyświetlić otrzymane obrazy ifilmy, wybierając kolejno **Galeria** > **Albumy** > **HONOR Share**.

#### Udostępnianie plików między telefonem a komputerem za pomocą funkcji HONOR Share

Funkcja HONOR Share umożliwia łatwe bezprzewodowe udostępnianie plików między telefonem a komputerem.

Wyświetlaj i edytuj pliki z telefonu na komputerze bez używania kabla do transmisji danych lub wysyłaj pliki z komputera na telefon.

#### Z telefonu na komputer:

- 1 Włącz funkcje Bluetooth i Wi-Fi na komputerze.
- 2 Przeciągnij palcem w dół od prawego górnego rogu ekranu, aby otworzyć Centrum sterowania w telefonie. Naciśnij i przytrzymaj **HONOR Share**, aby przejść do ekranu Ustawienia, i włącz **HONOR Share**.
- **3** Włącz **Menedżer PC** > **HONOR Share** na komputerze i sprawdź, czy jest włączone ustawienie **Zezwalaj na wykrywanie przez inne urządzenia**.
- 4 Naciśnij i przytrzymaj plik, który chcesz udostępnić na telefonie, dotknij i wybierz HONOR Share. Po wykryciu urządzenia odbierającego dotknij jego nazwy, aby udostępnić plik.

#### Z komputera na telefon:

- **1** Włącz funkcje Bluetooth i Wi-Fi na komputerze.
- 2 Włącz HONOR Share na telefonie.
- Wybierz plik do udostępnienia na komputerze i kliknij prawym przyciskiem myszy
   Wyświetl więcej opcji > HONOR Share. Komputer rozpocznie wyszukiwanie telefonu z włączoną funkcją HONOR Share. Wybierz telefon, który ma odebrać plik.

- 4 Postępuj zgodnie z instrukcjami ekranowymi, aby odebrać plik na telefonie.
- Obsługiwane są tylko notebooki HONOR z aplikacją Menedżer PC w wersji 15.0 lub nowszej. Ta funkcja może różnić się w zależności od produktu. Z działaniem należy się zapoznać w rzeczywistej sytuacji.

### Drukowanie obrazów i dokumentów

Podłącz urządzenie za pośrednictwem sieci Wi-Fi do drukarki z certyfikatem Mopria, aby móc drukować obrazy i dokumenty z urządzenia.

#### **Drukowanie HONOR**

Telefon może wykrywać drukarki w celu łatwego drukowania.

- 1 Włącz Wi-Fi na telefonie.
- 2 Wybierz Ustawienia > Więcej połączeń > Drukowanie > Domyślna usługa drukowania, dotknij Więcej > Dodaj drukarkę, a następnie postępuj zgodnie z instrukcjami na ekranie, aby dodać nową drukarkę.
  - Dodaj drukarkę ze skonfigurowaną siecią: Telefon i drukarka muszą być połączone z tym samym hotspotem Wi-Fi. Następnie drukarka zostanie dodana automatycznie na ekranie Dodaj drukarkę telefonu.
  - Dodaj drukarkę konkretnej marki: Na ekranie Dodaj drukarkę telefonu dotknij
     > Dodaj drukarkę konkretnej marki, wybierz model drukarki i dodaj drukarkę ręcznie zgodnie z instrukcjami wyświetlanymi na ekranie.
  - Dodaj za pośrednictwem hotspotu drukarki: Jeżeli drukarka może pełnić funkcję hotspotu Wi-Fi, możesz włączyć hotspot Wi-Fi i ustawić hasło zgodnie z instrukcją

obsługi drukarki. Na ekranie**Dodaj drukarkę** telefonu dotknij **> Dodaj za pośrednictwem hotspotu drukarki > WYBIERZ HOTSPOT DRUKARKI**, a następnie postępuj zgodnie z instrukcjami wyświetlanymi na ekranie, aby dokończyć operację.

- **3** Na ekranie **Domyślna usługa drukowania** wybierz metodę odpowiednią do Twoich potrzeb.
  - Drukowanie dokumentów
  - · Drukowanie obrazów
  - · Skanuj
  - Wydrukuj formularz testu z błędami
  - Przywróć formularz testu
  - Dokumenty z pismem odręcznym
  - Drukowanie origami

Na ekranie **Domyślna usługa drukowania** dotknięcie umożliwia utworzenie skrótu na ekranie głównym do funkcji Drukowanie HONOR, zarządzanie zadaniami drukowania i usuwanie dodanych drukarek.

#### Łączenie telefonu z drukarką

- Sprawdź instrukcję drukarki lub skonsultuj się z jej producentem, aby sprawdzić, czy ma ona certyfikat Mopria. Jeżeli nie, skonsultuj się z jej producentem w celu zainstalowania odpowiedniej aplikacji lub wtyczki na telefonie.
- **2** Podłącz telefon i drukarkę do tej samej sieci Wi-Fi jedną z następujących metod:
  - Połączenie z routerem Wi-Fi : Włącz Wi-Fi w drukarce i połącz ją z routerem Wi-Fi . Na telefonie wybierz Ustawienia > Wi-Fi, włącz Wi-Fi, dotknij tego samego routera Wi-Fi, a następnie postępuj zgodnie z instrukcjami ekranowymi, aby wprowadzić ustawienia.
  - Połączenie przy użyciu Wi-Fi Direct: Jeżeli drukarka obsługuje funkcję Wi-Fi Direct, skorzystaj z jej instrukcji obsługi, aby włączyć tę funkcję. Na telefonie wybierz Ustawienia > Wi-Fi, włącz Wi-Fi, wybierz Więcej ustawień > Wi-Fi Direct, a następnie dotknij drukarki, aby ustanowić połączenie.
  - Połączenie z hotspotem drukarki: Jeśli drukarka może pełnić funkcję bezprzewodowego punktu dostępu, postępuj zgodnie z instrukcją obsługi drukarki, aby włączyć punkt dostępu i ustawić hasło. Na telefonie wybierz Ustawienia > Wi-Fi, włącz Wi-Fi, dotknij hotspotu drukarki, a następnie postępuj zgodnie z instrukcjami ekranowymi, aby wprowadzić ustawienia.
- 3 Wybierz Ustawienia > Więcej połączeń > Drukowanie > Domyślna usługa drukowania i włącz Domyślna usługa drukowania.
- **4** Kliknij **Domyślna usługa drukowania** i postępuj zgodnie z instrukcjami na ekranie, aby dodać drukarkę.

#### Drukowanie plików

Aby wydrukować pliki w aplikacjach Galeria i Notatki:

- Drukowanie obrazów: w przypadku aplikacji Galeria otwórz obraz, dotknij pozycji
   Drukuj lub eksportuj do pliku PDF, wybierz drukarkę i wykonaj instrukcje ekranowe.
- Drukowanie notatek: w przypadku aplikacji Notatki otwórz notatkę, dotknij pozycji
   Drukuj, wybierz drukarkę i wykonaj instrukcje ekranowe.

# Ekran główny i tapeta

# Używanie oryginalnych tapet

- 1 Wybierz kolejno Ustawienia > Ekran główny i styl > Wybierz tapetę.
- **2** Wybierz obraz.
- **3** Możesz wybrać opcję:
  - Rozmycie: Nadaje tapecie rozmyty efekt bokeh. Dostosuj efekt bokeh przy użyciu suwaka.
- 4 Dotknij ikony Zastosuj, aby zastosować tapetę do obszaru Ekran blokady, Ekran główny lub Oba miejsca.

#### Ustawianie obrazu z aplikacji Galeria jako tapety

- 1 Otwórz aplikację Galeria, a następnie otwórz obraz, który chcesz ustawić jako tapetę.
- 2 Wybierz kolejno > Ustaw jako > Tapeta, a następnie wykonaj instrukcje ekranowe, aby zakończyć konfigurację.

# Zarządzanie układem ekranu głównego

Układ ekranu głównego możesz dopasować do swojego stylu użytkowania.

#### Zmienianie rozmieszczenia ikon na ekranie głównym

Dotknij ikony i przytrzymaj ją, aż zostanie powiększona, a następnie przeciągnij ją w odpowiednie miejsce na ekranie głównym.

#### Wyrównywanie ikon ekranu głównego

Uszczypnij dwoma palcami ekran główny, aby uzyskać dostęp do trybu **Ustawienia ekranu** głównego, a następnie włącz funkcję **Automatycznie wyrównuj**. Po włączeniu tej funkcji puste miejsca po usunięciu aplikacji zostaną automatycznie zapełnione.

#### Blokowanie położenia ikon ekranu głównego

Uszczypnij dwoma palcami ekran główny, aby uzyskać dostęp do trybu **Ustawienia ekranu** głównego, a następnie włącz funkcję **Zablokuj układ**.

#### Wybieranie szablonu układu ekranu głównego

Uszczypnij dwoma palcami ekran główny, wybierz kolejno **Ustawienia ekranu głównego** > **Układ**, a następnie wybierz preferowany szablon układu.

#### Włączanie przycisku wyszukiwania na ekranie głównym

Aby włączyć lub wyłączyć przycisk wyszukiwania na ekranie głównym, możesz użyć jednej z następujących metod:

 Uszczypnij dwoma palcami na ekranie głównym i dotknij Ustawienia ekranu głównego, aby włączyć lub wyłączyć Przycisk wyszukiwania na ekranie głównym.  Wybierz Ustawienia > Ekran główny i styl > Ustawienia ekranu głównego, aby włączyć lub wyłączyć Przycisk wyszukiwania na ekranie głównym.

# Magiczna tapeta

Spersonalizowana i dostosowywana tapeta ekranu blokady umożliwia swobodne wyświetlanie różnych elementów. Możesz dostosować tapetę ekranu blokady, dodając efekt głębi. Włączenie ekranu stwarza imponujący efekt wizualny. Możesz stworzyć własny ekran blokady.

Niektóre produkty nie obsługują efektu głębi. Rzeczywiste działanie funkcji należy sprawdzić we własnym urządzeniu.

#### Przejdź do ustawień ekranu blokady

Możesz przejść do ustawień strony Ekran blokady, wykonując poniższe działania.

- Uszczypnij dwoma palcami na interfejsie ekranu blokady (po odblokowaniu urządzenia), a następnie przejdź do strony ustawień Ekran blokady.
- Uszczypnij dwoma palcami na ekranie głównym, aby wejść do edycji ekranu, dotknij
   Tapeta, a następnie przesuń w lewo lub w prawo, aby przejść do strony ustawień Ekran
   blokady.
- Wybierz Ustawienia > Ekran główny i styl, dotknij Styl ekranu blokady lub Wybierz tapetę, a następnie przesuń w lewo lub w prawo, aby przejść do strony ustawień Ekran blokady.

# Zmiana tapety ekranu blokady

Na ekranie ustawień Ekran blokady dotknij Styl ekranu blokady, aby:

- Wybrać dostępne tapety:
- Wybierz obrazy w **Galeria** jako tapety.
- Dotknij **Więcej**, aby wejść do aplikacji **Motywy** i przeglądać bezpłatne lub płatne tapety.
- Tapety ekranu blokady mogą się różnić w poszczególnych modelach i wersjach urządzeń.
   Rzeczywiste działanie funkcji należy sprawdzić we własnym urządzeniu.

#### Ustawianie spersonalizowanych tapet

Na ekranie ustawień Ekran blokady dotknij Dekoracja, aby:

- Zamień tapetę Wzór.
- Zamień tapetę Kolor szablonu.
- Wybierz ulubione zdjęcie, aby zamienić główną część bieżącej tapety ekranu blokady.

Możesz również dotknąć zegara w interfejsie podglądu ekranu blokady lub dostosować styl tekstu, np. czcionkę i kolor.

Nie wszystkie tapety ekranu blokady obsługują Dekoracja. Rzeczywiste działanie funkcji należy sprawdzić we własnym urządzeniu.

# Korzystanie z funkcji Galeria tapet

Funkcja Galeria tapet powoduje zmianę obrazu wyświetlanego na ekranie blokady po każdym włączeniu ekranu. Na ekranie blokady możesz szybko uzyskiwać dostęp do narzędzi na panelu skrótów, wyświetlać podpis, a także sprawdzać liczbę kroków.

#### Włączanie funkcji Galeria tapet

Wybierz kolejno **Ustawienia > Ekran główny i styl > Galeria tapet** i włącz funkcję **Galeria tapet**.

Gdy telefon będzie połączony z siecią Wi-Fi, automatycznie pobierze obrazy funkcji Galeria tapet.

#### Subskrypcja obrazów funkcji Galeria tapet

Wybierz kolejno **Ustawienia** > **Ekran główny i styl** > **Galeria tapet**, a następnie zaznacz rodzaje obrazów funkcji **Galeria tapet** lub usuń ich zaznaczenie zgodnie z preferencjami.

#### Ustawianie lokalnego obrazu jako obrazu funkcji Galeria tapet

Wybierz kolejno Ustawienia > Ekran główny i styl > Galeria tapet > Dodane z Galerii,

dotknij ikony 🕂 , wybierz lokalny obraz, a następnie dotknij ikony **Dodaj**.

#### Przypinanie i usuwanie obrazu Galerii tapet

Włącz ekran i przeciągnij palcem w górę od dołu ekranu blokady, aby przejść do ekranu zarządzania Galerią tapet.

Dotknij 🕴 u góry ekranu. Następnie możesz wykonać poniższe czynności:

Dotknij **Przypnij**, a obraz Galerii tapet nie będzie się zmieniał przy każdym włączeniu

ekranu. Aby odpiąć obraz, wybierz • > Odepnij.

- Dotknij Usuń, a bieżący obraz Galerii tapet zostanie usunięty z biblioteki i nie będzie już wyświetlany na ekranie blokady.
- Dotknij Lubię to, a bieżąca tapeta nie zostanie usunięta po pobraniu nowych obrazów ekranu blokady. Ten obraz zostanie też zapisany w aplikacji Galeria.

Aby usunąć obraz z ulubionych, wybierz · > **Usuń z ulubionych**, a obraz zostanie usunięty po pobraniu nowych obrazów ekranu blokady.

· Dotknij **Udostępnij** i wybierz preferowany sposób udostępnienia obrazu.

Ustawionych wstępnie obrazów Galerii tapet nie można dodawać do ulubionych ani udostępniać.

Jeśli jest włączone Odblokowanie za pomocą twarzy, nie patrz bezpośrednio na telefon podczas włączania ekranu. Zanim przeciągniesz palcem w górę, telefon musi być nadal zablokowany, aby można było uzyskać dostęp do ekranu zarządzania Galerią tapet. Jeśli usuniesz zdjęcie z ulubionych, nie zostanie ono usunięte z aplikacji **Galeria**.

#### Usuwanie obrazów funkcji Galeria tapet zapisanych jako ulubione

Otwórz aplikację **Galeria**, dotknij karty **Albumy**, a następnie wybierz kolejno **Inne** > **Galeria tapet**. Zaznacz obraz, który chcesz usunąć, dotykając go i przytrzymując. W razie potrzeby możesz zaznaczyć wiele obrazów.

#### Wyłączanie funkcji Galeria tapet

# Wybierz kolejno **Ustawienia > Ekran główny i styl > Galeria tapet** i wyłącz funkcję **Galeria** tapet.

Twój telefon nie będzie już automatycznie przełączać obrazów funkcji Galeria tapet. Obrazy zapisane jako ulubione i obrazy lokalne dodane do biblioteki Galerii tapet nie zostaną wyczyszczone.

#### Przechowywanie aplikacji w widoku klasycznym

Możesz przechowywać aplikacje w widoku klasycznym i wyświetlać na ekranie głównym tylko często używane aplikacje, aby uprościć jego układ.

#### Włączanie widoku klasycznego

# Wybierz kolejno **Ustawienia > Ekran główny i styl > Styl ekranu głównego** i wybierz opcję **Klasyczny**.

Po włączeniu tej opcji na ekranie głównym możesz przeciągnąć palcem w górę, by uzyskać dostęp do wszystkich aplikacji w widoku klasycznym.

#### Tworzenie skrótów na ekranie głównym

W trybie Klasyczny przeciągnij palcem w górę na ekranie głównym, aby wyświetlić widok klasyczny, dotknij aplikacji i przytrzymaj ją, aż zostanie powiększona, a następnie przeciągnij tę aplikację w odpowiednie miejsce na ekranie głównym.

#### Przenoszenie aplikacji z powrotem do widoku klasycznego

Dotknij i przytrzymaj ikonę aplikacji, aż urządzenie zawibruje, a następnie dotknij opcji **Usuń**. To działanie spowoduje wyłącznie usunięcie ikony aplikacji z ekranu głównego, a nie usunięcie samej aplikacji.

Nadal znajdziesz ją w widoku klasycznym.

#### Wyłączanie trybu Klasyczny

Aby wrócić do standardowego ekranu głównego, wybierz kolejno **Ustawienia** > **Ekran** główny i styl > Styl ekranu głównego, a następnie wybierz opcję Standardowy.

# Wyświetlacz i jasność

#### Dostosowywanie czcionki

#### Dostosowywanie stylu czcionki

- Ta funkcja wymaga połączenia internetowego. Aby uniknąć niepotrzebnych opłat za komórkową transmisję danych, nawiąż połączenie z siecią Wi-Fi.
  - Niektóre czcionki wymagają zakupu.
- 1 Wybierz Ustawienia > Wyświetlacz i jasność > Czcionki.
- 2 Pobierz lub kup czcionkę, która Ci się podoba.

#### Dostosowywanie rozmiaru i pogrubienia czcionek

Wybierz **Ustawienia** > **Wyświetlacz i jasność** > **Ustawienia czcionki**, a następnie możesz dostosować następujące ustawienia, przeciągając kontroler:

- Rozmiar tekstu: rozmiar tekstu na ekranie.
- Grubość tekstu i ikony: pogrubienie tekstu i ikon na ekranie.

#### Dostosowywanie rozmiaru na ekranie

Wybierz **Ustawienia** > **Wyświetlacz i jasność** > **Rozmiar wyświetlacza**, a następnie możesz dostosować rozmiar obrazów lub innych elementów na ekranie, przeciągając kontroler.

# Dostosowywanie jasności ekranu, trybu kolorów i temperatury barwowej

Możesz ustawić jasność ekranu, tryb kolorów i temperaturę barwową zgodnie z preferencjami.

#### Automatyczna regulacja jasności ekranu

Telefon automatycznie dostosuje jasność ekranu do warunków oświetlenia otoczenia. Skorzystaj z następujących sposobów:

- Wybierz Ustawienia > Wyświetlacz i jasność i włącz Automatycznie.
- Przeciągnij palcem w dół z prawego górnego rogu ekranu, aby otworzyć Centrum

sterowania. Dotknij 🌞 w obszarze regulacji jasności ekranu.

#### Ręczne regulowanie jasności ekranu

Jasność ekranu można regulować ręcznie, korzystając z dowolnej z następujących metod:

• Przeciągnij palcem w dół z prawego górnego rogu ekranu, aby otworzyć Centrum

sterowania. Przeciągnij suwak, aby dostosować jasność ekranu w obszarze - 🏹-.

Wybierz Ustawienia > Wyświetlacz i jasność i przeciągnij suwak, aby dostosować

jasność ekranu w obszarze - - - -

#### Dostosowywanie trybu kolorów

Wybierz kolejno **Ustawienia** > **Wyświetlacz i jasność** > **Tryb kolorów i temperatura barwowa** i wybierz preferowany tryb kolorów. Tryb **Normalne** będzie zapobiegać zmęczeniu wzroku i dlatego jest zalecany.

- Normalne: naturalne tony kolorów
- Wyraziste: jaskrawe tony kolorów

#### Dostosowywanie temperatury barwowej

Wybierz kolejno **Ustawienia** > **Wyświetlacz i jasność** > **Tryb kolorów i temperatura barwowa** i wybierz preferowaną temperaturę barwową. Opcje **Domyślnie** i **Ciepła** będą zapobiegać zmęczeniu wzroku i dlatego są zalecane.

- · Domyślnie: naturalny odcień
- · Ciepła: żółtawy odcień
- · Zimna: białawy odcień
- Możesz dotknąć dowolnego punktu na kole barw lub przeciągnąć punkt, aby dostosować temperaturę barwową.

# Korzystanie z trybu Ochrona wzroku

W trybie Ochrona wzroku ilość szkodliwego niebieskiego światła jest redukowana, a kolory ekranu stają się cieplejsze, co pozwala uniknąć zmęczenia oczu i chroni wzrok.

- 🤨 🛛 Daj odpocząć oczom co najmniej przez 10 minut co pół godziny.
  - Spójrz na odległy punkt, aby Twoje oczy odpoczęły od ekranu i aby uniknąć ich zmęczenia.
  - Takie dobre nawyki pielęgnacyjne pozwolą Ci chronić oczy i sprawią, że nie nabawisz się krótkowzroczności.

#### Włączanie i wyłączanie trybu Ochrona wzroku

- Przeciągnij palcem w dół z prawego górnego rogu ekranu, aby otworzyć Centrum sterowania, i włącz lub wyłącz Ochrona wzroku. Możesz dotknąć i przytrzymać Ochrona wzroku, aby uzyskać dostęp do strony ustawień.
- Wybierz Ustawienia > Wyświetlacz i jasność > Wyświetlacz z Ochroną wzroku HONOR i włącz lub wyłącz ustawienie Przez cały dzień.

Po włączeniu trybu Ochrona wzroku <sup>()</sup> będzie się wyświetlać na pasku stanu, a ekran przybierze żółty odcień, ponieważ będzie emitować mniej światła niebieskiego.

#### Ustawianie godzin działania trybu Ochrona wzroku

Wybierz kolejno **Ustawienia > Wyświetlacz i jasność > Wyświetlacz z Ochroną wzroku HONOR**, włącz opcję **Harmonogram**, a następnie ustaw wartości **Godzina rozpoczęcia** i **Godzina zakończenia** zgodnie z preferencjami.

#### Dostosowywanie trybu Ochrona wzroku

Wybierz kolejno **Ustawienia** > **Wyświetlacz i jasność** > **Wyświetlacz z Ochroną wzroku HONOR** i włącz opcję **Przez cały dzień** lub skonfiguruj ustawienie **Harmonogram** i dostosuj położenie suwaka **Poziom filtru**, aby wybrać ilość światła niebieskiego do odfiltrowania.

# Tryb ciemny

Zmniejsz jasność ekranu, aby zapewnić sobie szeroki zakres wrażeń estetycznych. Ten tryb może automatycznie włączać się o zachodzie słońca i wyłączać się o wschodzie słońca, co pozwala oszczędzać energię i czas.

#### Włączanie Trybu ciemnego

Włącz Tryb ciemny tła ekranu, aby chronić wzrok, zmniejszając poziom jasności i podrażnienia oczu.

Aby włączyć lub wyłączyć Tryb ciemny, skorzystaj z dowolnej z poniższych metod:

- Przeciągnij palcem w dół z prawego górnego rogu ekranu, aby otworzyć Centrum sterowania, i włącz lub wyłącz Tryb ciemny. Dotknij i przytrzymaj tę pozycję, aby przejść do strony ustawień Tryb ciemny.
- Wybierz Ustawienia > Wyświetlacz i jasność, dotknij Ciemny, aby włączyć Tryb ciemny, i dotknij Jasny, aby zakończyć Tryb ciemny.

#### Automatyczne włączanie i wyłączanie Trybu ciemnego

Wybierz **Ustawienia** > **Wyświetlacz i jasność**, włącz **Przełączaj automatycznie** i dotknij **Harmonogram**. Jeśli jest wybrana pozycja **Od zachodu do wschodu**, godziny nocne będą automatycznie określane na podstawie położenia geograficznego i zegara. Możesz także dotknąć **Własne godziny**, aby ustawić czas automatycznego przełączania Trybu ciemnego odpowiednio do Twoich nawyków.

#### Więcej ustawień trybu ciemnego

Wybierz **Ustawienia** > **Wyświetlacz i jasność**, sprawdź, czy ustawienie **Ciemny** jest włączone, dotknij **Ustawienia trybu ciemnego** i możesz wybrać, czy włączyć funkcje takie jak **Przyciemnij tapetę w trybie ciemnym**.

Gdy funkcja **Przyciemnij tapetę w trybie ciemnym** zostanie włączona, jasność tapety będzie się zmieniać wraz z otoczeniem.

# Stosowanie trybu e-booka

Po włączeniu trybu e-booka ekran telefonu stanie się czarno-biały, aby zmniejszyć zmęczenie oczu.

Aby włączyć lub wyłączyć ten tryb, skorzystaj z dowolnej z poniższych metod:

- Przeciągnij palcem w dół z prawego górnego rogu ekranu, aby otworzyć Centrum sterowania. Włącz lub wyłącz Tryb e-książki (jeżeli nie ma szybkiego przełącznika Tryb
  - e-książki na panelu, dotknij 🗹 > Edytuj przełącznik skrótów, a będzie można znaleźć przełącznik Tryb e-książki na panelu poniżej).

 Wybierz Ustawienia > Wyświetlacz i jasność i włącz lub wyłącz ustawienie Tryb eksiążki.

- Jeśli włączysz Tryb e-książki i Ochrona wzroku jednocześnie, będzie działać tylko Tryb eksiążki.
  - Jeśli włączysz Tryb e-książki i Tryb ciemny jednocześnie, tło ekranu stanie się ciemne, a tekst stanie się biały.

# Dostosowywanie rozdzielczości ekranu

#### Inteligentne dostosowywanie rozdzielczości ekranu

Wybierz kolejno **Ustawienia** > **Wyświetlacz i jasność** i włącz funkcję **Inteligentna rozdzielczość**. System zwiększy lub zmniejszy rozdzielczość ekranu odpowiednio do uruchamianych aplikacji.

# Regulacja częstotliwości odświeżania ekranu

Wybierz Ustawienia > Wyświetlacz i jasność > Częstotliwość odświeżania ekranu,

a następnie wybierz częstotliwość odświeżania w zależności od potrzeb:

- Dynamiczna: oszczędza energię i zwiększa płynność obrazu na ekranie.
- · Standardowa: pomaga oszczędzać energię.
- Wysoka: poprawia płynność obrazu na ekranie, ale zwiększa zużycie energii.

# Jak włączyć korektor wideo

Po włączeniu korektora wideo system będzie automatycznie optymalizować kolor i kontrast filmu odtwarzanego w trybie pełnego ekranu, zwiększając wyrazistość obrazu. Wybierz kolejno **Ustawienia > Wyświetlacz i jasność**, a następnie ustaw przełącznik

**Ulepszanie filmu** w pozycji włączonej lub wyłączonej.

ᡝ Na liście **Obsługiwane aplikacje** możesz zobaczyć aplikacje obsługujące tę funkcję.

# Tryb pełnoekranowy

#### Włączanie trybu pełnoekranowego

- Większość aplikacji zainstalowanych na urządzeniu zostanie automatycznie dostosowana do wyświetlacza w trybie pełnoekranowym.
- W przypadku innych aplikacji wybierz kolejno Ustawienia > Wyświetlacz i jasność > Więcej ustawień wyświetlania > Wyświetl w trybie pełnoekranowym i aktywuj odpowiednie przełączniki. Włączenie funkcji Wyświetl w trybie pełnoekranowym może sprawić, że niektóre aplikacje będą nieprawidłowo wyświetlane, na przykład ich ekran będzie nieprawidłowo rozciągnięty.

#### Ustawianie obszaru wyświetlania u góry ekranu

- 1 Wybierz kolejno Ustawienia > Wyświetlacz i jasność > Więcej ustawień wyświetlania > Wcięcie.
- **2** Aby ustawić górny obszar dla konkretnej aplikacji, wybierz aplikację i ustaw sposób wyświetlania górnego obszaru.
  - · Auto
  - · Pokaż wcięcie
  - Ukryj wcięcie

# Dźwięki

# Dostosowywanie ustawień dźwięku

#### Regulowanie głośności za pomocą przycisku głośności

Naciśnij przycisk zmniejszania lub zwiększania głośności, aby dostosować głośność.

#### Przełączanie trybu dźwięku za pomocą Centrum sterowania

- 1 Przeciągnij palcem w dół z prawego górnego rogu ekranu, aby otworzyć Centrum sterowania.
- 2 Dotknij Oźwięk, Cichy lub Wibracje, aby przełączać różne tryby dźwięku.

W trybie Dźwięk telefon odtwarza wszystkie dźwięki.

W trybie cichym telefon wycisza dzwonki połączeń, wiadomości, powiadomień i niektórych przypomnień aplikacji innych firm. Nie wpływa to na alarmy, komunikację, muzykę, filmy ani gry.

W trybie wibracji telefon jest wyciszony, ale zamiast tego wibruje, dzięki czemu nie przegapisz ważnych połączeń ani wiadomości.

Możesz też przejść do **Ustawienia > Dźwięk i wibracje**, aby przełączać tryby **Dźwięk**, **Wibracje** i **Cichy**.

#### Ustawianie domyślnego poziomu głośności

Wybierz kolejno **Ustawienia** > **Dźwięk i wibracje**. Teraz możesz ustawić poziom głośności dla następujących elementów:

- · Dzwonek, Powiadomienia
- · Alarmy
- · Muzyka, Filmy, Gry
- Połączenia

#### Naciśnij przycisk zasilania, aby wyciszyć dzwoniące urządzenie

Gdy urządzenie dzwoni, sygnalizując połączenie przychodzące lub alarm, naciśnij przycisk zasilania, aby je wyciszyć.

#### Odwracanie w celu wyciszenia

Po nadejściu połączenia odwróć telefon, aby go wyciszyć.

Przed użyciem tej funkcji wybierz kolejno Ustawienia > Funkcje ułatwień dostępu > Skróty i gesty > Wycisz dzwonek/zmniejsz głośność i upewnij się, że włączono funkcję Odwróć, aby wyciszyć dzwonek.

#### Zmienianie dzwonka i trybu wibracji

Możesz zmienić dzwonek dla wiadomości, powiadomień i połączeń oraz dostosować tryb wibracji.

- 1 Wybierz Ustawienia > Dźwięk i wibracje i dotknij Dzwonek telefonu lub Dźwięk powiadomienia.
- **2** Możesz wykonać dowolne z następujących czynności:
  - Ustawianie dzwonka
    - Wybierz ustawiony wstępnie dzwonek lub dotknij **Muzyka na urządzeniu**, aby wybrać dźwięk lokalny jako dźwięk wiadomości. W przypadku telefonu z obsługa dwóch kart SIM można ustawić dzwonki oddzi
    - W przypadku telefonu z obsługą dwóch kart SIM można ustawić dzwonki oddzielnie dla kart SIM 1 i SIM 2.
  - Ustawianie trybu wibracji
     Dotknij Wibracje i wybierz tryb wibracji.

#### Systemowe sygnały haptyczne

System wykorzystuje sygnały haptyczne w celu przesłania sygnału zwrotnego po zakończeniu czynności, takiej jak dotknięcie i przytrzymanie tekstu, kontaktu lub innego elementu na ekranie.

Wybierz kolejno **Ustawienia** > **Dźwięk i wibracje** > **Więcej ustawień** i włącz lub wyłącz funkcję **Systemowe sygnały haptyczne** zgodnie ze swoimi preferencjami.

#### Konfigurowanie opcji na ekranie Więcej ustawień

Wybierz kolejno **Ustawienia > Dźwięk i wibracje > Więcej ustawień** i poznaj więcej sposobów informowania o alertach. Na przykład: **Blokowanie ekranu** i **Zrzut ekranu**.

i) Ta funkcja może różnić się w zależności od urządzenia.

# Konfigurowanie trybu Nie przeszkadzać

Tryb **Nie przeszkadzać** sprawi, że nikt nie będzie Ci przeszkadzać, gdy musisz się skupić. Po włączeniu tego trybu połączenia i wiadomości zostaną wyciszone, a powiadomienia banerowe nie będą wyświetlane.

#### Włączanie i wyłączanie trybu Nie przeszkadzać

Aby włączyć lub wyłączyć tryb Nie przeszkadzać, skorzystaj z dowolnej z poniższych metod:

- Przeciągnij palcem w dół z prawego górnego rogu ekranu, aby otworzyć Centrum sterowania, i włącz lub wyłącz Nie przeszkadzać. Dotknij i przytrzymaj tę pozycję, aby przejść do strony ustawień Nie przeszkadzać.
- Wybierz Ustawienia > Dźwięk i wibracje > Nie przeszkadzać i włącz lub wyłącz ustawienie Nie przeszkadzać.

Gdy funkcja Nie przeszkadzać jest włączona, na pasku stanu pojawia się ikona księżyca

• Otwórz Centrum powiadomień, przeciągając palcem w dół od górnej środkowej lub lewej części ekranu, aby wyświetlić powiadomienia trybu Nie przeszkadzać. Przeciągnij

powiadomienie w lewo i dotknij 🐼, aby ustawić przypomnienie.

W przypadku połączeń przychodzących, powiadomień i wiadomości telefon nie będzie włączać ekranu ani wyświetlać powiadomień banerowych i pozostanie wyciszony.

#### Konfigurowanie harmonogramu trybu Nie przeszkadzać

- 1 Wybierz kolejno Ustawienia > Dźwięk i wibracje > Nie przeszkadzać i wyłącz opcję Nie przeszkadzać.
- **2** Włącz funkcję **Według harmonogramu**. Domyślnie urządzenie będzie włączać tryb Nie przeszkadzać o określonej godzinie w soboty i niedziele.
- **3** Dotknij pozycji **Według harmonogramu**, aby ustawić okres i interwał powtarzania.
- **4** Możesz też dotknąć pozycji **Dodaj**, aby ustawić wiele różnych godzin początkowych.

#### Odbieranie połączeń lub odpowiadanie na wiadomości w trybie Nie przeszkadzać

W trybie Nie przeszkadzać możesz zezwalać na połączenia lub wiadomości od określonych osób.

Wybierz kolejno **Ustawienia** > **Dźwięk i wibracje** > **Nie przeszkadzać** i włącz opcję **Nie przeszkadzać** lub **Według harmonogramu**. Następnie możesz wykonać poniższe czynności:

- Dotknij pozycji Połączenia lub Wiadomości i wybierz określoną kategorię kontaktów.
   W trybie Nie przeszkadzać dzwonek jest odtwarzany po nadejściu połączenia lub wiadomości od osób z tej kategorii.
- Włącz opcję Wielokrotne połączenia. Dzwonek jest odtwarzany w przypadku połączeń z tego samego numeru, które powtarzają się w ciągu 15 minut.

# Powiadomienia

# Wyłączanie powiadomień aplikacji

#### Wyłączanie powiadomień zokreślonej aplikacji

Jeśli nie chcesz, aby przeszkadzały Ci powiadomienia zokreślonej aplikacji, wykonaj jedną zponiższych procedur:

• Po otrzymaniu powiadomienia zaplikacji przeciągnij palcem wlewo po tym

powiadomieniu na panelu powiadomień, anastępnie wybierz kolejno 📀 > Wyłącz powiadomienia.

- Wybierz kolejno Ustawienia > Powiadomienia i pasek stanu, znajdź aplikację, której powiadomienia chcesz wyłączyć, idotknij jej, anastępnie wyłącz opcję Zezwalaj na powiadomienia.
- 🕖 Ta funkcja jest niedostępna w niektórych aplikacjach.

#### Zbiorcze wyłączanie powiadomień z aplikacji

Aby jednocześnie wyłączyć powiadomienia z wielu aplikacji, wybierz kolejno **Ustawienia** > **Powiadomienia i pasek stanu** > **Zarządzaj wszystkim** i wyłącz przełączniki przy odpowiednich aplikacjach.

# Ukrywanie treści powiadomień na ekranie blokady

Aby inne osoby nie widziały Twoich powiadomień, możesz wybrać opcję ukrywania ich treści na ekranie blokady.

Wybierz kolejno Ustawienia > Powiadomienia i pasek stanu > Treść powiadomień na ekranie blokady iwłącz opcję Pokazuj, ale ukrywaj treść.

# Więcej ustawień powiadomień aplikacji

#### Tryb czysty paska stanu

Wybierz **Ustawienia** > **Powiadomienia i pasek stanu** > **Pasek stanu** i włącz **Tryb prosty**. Kiedy funkcja **Tryb prosty** jest włączona, pasek stanu pokazuje tylko godzinę, łączność, Wi-Fi, moc sygnału sieci komórkowej i poziom naładowania baterii.

#### Ustawianie metody informowania o powiadomieniach aplikacji

Wybierz **Ustawienia > Powiadomienia i pasek stanu**. Wybierz aplikację, dla której chcesz ustawić metodę informowania o powiadomieniach.

- Włącz Zezwalaj na powiadomienia: informuje, gdy są dostępne nowe powiadomienia dotyczące aplikacji.
- Gdy aplikacja wygeneruje powiadomienia, możesz także skonfigurować więcej sposobów informowania.

Na przykład, gdy **Kalendarz** wygeneruje powiadomienia, możesz również ustawić **Przypomnienie o alarmie dotyczącym wydarzenia**, **Powiadomienie o zdarzeniu** (przypomnij później) lub Domyślne powiadomienie o zdarzeniu.

ᡝ Poszczególne aplikacje mogą obsługiwać różne metody informowania.

#### Powiadomienia włączają ekran

Wybierz kolejno **Ustawienia** > **Powiadomienia i pasek stanu** i włącz funkcję **Wybudzaj ekran po nadejściu powiadomienia**. Ekran blokady urządzenia będzie automatycznie włączany po odebraniu powiadomienia.

#### Wyświetlanie ikon powiadomień na pasku stanu

Wybierz kolejno **Ustawienia > Powiadomienia i pasek stanu > Pasek stanu** i włącz funkcję **Pokazuj ikonę powiadomienia**.

# Zabezpieczenia biometryczne i hasło

# Używanie ID odcisku palca

Za pomocą ID odcisku palca możesz odblokowywać ekran, automatycznie wprowadzać numery kont i hasła lub uzyskiwać dostęp do informacji prywatnych, takich jak te chronione przez funkcję Blokada aplikacji.

#### Dodawanie ID odcisku palca na ekranie

- Wybierz kolejno Ustawienia > Zabezpieczenia biometryczne i hasło > ID odcisku palca. Wykonaj instrukcje ekranowe, aby ustawić lub wprowadzić hasło ekranu blokady.
- 2 Dotknij pozycji Nowy odcisk palca > ZAREJESTRUJ ODCISK PALCA. Zarejestruj odcisk palca.
- **3** Umieść palec na ekranowym czytniku odcisków palców. Naciskaj ten obszar do czasu, aż telefon zawibruje, i podnieś palec. Powtarzaj tę czynność w przypadku różnych sekcji tego samego palca do czasu ukończenia rejestracji.
- 4 Następnie dotknij pozycji OK.

Gdy ekran zostanie zablokowany, podnieś telefon. Na ekranie pojawi się ekranowy czytnik odcisków palców. Dotknij tego obszaru palcem użytym do rejestracji, aby odblokować ekran.

#### Zmienianie nazwy lub usuwanie odcisku palca

- 1 Wybierz kolejno Ustawienia > Zabezpieczenia biometryczne i hasło > ID odcisku palca i wprowadź hasło ekranu blokady.
- **2** W sekcji **Lista odcisków palców** dotknij zarejestrowanego odcisku palca, aby zmienić jego nazwę lub usunąć go.

#### Identyfikowanie odcisku palca

Funkcja identyfikacji odcisku palca umożliwia dopasowanie palców do zarejestrowanych odcisków.

- 1 Wybierz kolejno Ustawienia > Zabezpieczenia biometryczne i hasło > ID odcisku palca i wprowadź hasło ekranu blokady.
- 2 W sekcji Lista odcisków palców dotknij opcji Identyfikacja odcisku palca.
- **3** Dotknij palcem czytnika odcisków palców. Rozpoznany odcisk palca zostanie wyróżniony.

#### Uzyskiwanie dostępu do Sejfu za pomocą odcisku palca

- 1 Wybierz kolejno Ustawienia > Zabezpieczenia biometryczne i hasło > ID odcisku palca i wprowadź hasło ekranu blokady.
- **2** Włącz przełącznik opcji **Dostęp do Sejfu** i wykonaj instrukcje ekranowe, aby skojarzyć swój odcisk palca z Sejfem.

Teraz możesz wybrać kolejno **Pliki > Przeglądaj**, dotknąć pozycji **Sejf**, a następnie otworzyć go odciskiem palca.

#### Używanie odcisków palca do uzyskiwania dostępu do zablokowanych aplikacji

- 1 Wybierz kolejno Ustawienia > Zabezpieczenia biometryczne i hasło > ID odcisku palca i wprowadź hasło ekranu blokady.
- **2** Ustaw przełącznik funkcji **Dostęp do funkcji Blokada aplikacji** w położeniu włączonym i wykonaj instrukcje ekranowe, aby skojarzyć odcisk palca z blokadą aplikacji.

Teraz możesz dotknąć ikony zablokowanych aplikacji na ekranie głównym i uzyskać do nich dostęp za pomocą odcisku palca.

#### Włączanie i używanie funkcji płatności odciskiem palca

W aplikacjach płatniczych możesz weryfikować płatności przy użyciu odcisku palca.

Aby włączyć tę funkcję, przejdź do aplikacji płatniczej i wykonaj instrukcje ekranowe.

#### Rozpoznawanie twarzy

Funkcja Rozpoznawanie twarzy umożliwia odblokowywanie urządzenia lub uzyskiwanie dostępu do zablokowanych aplikacji przy użyciu danych twarzy.

#### Rejestrowanie danych twarzy

- 1 Wybierz kolejno Ustawienia > Zabezpieczenia biometryczne i hasło > Rozpoznawanie twarzy i wprowadź hasło ekranu blokady.
- 2 Wybierz opcję Włącz opcję Podnieś, aby wybudzić.

Elementy ustawień różnią się w zależności od urządzenia. Jeśli urządzenie nie ma określonego elementu, powiązana funkcja nie jest obsługiwana.

**3** Dotknij polecenia **Rozpocznij** i wykonuj instrukcje ekranowe, aby zarejestrować dane twarzy.

#### Ustawianie alternatywnego wyglądu

Możesz dodać alternatywny wygląd, aby zwiększyć precyzję rozpoznawania twarzy i komfort korzystania z tej funkcji.

Na ekranie **Rozpoznawanie twarzy** dotknij polecenia **Zarejestruj alternatywny wygląd** i wykonuj instrukcje ekranowe, aby zarejestrować alternatywne dane twarzy.

#### Włączanie funkcji Odblokowanie za pomocą twarzy

Na ekranie **Rozpoznawanie twarzy** dotknij pozycji **Odblokuj urządzenie** i wybierz metodę odblokowywania.

Jeśli do telefonu dodano wielu użytkowników, funkcji Odblokowanie za pomocą twarzy można używać tylko na koncie "Właściciel".

#### Dostęp do funkcji Blokada aplikacji przez rozpoznawanie twarzy

Na ekranie **Rozpoznawanie twarzy** włącz opcję **Dostęp do funkcji Blokada aplikacji** i wykonaj instrukcje ekranowe, aby dodać dane twarzy do funkcji Blokada aplikacji. Następnie możesz dotykać zablokowanych aplikacji na ekranie głównym i korzystać z funkcji rozpoznawania twarzy, aby uzyskiwać do nich dostęp.

#### Inteligentne powiadomienia na ekranie blokady

Na ekranie blokady szczegóły powiadomień banerowych z aplikacji WeChat, QQ lub Weibo będą automatycznie ukrywane i zostaną wyświetlone jedynie po rozpoznaniu twarzy. Pozwala to uniknąć wycieku wiadomości i chroni Twoją prywatność, gdy inni używają Twojego urządzenia lub gdy znajdujesz się w tłumie.

- 1 Wybierz Ustawienia > Zabezpieczenia biometryczne i hasło > Rozpoznawanie twarzy, wprowadź hasło ekranu blokady, aby otworzyć Rozpoznawanie twarzy, i włącz Pokazuj powiadomienia.
- 2 Dotknij Odblokuj urządzenie i wybierz metodę odblokowania Przesuń, aby odblokować.

Aby usunąć dane twarzy, wyłącz Pokazuj powiadomienia. Po upewnieniu się, że hasło blokady ekranu zostało zarejestrowane, włącz Pokazuj, ale ukrywaj treść, aby ukryć szczegóły powiadomień na ekranie blokady.

#### Wyłączanie lub usuwanie danych twarzy

Na ekranie Rozpoznawanie twarzy możesz wykonywać następujące czynności:

- Wyłączanie danych twarzy w odniesieniu do określonych funkcji: Wyłącz funkcję
   Odblokuj urządzenie lub Dostęp do funkcji Blokada aplikacji zgodnie z wymaganiami.
- Nie spowoduje to usunięcia danych twarzy.
  Usuwanie danych twarzy: Dotknij polecenia Usuń dane twarzy i postępuj według instrukcji ekranowych, aby usunąć dane twarzy.

# Hasło ekranu blokady

Możesz wybrać cyfry, wzór lub hasło hybrydowe jako hasło ekranu blokady.

#### Ustawianie hasła ekranu blokady

- 1 Wybierz kolejno Ustawienia > Zabezpieczenia biometryczne i hasło i dotknij pozycji Hasło blokady ekranu.
- 2 Wprowadź hasło składające się z 6 cyfr.
- **3** Możesz również dotknąć polecenia **Zmień metodę odblokowywania** i wybrać typ hasła, a następnie wykonać instrukcje ekranowe, aby wprowadzić nowe hasło.

#### Zmienianie hasła ekranu blokady

- Wybierz kolejno Ustawienia > Zabezpieczenia biometryczne i hasło i dotknij pozycji Zmień hasło ekranu blokady.
- **2** Wprowadź bieżące hasło ekranu blokady.
- **3** Wprowadź nowe hasło albo dotknij pozycji **Zmień metodę odblokowywania**, aby wybrać nową metodę i wprowadzić nowe hasło.

# Wyłączanie hasła ekranu blokady

Wybierz kolejno **Ustawienia > Zabezpieczenia biometryczne i hasło** i dotknij pozycji **Wyłącz hasło ekranu blokady**.

# Włączanie blokady

Istnieje wiele sposobów odblokowania telefonu. W niektórych przypadkach (np. gdy zdarzy Ci się zdrzemnąć w środkach transportu publicznego) odblokowywanie hasłem zapewnia większe bezpieczeństwo niż inne metody odblokowania. Po włączeniu trybu blokady telefon można odblokować tylko przez podanie hasła ekranu blokady. Inne metody odblokowania zostaną tymczasowo wyłączone.

Zanim zaczniesz korzystać z tej funkcji, musisz ustawić hasło ekranu blokady.

- 1 Wybierz kolejno Ustawienia > Zabezpieczenia biometryczne i hasło > Ustawienia bezpiecznej blokady i włącz opcję Pokazuj opcję Blokada biometrii.
- 2 Naciśnij i przytrzymaj przycisk zasilania, aż na ekranie pojawi się opcja **Blokada biometrii**.

- **3** Dotknij opcji **Blokada biometrii** i postępuj zgodnie z instrukcjami ekranowymi, aby włączyć tryb blokady. Po włączeniu trybu blokady urządzenie można odblokować tylko przy użyciu hasła ekranu blokady.
- **4** W przypadku odblokowania urządzenia tryb blokady jest automatycznie wyłączany. Przy następnym odblokowywaniu możesz użyć innych metod odblokowania tak jak zwykle. Aby ponownie włączyć tryb blokady, naciśnij i przytrzymaj przycisk zasilania i ponownie dotknij opcji **Blokada biometrii**.

# Aplikacja

# Wyświetlanie i zmienianie ustawień aplikacji

Wybierz kolejno **Ustawienia** > **Aplikacje** > **Aplikacje** i dotknij aplikacji. Możesz teraz wymusić zatrzymanie aplikacji, odinstalować ją, wyświetlać i zmieniać uprawnienia aplikacji, ustawiać tryby powiadomień itd.

🕖 Niektórych aplikacji nie można odinstalować.

# Bateria

# Zarządzanie zasilaniem

Na ekranie **Bateria** możesz sprawdzić szacowany pozostały czas pracy baterii urządzenia i wydłużyć go, włączając tryb oszczędzania energii.

#### Włączanie trybu oszczędzania energii

Jeśli na urządzeniu włączono funkcję **Tryb oszczędzania energii** , a poziom naładowania baterii wynosi więcej niż 10%, w celu zmniejszenia zużycia energii niektóre funkcje zostaną wyłączone, działanie aplikacji w tle zostanie ograniczone, a efekty wizualne zostaną osłabione. Gdy poziom naładowania baterii spadnie do 10% lub poniżej tej wartości, zostaną podjęte jeszcze bardziej restrykcyjne metody oszczędzania energii w celu wydłużenia czasu czuwania. Zalecamy włączenie funkcji **Tryb oszczędzania energii** , gdy poziom naładowania baterii spadnie do poziomu 20% lub niższego.

W tym celu wybierz kolejno **Ustawienia** > **Bateria** (lub **Menedżer systemu** > **Bateria**), a następnie włącz funkcję **Tryb oszczędzania energii** . Na pasku stanu zostanie wyświetlona

ikona 🖉 .

Dotknij pozycji > **Dowiedz się więcej**, aby wyświetlić szczegółowe informacje o metodach oszczędzania energii.

#### Włączanie funkcji Tryb ultraoszczędny

Po włączeniu funkcji **Tryb ultraoszczędny** ekran wyświetla **Tryb ciemny**. Powoduje to wyłączenie większości funkcji i aplikacji, które mogą zużywać energię i ograniczać

wydajność telefonu. Pozostawiane są jedynie podstawowe funkcje, takie jak połączenia i wiadomości, aby wydłużyć czas czuwania. Możesz także dodać często używane aplikacje do wykonywania pilnych operacji.

Wypróbuj następujące metody, aby włączyć Tryb ultraoszczędny:

- Wybierz Ustawienia > Bateria (lub Menedżer systemu > Bateria) i włącz Tryb ultraoszczędny.
- Gdy poziom naładowania baterii będzie niższy niż 10%, dotknij WŁĄCZ TRYB ULTRAOSZCZĘDNY na banerze powiadomień u góry ekranu.

Kiedy **Tryb ultraoszczędny** jest włączony, dotknij **Wyjdź** w prawym górnym rogu, aby zakończyć **Tryb ultraoszczędny**.

# Włączanie funkcji Tryb wydajności

Funkcja **Tryb wydajności** dostosowuje ustawienia zasilania telefonu w celu zapewnienia maksymalnej wydajności. Powoduje to szybsze wyczerpywanie się baterii zwłaszcza w przypadku używania aplikacji wymagających dużej wydajności graficznej.

Gdy bateria jest w wystarczającym stopniu naładowana, wybierz kolejno **Ustawienia** > **Bateria** (lub **Menedżer systemu** > **Bateria**) i włącz funkcję **Tryb wydajności**.

Na pasku stanu zostanie wyświetlona ikona  $rac{1}{2}$  .

Funkcja Tryb wydajności jest dostępna tylko na wybranych urządzeniach. Jeśli opcja Tryb wydajności nie jest wyświetlana w obszarze Bateria, oznacza to, że urządzenie jej nie obsługuje.

# Włączanie funkcji Inteligentne ładowanie

Funkcja Inteligentne ładowanie uczy się Twoich nawyków związanych z ładowaniem i inteligentnie zarządza procesem ładowania. Ta funkcja zmniejsza zużycie baterii i wydłuża jej czas pracy, skracając czas, przez jaki urządzenie jest w pełni naładowane. Zaleca się włączenie tej funkcji na stałe.

Jeśli na przykład zwykle ładujesz urządzenia nocą lub przez dłuższy czas, funkcja Inteligentne ładowanie wstrzyma ładowanie, gdy pojemność baterii osiągnie określony poziom. Zanim rano wstaniesz, funkcja Inteligentne ładowanie wznowi ładowanie do momentu, aż urządzenie będzie w pełni naładowane. Skraca to czas, przez który urządzenie jest w pełni naładowane, co spowalnia starzenie się baterii i wydłuża jej czas pracy.

Dane o nawykach związanych z ładowaniem będą wykorzystywane wyłącznie na Twoim urządzeniu i nie będą przekazywane do chmury – nie będą też tworzone ich kopie zapasowe.

Aby włączyć tę funkcję, wybierz kolejno **Ustawienia > Bateria > Więcej ustawień baterii** i włącz opcję **Inteligentne ładowanie**.

#### Włączanie funkcji Inteligentna pojemność baterii

Funkcja Inteligentna pojemność baterii w zależności od bieżącego stanu baterii inteligentnie dostosowuje jej maksymalną pojemność w celu opóźnienia starzenia się baterii i przedłużenia jej żywotności. Zaleca się włączenie tej funkcji na stałe.

Aby włączyć tę funkcję, wybierz kolejno **Ustawienia > Bateria > Więcej ustawień baterii** i włącz opcję **Inteligentna pojemność baterii**.

# Dostosowywanie ustawień baterii

Możesz też określić, czy na pasku stanu ma być wyświetlany procent naładowania baterii oraz czy połączenie sieciowe ma być aktywne, gdy ekran urządzenia jest wyłączony.

#### Wyświetlanie procentu naładowania baterii na pasku stanu

Wybierz kolejno **Ustawienia** > **Bateria** (lub **Menedżer systemu** > **Bateria**), dotknij opcji **Poziom naładowania baterii** i wybierz opcję wyświetlania procentu naładowania baterii wewnątrz lub na zewnątrz ikony baterii na pasku stanu.

#### Utrzymywanie połączenia w trybie uśpienia

Jeśli chcesz, aby urządzenie odbierało wiadomości i pobierało dane po przejściu do trybu uśpienia, włącz opcję utrzymywania połączenia w trybie uśpienia. Pamiętaj, że może to spowodować większe zużycie energii.

Na ekranie **Bateria** dotknij opcji **Więcej ustawień baterii**, a następnie włącz lub wyłącz opcję **Nie rozłączaj, gdy urządzenie przejdzie w stan uśpienia**.

# Pamięć

# Sprawdzanie zużycia pamięci masowej

Wybierz kolejno **Ustawienia** > **Pamięć**, aby sprawdzić zużycie pamięci masowej i zoptymalizować je w razie potrzeby.

# Zwalnianie pamięci telefonu

Funkcja **Oczyszczanie** w aplikacji **Menedżer systemu** przeskanuje pamięć pod kątem zbędnych i dużych plików, takich jak pozostałości aplikacji, i przedstawi sugestie, które pomogą zwolnić miejsce.

- 1 Wybierz Menedżer systemu i dotknij Oczyszczanie.
- 2 Po zakończeniu skanowania dotknij Oczyść lub Oczyść za elementem do wyczyszczenia i postępuj zgodnie z instrukcjami, aby usunąć zbędne pliki.

ᡝ Przeciągnij palcem w dół od góry ekranu, a telefon ponownie przeskanuje pamięć.

#### Czyszczenie zduplikowanych plików

Aplikacja Menedżer systemu może znajdować zduplikowane pliki w urządzeniu.

Na ekranie **Oczyszczanie** dotknij pozycji **Powielone pliki** i zaznacz niechciane pliki do usunięcia.

# Bezpieczeństwo

# Przestrzeń równoległa

**Przestrzeń równoległa** to wydzielona bezpieczna przestrzeń służąca do ochrony danych Twojego telefonu. Jest niezależna od Przestrzeni głównej i może być używana jednocześnie. Możesz zapisywać w niej ważne dane i aplikacje, aby **Przestrzeń równoległa** zwiększyć ich niezależność i bezpieczeństwo.

#### Włączanie Przestrzeni równoległej

- 1 Wybierz Ustawienia > Bezpieczeństwo i prywatność > Ochrona danych i urządzenia > Przestrzeń równoległa i dotknij Włącz.
- 2 Po włączeniu ustaw lub wprowadź hasło oraz pytanie pomocnicze ochrony hasłem, a następnie utwórz **Przestrzeń równoległa**. Na ekranie głównym zostanie również utworzony skrót **Przestrzeń równoległa**.

#### Przeciąganie plików do Przestrzeni równoległej lub z niej

Wybierz Przestrzeń równoległa, a następnie możesz:

- Dotknąć Przenieś pliki tutaj w celu przeniesienia ważnych danych, takich jak obrazy, filmy, pliki audio i dokumenty, do funkcji Przestrzeń równoległa.
- Dotknąć Przenieś pliki stąd w celu przeniesienia ważnych danych, takich jak obrazy, filmy, pliki audio i dokumenty, z funkcji Przestrzeń równoległa.

Możesz także przeciągać pliki z Przestrzeni głównej do funkcji **Przestrzeń równoległa** w trybie podzielonego ekranu lub okna przestawnego.

#### Zarządzanie aplikacjami w Przestrzeni równoległej

Możesz dodać aplikacje, których potrzebujesz, w funkcji **Przestrzeń równoległa**. Możesz także korzystać tej samej aplikacji w obszarach Przestrzeń główna i **Przestrzeń równoległa**, używając innych kont, a aplikacja będzie działać niezależnie w obszarach Przestrzeń główna i **Przestrzeń równoległa**.

Dodawanie aplikacji do funkcji Przestrzeń równoległa:

Wybierz **Przestrzeń równoległa** i dotknij **Dodaj aplikacje**, a następnie postępuj zgodnie z instrukcjami, aby dodać aplikacje z Przestrzeni głównej do obszaru **Przestrzeń równoległa**.

Usuwanie aplikacji z funkcji Przestrzeń równoległa:

Wybierz **Przestrzeń równoległa**, długo naciśnij aplikację a następnie dotknij **Odinstaluj**. Usunięcie aplikacji z funkcji **Przestrzeń równoległa** nie będzie mieć wpływu na jej używanie w Przestrzeni głównej.

### Korzystanie z aplikacji w dwóch przestrzeniach jednocześnie

**Przestrzeń równoległa** umożliwia jednoczesne korzystanie z aplikacji w obszarach Przestrzeń główna i **Przestrzeń równoległa** przy użyciu tylko jednego ekranu. Obie przestrzenie działają niezależnie. Na przykład możesz przeglądać pliki służbowe po jednej stronie i oglądać krótkie filmy po drugiej lub grać w tę samą grę po obu stronach jednocześnie.

- 1 Przejdź na stronę główną funkcji Przestrzeń równoległa.
- 2 Przeciągnij palcem do wewnątrz od obu długich krawędzi ekranu i zatrzymaj się, aż pojawi się Dok trybu Wiele okien. Następnie naciśnij i przeciągnij aplikację na ekran, po czym ją zwolnij, aby przejść do trybu podzielonego ekranu.
- **3** Otwórz aplikację w funkcji **Przestrzeń równoległa**.
- **4** W Przestrzeni głównej po drugiej stronie otwórz tę samą lub inną aplikację odpowiednio do potrzeb **Przestrzeń równoległa**.
- 🕖 🗤 Ta funkcja jest ograniczona do aplikacji obsługujących podzielony ekran.
  - W przypadku aplikacji obsługujących orientację poziomą urządzenie automatycznie przejdzie do trybu podziału w poziomie, jeśli obie przestrzenie będą działać jednocześnie.
  - Działanie dwóch gier jednocześnie na podzielonym ekranie wymaga większej ilości zasobów systemowych i może powodować opóźnienia oraz nagrzewanie się urządzenia.

#### Usuwanie danych w Przestrzeni równoległej

Wybierz **Przestrzeń równoległa**, a następnie dotknij **Ustawienia** > **Zniszcz Przestrzeń równoległą**, aby uwierzytelnić swoją tożsamość, i postępuj zgodnie z instrukcjami, aby usunąć wszystkie dane z funkcji **Przestrzeń równoległa**. Jeśli wybierzesz **Przestrzeń równoległa**, dane zostaną przeniesione z Przestrzeni równoległej do Przestrzeni głównej.

# Korzystanie z funkcji Magazyn haseł w celu automatycznego wprowadzania hasła

Funkcja Magazyn haseł umożliwia zapisywanie nazw użytkownika i haseł oraz automatyczne uzupełnianie tych danych podczas logowania się do aplikacji. Dane są szyfrowane sprzętowo i przechowywane wyłącznie na urządzeniu użytkownika. Firma HONOR nie ma do nich dostępu, a urządzenie nie przekazuje ich do sieci ani na jakiekolwiek serwery.

- 🕖 🛛 Przed skorzystaniem z funkcji Magazyn haseł ustaw hasło ekranu blokady na urządzeniu.
  - Funkcja Magazyn haseł jest zgodna tylko z określonymi aplikacjami.

#### Autouzupełnianie nazw użytkowników i haseł

1 Wybierz Ustawienia > Bezpieczeństwo i prywatność > Ochrona danych i urządzenia > Hasło i klucz dostępu > Magazyn haseł i włącz Automatycznie zapisuj oraz wypełniaj nazwy użytkownika i hasła.

- **2** Wprowadź nazwy użytkownika i hasła podczas pierwszego logowania się do aplikacji. Podczas logowania telefon automatycznie przypomni Ci o zapisaniu danych.
  - Jeśli chcesz zapisać nazwę użytkownika i hasło tylko lokalnie, dotknij ZAPISZ TYLKO
     NA URZĄDZENIU w wyskakującym okienku.
  - Jeżeli chcesz zsynchronizować nazwę użytkownika i hasło na innych urządzeniach zalogowanych na koncie ID HONOR, wybierz Ustawienia > Bezpieczeństwo i prywatność > Ochrona danych i urządzenia > Hasło i klucz dostępu > Magazyn haseł, dotknij Synchronizuj dane w funkcji Magazyn haseł lub dotknij SYNCHRONIZUJ Z INNYMI URZĄDZENIAMI w wyskakującym okienku, aby zapisać hasło.
- **3** Kiedy zalogujesz się ponownie, dokonaj weryfikacji na ekranie blokady, aby użyć autouzupełniania nazwy użytkownika i hasła.

Za pośrednictwem aplikacji **Device Clone** dane w Magazynie haseł można przenieść do telefonu HONOR podczas zmiany urządzenia na nowe. Dzięki temu można szybko zalogować się do nowego telefonu.

#### Wyświetlanie lub usuwanie zapisanych nazw użytkownika i haseł

W dowolnym momencie możesz wyświetlać lub usuwać nazwy użytkownika i hasła zapisane za pomocą funkcji Magazyn haseł.

Wybierz kolejno **Ustawienia** > **Bezpieczeństwo i prywatność** > **Ochrona danych i urządzenia** > **Hasło i klucz dostępu** > **Magazyn haseł** > **KONTA**, aby wyświetlić lub usunąć zapisane nazwy użytkownika i hasła.

#### Wyłączanie Magazynu haseł

Wybierz Ustawienia > Bezpieczeństwo i prywatność > Ochrona danych i urządzenia > Hasło i klucz dostępu > Magazyn haseł i wyłącz Automatycznie zapisuj oraz wypełniaj nazwy użytkownika i hasła.

# Ochrona prywatności za pomocą funkcji Blokada aplikacji

Możesz zablokować aplikacje zawierające poufne dane, takie jak aplikacje czatu i aplikacje płatnicze, aby uniemożliwić nieautoryzowany dostęp do nich.

#### Włączanie funkcji Blokada aplikacji

Wybierz kolejno **Ustawienia** > **Bezpieczeństwo i prywatność** > **Ochrona danych i urządzenia** > **Blokada aplikacji** > **Włącz**, a następnie wykonaj instrukcje ekranowe, aby ustawić hasło blokady aplikacji i wybrać aplikacje, które chcesz zablokować.

Jeśli włączono funkcję odblokowania za pomocą twarzy lub odciskiem palca, blokadę aplikacji możesz skojarzyć z ID twarzy lub odcisku palca zgodnie z instrukcją.

i Ta funkcja może różnić się w zależności od urządzenia.

#### Zmienianie hasła blokady aplikacji lub pytania pomocniczego

Przejdź do ekranu ustawień funkcji **Blokada aplikacji**, wybierz kolejno S > **Typ hasła** i wybierz opcję **Hasło blokady ekranu** lub **Niestandardowy kod blokady** jako hasło blokady aplikacji.

W przypadku wybrania opcji **Niestandardowy kod blokady** możesz ustawić nowe hasło i pytanie pomocnicze.

#### Anulowanie lub wyłączanie funkcji Blokada aplikacji

Na ekranie ustawień funkcji Blokada aplikacji wykonaj następujące czynności:

- Anulowanie funkcji Blokada aplikacji: Na liście zablokowanych aplikacji dezaktywuj przełączniki obok aplikacji, dla których chcesz anulować blokadę.
- Resetowanie funkcji Blokada aplikacji: Wybierz kolejno > Wyłącz funkcję Blokada aplikacji > WYŁĄCZ. Spowoduje to anulowanie wszystkich blokad i wyczyszczenie wszystkich ustawień blokady aplikacji.

# Ustawianie blokady z użyciem kodu PIN karty SIM

PIN to kod identyfikujący kartę SIM, który możesz ustawić jako blokadę karty SIM. Po jej skonfigurowaniu przy każdym włączeniu urządzenia lub przełączeniu na nowe urządzenie będzie konieczne wprowadzenie prawidłowego kodu PIN w celu odblokowania karty SIM, co zapobiega nieautoryzowanemu dostępowi.

W przypadku wprowadzenia nieprawidłowego kodu PIN i przekroczenia dopuszczalnej liczby prób odblokowania urządzenia będzie wymagane wprowadzenie kodu PUK (PIN Unlocking Key), a następnie zresetowanie kodu PIN. Jeśli przekroczysz limit prób wprowadzenia kodu PUK, karta SIM zostanie trwale zablokowana.

Kody PIN i PUK danej karty SIM są dostarczane przez operatora. Liczba cyfr i maksymalna dopuszczalna liczba prób odblokowania przy użyciu kodów PIN i PUK jest definiowana przez operatora.

- 1 Wybierz kolejno Ustawienia > Bezpieczeństwo i prywatność > Więcej opcji bezpieczeństwa i prywatności > Więcej opcji bezpieczeństwa i prywatności > Skonfiguruj blokadę karty SIM, aby przejść do ekranu ustawień blokady karty SIM.
- 2 Włącz opcję Zablokuj kartę SIM, wprowadź kod PIN, a następnie dotknij opcji OK. Aby zmienić kod PIN, dotknij opcji Zmień PIN1 do karty SIM i wykonaj instrukcje ekranowe.

# Tryb awaryjny telefonu

Tryb awaryjny to minimalny system, w którym są aktywne tylko podstawowe funkcje i wstępnie zainstalowane aplikacje. Pomaga to zidentyfikować aplikacje innych firm, które mogą powodować błędy systemu.

#### Do czego przydaje się tryb awaryjny

Jeśli uważasz, że usterka systemu na telefonie może być spowodowana aplikacjami innych firm, możesz włączyć tryb awaryjny. Pomaga on zdiagnozować, czy problem dotyczy aplikacji innej firmy, czy samego systemu.

- Jeśli system działa prawidłowo w trybie awaryjnym, prawdopodobnie przyczyną problemu jest aplikacja innej firmy. W trybie awaryjnym wybierz**Ustawienia > Aplikacje >** Aplikacje znajdź aplikację sprawiającą problemy. Po jej zidentyfikowaniu uruchom ponownie urządzenie w trybie normalnym i odinstaluj aplikację.
- Jeśli nadal występują problemy w trybie awaryjnym, przyczyna może być związana z systemem. Utwórz kopię zapasową danych i odwiedźHONORpunkt serwisowy w celu uzyskania pomocy.

#### Włączanie i wyłączanie trybu awaryjnego

- Aby przejść do trybu awaryjnego, podczas włączania urządzenia naciśnij i przytrzymaj jednocześnie przyciski zasilania i zwiększania głośności. Przytrzymuj je, aż zobaczysz ekran wyboru. Klawiszami regulacji głośności wybierz Safe mode, a następnie naciśnij klawisz zasilania, aby go wybrać. O włączeniu trybu awaryjnego informuje komunikat Tryb awaryjny wyświetlanyw lewym dolnym rogu ekranu.
- Aby zakończyć **Tryb awaryjny**, , uruchom ponownie telefon.

# Prywatność

# Zarządzanie uprawnieniami

Do świadczenia odpowiednich usług aplikacje mogą wymagać pewnych uprawnień, takich jak Lokalizacja.

Niektóre aplikacje mogą jednak uzyskać nadmierne uprawnienia, co stanowi potencjalne zagrożenie dla bezpieczeństwa i prywatności informacji. Możesz sprawdzić uprawnienia przyznane poszczególnym aplikacjom i odmówić tych, które uznasz za zbędne.

#### Przeglądanie dzienników dostępu do danych prywatnych

Dzienniki dostępu do danych prywatnych można sprawdzać i zarządzać nimi stosownie do potrzeb, aby usunąć nieuzasadnione uprawnienia w celu optymalizacji usług. Na ekranie **Menedżer uprawnień** wybierz uprawnienie, aby je włączyć lub wyłączyć.

#### Zarządzanie uprawnieniem "Lokalizacja"

Aplikacja, której przyznasz uprawnienie "Lokalizacja", może w dowolnym momencie uzyskać Twoje dane lokalizacyjne. Na przykład jeśli aplikacja mapy uzyska uprawnienie "Lokalizacja", może wyświetlać informacje dotyczące danego miejsca i świadczyć usługi nawigacyjne. Jeśli nie potrzebujesz takich usług, możesz cofnąć to uprawnienie.

- 1 Wybierz kolejno Ustawienia > Aplikacje > Menedżer uprawnień.
- **2** Na ekranie **Menedżer uprawnień** dotknij pozycji **Lokalizacja**, dotknij ikony odpowiedniej aplikacji, a następnie wybierz jedną z opcji uprawnień dostępu.

# Używanie usług lokalizacyjnych

Niektóre aplikacje muszą uzyskać dane lokalizacyjne, aby lepiej świadczyć usługi. Możesz zgodnie z potrzebami włączyć lub wyłączyć usługi lokalizacyjne, a także udzielić określonym aplikacjom uprawnień do uzyskiwania dostępu do danych lokalizacyjnych lub odmówić udzielenia takich uprawnień.

#### Włączanie i wyłączanie usług lokalizacyjnych

Usługi lokalizacyjne możesz włączyć lub wyłączyć na jeden z następujących sposobów:

- Przeciągnij palcem w dół z prawego górnego rogu ekranu, aby otworzyć Centrum
  - sterowania, i włącz lub wyłącz 🛇
- Ewentualnie przejdź doUstawienia > Dostęp do lokalizacji i włącz lub wyłącz Użyj lokalizacji.

Po wyłączeniu usług lokalizacyjnych Twój telefon uniemożliwi wszystkim aplikacjom i usługom zbieranie oraz wykorzystywanie danych lokalizacyjnych, z wyjątkiem niektórych wbudowanych aplikacji . Gdy te aplikacje lub usługi będą musiały skorzystać z danych lokalizacyjnych, telefon przypomni Ci o ponownym włączeniu usług lokalizacyjnych.

#### Zwiększanie dokładności usług lokalizacyjnych

Dokładność ustalania lokalizacji na telefonie można poprawić przez zezwolenie aplikacjom i usługom na wyszukiwanie sieci Wi-Fi i urządzeń Bluetooth w pobliżu oraz uzyskiwanie dostępu do dodatkowych danych z globalnych systemów nawigacji satelitarnej (GNSS).

ᡝ Dostępność tej funkcji różni się w zależności od urządzenia.

Wybierz kolejno **Ustawienia > Dostęp do lokalizacji > Ustawienia zaawansowane**, a następnie ustaw odpowiednie opcje.

# Zezwalanie aplikacjom na uzyskiwanie danych lokalizacyjnych lub wycofywanie uprawnień

Możesz zezwalać aplikacjom na uzyskiwanie danych lokalizacyjnych lub wycofywać takie uprawnienia, udzielać jednorazowego lub stałego dostępu, atakże odmawiać dostępu do danych lokalizacyjnych podczas korzystania zaplikacji.

- Wybierz kolejno Ustawienia > Aplikacje > Menedżer uprawnień, dotknij opcji Lokalizacja, anastępnie sprawdź, którym aplikacjom udzielono dostępu do danych lokalizacyjnych.
- **2** Dotknij aplikacji, której ustawienia chcesz zmienić, anastępnie wykonaj instrukcje ekranowe, aby udzielić uprawnień lub je wycofać.

# Ułatwienia dostępu

# Korzystanie z aplikacji do odczytywania zawartości ekranu

Aplikacje do odczytywania zawartości ekranu pomagają korzystać z urządzenia osobom niedowidzącym.

#### Włączanie funkcji Korekcja kolorów wcelu dostosowania kolorów ekranu

Funkcja korekcji kolorów pomaga osobom niedowidzącym wyraźniej widzieć ekran. Wybierz kolejno **Ustawienia > Funkcje ułatwień dostępu > Ułatwienia dostępu > Korekcja kolorów** iwłącz funkcję **Korekcja kolorów**.

#### Gesty powiększania

Gesty powiększania pozwalają powiększać zawartość ekranu.

Wybierz kolejno **Ustawienia** > **Funkcje ułatwień dostępu** > **Ułatwienia dostępu** > **Powiększenie**, a następnie ustaw przełącznik funkcji **Powiększenie** w pozycji włączonej. Szybko dotknij dwukrotnie ekranu jednym palcem, a następnie wykonaj poniższe czynności:

- Zsuń (gestem uszczypnięcia) lub rozsuń dwa palce, aby powiększyć lub pomniejszyć zawartość ekranu.
- Przeciągnij dwoma palcami, aby przewinąć zawartość ekranu.

# Włączanie funkcji inwersji kolorów

Funkcja inwersji kolorów umożliwia zmianę kolorów tekstu i tła na ekranie. Gdy ta funkcja jest włączona, na ekranie telefonu jest wyświetlany biały tekst na czarnym tle.

Wybierz kolejno **Ustawienia > Funkcje ułatwień dostępu > Ułatwienia dostępu**, a następnie ustaw przełącznik **Inwersja kolorów** w pozycji włączonej.

# Włączanie tekstu o dużym kontraście

Ta funkcja służy do pogłębiania koloru czcionki i zwiększania kontrastu pomiędzy tekstem a tłem, aby ułatwiać obsługę osobom niedowidzącym.

Przejdź do Ustawienia > Funkcje ułatwień dostępu > Ułatwienia dostępu i włącz Tekst o dużym kontraście.

#### Włączanie funkcji ułatwień dostępu za pomocą skrótu

Możesz szybko włączyć wybraną funkcję ułatwień dostępu za pomocą przycisku głośności.

- 1 Wybierz kolejno Ustawienia > Funkcje ułatwień dostępu > Ułatwienia dostępu > Skrót do ułatwień dostępu.
- 2 Dotknij opcji **Wybierz funkcję**, a następnie wybierz funkcję, która ma być włączana za pomocą skrótu.

**3** Włącz opcję **Skrót do ułatwień dostępu**. Dotknij jednocześnie klawiszy zwiększania i zmniejszania głośności, a następnie przytrzymaj je przez 3 sekundy, aby włączyć funkcję ułatwień dostępu.

#### Dostosowywanie czasu reakcji na dotyk

Ta funkcja umożliwia dostosowanie czasu reakcji na dotyk, gdy dotykasz i przytrzymujesz ekran.

Przejdź do **Ustawienia > Funkcje ułatwień dostępu > Ułatwienia dostępu > Ustawienia dotknięcia** i dostosuj **Czas trwania dotknięcia** oraz **Czas trwania długiego naciśnięcia** w zależności od potrzeb.

# TalkBack

**TalkBack** umożliwia telefonowi automatyczne odczytywanie tego, co możesz dotknąć, wybrać i otworzyć. Korzystanie z telefonu jest możliwe nawet wtedy, gdy nie widzisz wyraźnie ekranu.

#### TalkBack

Wybierz **Ustawienia > Funkcje ułatwień dostępu > Ułatwienia dostępu > TalkBack**, włącz **TalkBack** i dotknij **OK**.

#### Działanie funkcji TalkBack

**1** Po włączeniu tej funkcji można obsługiwać telefon następująco:

- Przewijanie ekranu: przeciągnij dwoma palcami w górę i w dół, aby przewijać ekran.
   Przeciągnij w lewo i prawo, aby przewrócić stronę lub przełączyć ekrany.
- Pojedyncze dotknięcie w celu wybrania: aby wybrać element, dotknij go palcem (bez otwierania). telefon odczyta wybrany element.
- Dwukrotne dotknięcie w celu otwarcia: po wybraniu dotknij dwukrotnie palcem dowolnego miejsca ekranu, aby otworzyć element. Aby na przykład otworzyć Ustawienia, dotknij palcem ikony Ustawienia, a następnie dotknij dwukrotnie w dowolnym miejscu na ekranie.

#### Dodawanie znaku wodnego aplikacji ScreenReader

Wybierz Ustawienia > Funkcje ułatwień dostępu > Ułatwienia dostępu > TalkBack i włącz Pokazuj znak wodny "".

#### Wyłączanie funkcji TalkBack

Naciśnij i przytrzymaj przycisk zasilania, aż **Uruchom ponownie** i menu **Wyłącz** wyświetli się na ekranie telefonu. Naciśnij i przytrzymaj ekran dwoma palcami przez trzy sekundy, aby wyłączyć ScreenReader.

# Skróty i gesty

Do często używanych funkcji możesz łatwo przechodzić przy użyciu skrótów i gestów. Aby zobaczyć funkcje obsługiwane przez ten model urządzenia, możesz wybrać **Ustawienia** > **Funkcje ułatwień dostępu** > **Skróty i gesty**.

# Aktywowanie szybkiego uruchamiania dwukrotnym naciśnięciem przycisku zmniejszania głośności

Wybierz **Ustawienia** > **Funkcje ułatwień dostępu** > **Skróty i gesty** i dotknij **Szybkie uruchamianie**. Po sprawdzeniu, czy ustawienie **Szybkie uruchamianie** jest włączone, wybierz funkcje, do których chcesz mieć łatwy dostęp, takie jak **Włącz/wyłącz latarkę**.

#### Uruchamianie często używanych funkcji przez przeciągnięcie trzema palcami w dół

Funkcje uruchamiane przez przeciągnięcie trzema palcami w dół można dostosować.

Wybierz **Ustawienia** > **Funkcje ułatwień dostępu** > **Skróty i gesty**, dotknij **Zrzut ekranu / ulubione globalne**, a następnie wybierz **Przeciąganie w dół trzema palcami**. Następnie wybierz funkcje, które mają być uruchamiane przez przeciągnięcie trzema palcami w dół, lub wyłącz **Przeciąganie w dół trzema palcami**.

#### Szybkie rozpoczynanie nagrywania ekranu

Stuknij knykciem dwa razy w ekran, aby szybko zacząć nagrywanie ekranu.

Wybierz **Ustawienia > Funkcje ułatwień dostępu > Skróty i gesty** i dotknij **Nagraj ekran**, aby włączyć **Nagraj ekran**.

#### Szybkie wybudzanie

Podnieś urządzenie lub dotknij dwukrotnie ekranu, aby szybko wybudzić urządzenie.

Wybierz Ustawienia > Funkcje ułatwień dostępu > Skróty i gesty i dotknij Wybudź ekran, aby włączyć Podnieś, aby wybudzić i Dotknij dwukrotnie, aby wybudzić.

#### Szybkie wyciszanie urządzenia lub ściszanie dzwonka

Kiedy nadejdzie połączenie, odwróć lub telefon, aby szybko go wyciszyć, lub podnieś telefon, aby ściszyć dzwonek.

Wybierz Ustawienia > Funkcje ułatwień dostępu > Skróty i gesty, a następnie dotknij Wycisz dzwonek/zmniejsz głośność, aby włączyć Odwróć, aby wyciszyć dzwonek i Podnieś, aby zmniejszyć głośność.

# Ustawianie zaplanowanego włączenia/wyłączenia

Możesz korzystać z funkcji **Zaplanowane włączanie i wyłączanie**, aby włączać i wyłączać urządzenie o zaplanowanych porach w celu oszczędzania energii i zapobiegania przerywaniu odpoczynku.

- 1 Wybierz kolejno Ustawienia > Funkcje ułatwień dostępu > Zaplanowane włączanie i wyłączanie i włącz opcję Zaplanowane włączanie i wyłączanie.
- **2** Ustaw godziny włączania i wyłączania oraz cykl powtarzania. Urządzenie będzie automatycznie włączane i wyłączane o wybranych godzinach.

Aby przestać korzystać z tej funkcji, wyłącz opcję Zaplanowane włączanie i wyłączanie.

# Przestrzeń ulubionych

Dzięki Przestrzeni ulubionych możesz szybko gromadzić obrazy, strony internetowe, filmy, dokumenty i inne materiały w jednym miejscu, aby łatwo je przeglądać i porządkować.

#### Zarządzanie Przestrzenią ulubionych

Dotknij, aby rozwinąć **Przestrzeń ulubionych** od krawędzi ekranu. Możesz wtedy wyszukiwać, filtrować, udostępniać i eksportować zebraną zawartość.

• Dotknij, aby rozwinąć **Przestrzeń ulubionych** od krawędzi ekranu, dotknij w prawym

górnym rogu 🕴 > **Przejdź na pełny ekran**, dotknij 📿 i wprowadź słowa kluczowe, aby

wyszukać zebraną zawartość, a następnie dotknij  $\mathcal V$ , aby filtrować zawartość według typu.

- W obszarze Przestrzeń ulubionych kliknij w prawym górnym rogu > Wybierz, a następnie możesz wybrać jeden lub więcej elementów zebranej zawartości, które można udostępniać, eksportować, przenosić i usuwać.
- Kliknij Schowek w prawym górnym rogu. Możesz wtedy przeglądać i wyszukiwać tylko skopiowany i wycięty tekst w Ulubionych.
- Kliknij > Dodaj do ekranu głównego w prawym górnym rogu, aby utworzyć skrót na ekranie głównym.

# Ustawienia dla wielu użytkowników

# Dodawanie konta użytkownika lub gościa

- Wybierz kolejno Ustawienia > Użytkownicy i konta > Użytkownicy, dotknij pozycji Dodaj użytkownika lub Dodaj konto gościa, a następnie wykonaj instrukcje ekranowe, aby dodać konto.
- **2** Dotknij pozycji **Przełącz**, aby przełączyć się na konto użytkownika lub gościa. Skonfiguruj ustawienia nowego konta zgodnie z instrukcjami.
- **3** Zainstaluj potrzebne aplikacje. Pamiętaj, że jeśli inny użytkownik zainstalował nowszą wersję danej aplikacji, jej instalacja nie powiedzie się.

Możesz dodać maksymalnie trzy konta użytkowników i jedno konto gościa.

# Zezwalanie kontu użytkownika lub gościa na wykonywanie połączeń i wysyłanie wiadomości

Możesz określić, czy konto użytkownika lub gościa ma mieć zezwolenie na wykonywanie połączeń, wysyłanie wiadomości SMS itd.

- 1 Po zalogowaniu się do urządzenia jako właściciel wybierz kolejno Ustawienia > Użytkownicy i konta > Użytkownicy.
- **2** Dotknij odpowiedniego konta i wybierz uprawnienia, które chcesz przyznać.

#### Przełączanie kont właściciela, użytkownika i gościa

Przełączyć się na inne konto można jedną z następujących metod:

• Przeciągnij palcem w dół z prawego górnego rogu ekranu, aby otworzyć Centrum

sterowania., dotknij 😌, a następnie dotknij zdjęcia profilowego konta, na które chcesz się przełączyć.

 WybierzUstawienia > Użytkownicy i konta > Użytkownicy > Bieżący użytkownik i dotknij nazwy konta, na które chcesz się przełączyć.

#### Usuwanie konta użytkownika lub gościa

Usunięcie konta użytkownika lub gościa spowoduje usunięcie wszystkich powiązanych z nim danych. Zachowaj ostrożność.

Po uzyskaniu dostępu do telefonu jako właściciel użyj jednej z poniższych metod, aby usunąć konto użytkownika lub gościa:

- WybierzUstawienia > Użytkownicy i konta > Użytkownicy > Bieżący użytkownik, dotknij nazwy konta, które chcesz usunąć, a następnie postępuj zgodnie z instrukcjami wyświetlanymi na ekranie, aby je usunąć.
- Przeciągnij palcem w dół z prawego górnego rogu ekranu, aby otworzyć Centrum

sterowania, dotknij > **Więcej ustawień**, dotknij nazwy konta do usunięcia, a następnie postępuj zgodnie z instrukcjami ekranowymi, aby je usunąć.

# System i aktualizacje

# Zmienianie regionu i języka systemu

- 1 Wybierz kolejno Ustawienia > System i aktualizacje > Język i wprowadzanie > Języki i region i wybierz język.
- **2** Jeśli język, którego chcesz używać, nie znajduje się na liście, dotknij pozycji **Dodaj język**, wyszukaj język i dodaj do listy, a następnie wybierz go.

- System obsługuje wiele języków, ale nie wszystkie. Możesz nie znaleźć języka, na którym Ci zależy.
  - Możesz także przeciągnąć palcem w górę po ekranie do końca listy języków i dotknąć pozycji Lista aktualizacji, aby zaktualizować języki obsługiwane przez system.
- **3** Dotknij pozycji **Region**, aby wybrać swój kraj/region. Interfejs systemu zostanie dostosowany do zwyczajów kulturowych wybranego kraju lub regionu.

# Ustawianie daty i godziny systemu

Na urządzeniu można synchronizować lokalną datę, godzinę i strefę czasową za pośrednictwem sieci komórkowej. Możesz również ręcznie ustawiać datę, godzinę i strefę czasową urządzenia.

Wybierz kolejno **Ustawienia** > **System i aktualizacje** > **Data i czas**, a następnie ustaw opcje zgodnie z wymaganiami.

#### Ręczne lub automatyczne ustawianie daty i godziny

- Włącz funkcję Ustaw automatycznie, aby urządzenie synchronizowało lokalną datę i godzinę za pośrednictwem sieci komórkowej.
- Aby ręcznie ustawiać datę i godzinę, wyłącz funkcję Ustaw automatycznie.

#### Zmienianie strefy czasowej

- Włącz funkcję Ustaw automatycznie, aby urządzenie synchronizowało lokalną strefę czasową za pośrednictwem sieci komórkowej.
- Aby ręcznie ustawiać strefę czasową, wyłącz funkcję Ustaw automatycznie.

#### Zmienianie formatu godziny

- Włącz funkcję Format 24-godzinny, aby wyświetlać czas na urządzeniu w formacie 24godzinnym.
- Wyłącz funkcję Format 24-godzinny, aby wyświetlać czas na urządzeniu w formacie 12godzinnym.

# Przenoszenie danych na nowe urządzenie za pomocą aplikacji Device Clone

Aplikacja **Device Clone** pozwala szybko i bezproblemowo przenieść wszystkie podstawowe dane (włącznie z kontaktami, kalendarzem, obrazami i filmami) ze starego telefonu na nowy telefon.

#### Migrowanie danych z urządzenia z systemem Android

- 1 Na nowym telefonie otwórz aplikację Device Clone . Możesz też wybrać kolejno Ustawienia > System i aktualizacje > Device Clone, dotknąć pozycji To nowe urządzenie, po czym dotknąć pozycji HONOR lub Telefon Android innej marki.
- **2** Wykonaj instrukcje ekranowe, aby pobrać i zainstalować aplikację **Device Clone** na starym urządzeniu.

- **3** Na starym urządzeniu otwórz aplikację **Device Clone** i dotknij pozycji **To stare urządzenie**. Wykonaj instrukcje ekranowe, aby połączyć stare urządzenie z nowym telefonem ręcznie lub przez zeskanowanie kodu.
- **4** Na starym urządzeniu zaznacz dane do sklonowania, a następnie dotknij pozycji **Transferuj**, aby rozpocząć klonowanie.

Aplikacja Device Clone jest dostępna wyłącznie na telefonach z systemem Android 7.0 lub nowszym.

# Tworzenie kopii zapasowych przy użyciu pamięci zewnętrznej

#### Tworzenie kopii zapasowych danych na urządzeniach magazynujących USB

Jeśli na telefonie kończy się miejsce w pamięci, warto regularnie tworzyć kopie zapasowe dużych plików lub ważnych danych na urządzeniu magazynującym USB (np. przy użyciu dysku flash USB lub czytnika kart).

- 1 Podłącz telefon do urządzenia magazynującego USB za pomocą kabla OTG USB.
- 2 Na telefonie wybierz kolejno Ustawienia > System i aktualizacje > Tworzenie i przywracanie kopii zapasowej > Kopia zapasowa danych > Pamięć zewnętrzna, a następnie wybierz opcję Nośnik USB na ekranie Pamięć zewnętrzna.
- **3** Dotknij pozycji **UTWÓRZ KOPIĘ ZAPASOWĄ**, zaznacz dane, których kopię zapasową chcesz utworzyć, i dotknij pozycji **Zapisz**.
- 4 Podczas pierwszego tworzenia kopii zapasowej wykonaj instrukcje ekranowe, aby ustawić hasło i podpowiedź dotyczącą hasła. W czasie tworzenia kopii zapasowej dane zostaną zaszyfrowane. Zapamiętaj hasło do kopii zapasowej. Po ustawieniu hasła nie będzie ono wymagane przy tworzeniu późniejszych kopii zapasowych, ale w celu odzyskania plików będzie wymagane jego wprowadzenie na potrzeby weryfikacji. Aby zresetować hasło, przejdź do ekranu kopii zapasowej Nośnik USB, a następnie

dotknij kolejno · > **Resetuj hasło** i wykonaj instrukcje ekranowe w celu ukończenia resetowania.

Zresetowane hasło będzie miało zastosowanie tylko do kolejnych kopii zapasowych, a nie poprzednich.

#### Odzyskiwanie kopii zapasowych danych z urządzeń magazynujących USB

- **1** Podłącz telefon do urządzenia magazynującego USB za pomocą kabla OTG USB.
- 2 Na telefonie wybierz kolejno Ustawienia > System i aktualizacje > Tworzenie i przywracanie kopii zapasowej > Kopia zapasowa danych > Pamięć zewnętrzna, a następnie wybierz opcję Nośnik USB na ekranie Pamięć zewnętrzna.
- **3** Wybierz odpowiedni wpis kopii zapasowej na liście **PRZYWRÓĆ Z PLIKU KOPII ZAPASOWEJ** i otwórz go.
- **4** Wybierz dane, które chcesz odzyskać, dotknij pozycji **Przywróć** i wykonaj instrukcje ekranowe, aby wprowadzić hasło i odzyskać dane.

# Przywracanie ustawień domyślnych lub fabrycznych telefonu
#### Resetowanie ustawień sieciowych

To działanie spowoduje zresetowanie ustawień sieci Wi-Fi, komórkowej transmisji danych i funkcji Bluetooth. Nie spowoduje ono zmiany żadnych innych ustawień w urządzeniu ani usunięcia danych.

Wybierz kolejno **Ustawienia** > **System i aktualizacje** > **Resetowanie**, dotknij opcji **Zresetuj ustawienia sieci**, a następnie wykonaj instrukcje ekranowe, aby zresetować ustawienia sieciowe.

#### Przywracanie wszystkich ustawień

Ta operacja spowoduje zresetowanie wszystkich ustawień sieciowych, hasła do ekranu blokady i układu ekranu głównego. Jeśli urządzenie obsługuje rozpoznawanie odcisków palców lub twarzy, zarejestrowane odciski palców i dane twarzy również zostaną usunięte. Inne dane lub pliki nie zostaną usunięte z urządzenia. Ta operacja nie przywraca ustawień opcji Znajdź urządzenie, Użytkownicy i konta, Administratorzy urządzenia ani ustawień aplikacji.

Wybierz kolejno **Ustawienia** > **System i aktualizacje** > **Resetowanie**, dotknij opcji **Zresetuj wszystkie ustawienia** i wykonaj instrukcje ekranowe, aby ukończyć operację.

#### Przywróć ustawienia fabryczne

To działanie spowoduje wymazanie danych zurządzenia, wtym kont, danych aplikacji, ustawień systemowych, zainstalowanych aplikacji, muzyki, obrazów, wszystkich plików wpamięci wewnętrznej, zawartości mikroukładu zabezpieczenia oraz lokalnie przechowywanych danych systemu, aplikacji idanych osobowych powiązanych zID HONOR. Pamiętaj, aby przed przywróceniem ustawień fabrycznych wykonać kopię zapasową danych.

Wybierz kolejno **Ustawienia > System i aktualizacje > Resetowanie > Zresetuj tablet**, dotknij opcji **Resetuj telefon** ipostępuj zgodnie zinstrukcjami ekranowymi, aby przywrócić ustawienia fabryczne.

## Włączanie lub zamykanie trybu prostego

W trybie prostym zastosowano uproszczony układ ułatwiający nawigację, większe ikony i czcionkę na ekranie głównym, a także najwyższy poziom głośności.

#### Włączanie trybu prostego

Wybierz kolejno **Ustawienia** > **System i aktualizacje** > **Tryb prosty** i dotknij opcji **Włącz**. Dotknij dowolnej ikony i przytrzymaj ją, aby przeciągnąć ją do odpowiedniej lokalizacji lub usunąć daną aplikację, jeśli nie jest to aplikacja wymagana.

#### Zamykanie trybu prostego

Otwórz ekran Ustawienia i dotknij pozycji Wyjdź z trybu prostego.

# Aktualizacja systemu urządzenia online

Gdy zostanie udostępniona aktualizacja systemu, urządzenie wyświetli monit o pobranie i zainstalowanie pakietu aktualizacji.

- Przed przystąpieniem do aktualizowania upewnij się, że na urządzeniu działa oficjalna wersja systemu operacyjnego. Jeśli tak nie jest, aktualizacja może się nie udać i mogą wystąpić nieznane problemy.
  - Przed aktualizacją należy wykonać kopię zapasową danych użytkowników.
  - Po aktualizacji aplikacje innych producentów, które nie będą zgodne z nową wersją systemu, mogą być niedostępne. W niektórych przypadkach wydanie zgodnej wersji aplikacji może nastąpić po jakimś czasie.
  - W trakcie aktualizacji nie należy wyłączać ani ponownie uruchamiać urządzenia, a także wyjmować i wkładać karty pamięci.
- Wybierz kolejno Ustawienia > System i aktualizacje > Aktualizacja oprogramowania i dotknij opcji Aktualizacja oprogramowania.
- 2 Jeśli dostępna jest aktualizacja, możesz pobrać i zainstalować pakiet aktualizacji ręcznie lub wybrać opcję automatycznej aktualizacji urządzenia w nocy.
  - Pobieranie i instalowanie pakietu aktualizacji: Wybierz kolejno Nowa wersja >
    POBIERZ I ZAINSTALUJ. Aby uniknąć zużycia danych, na czas pobierania pakietu aktualizacji połącz urządzenie z siecią Wi-Fi.

Po ukończeniu aktualizacji urządzenie automatycznie uruchomi się ponownie.

 Aktualizacja nocą: Dotknij pozycji > Ustawienia urządzenia, a następnie włącz opcje Pobieraj automatycznie przez Wi-Fi i Zaktualizuj w nocy.

Urządzenie zostanie automatycznie zaktualizowane i uruchomione ponownie między godziną 2:00 a 4:00.

Aby zapewnić prawidłowy przebieg aktualizacji, upewnij się, że urządzenie jest włączone, ekran jest zablokowany, nie ma żadnych alarmów ustawionych w tym czasie i poziom naładowania baterii jest wyższy niż 35%. W razie potrzeby podłącz urządzenie do ładowarki.

Aby wyłączyć aktualizacje automatyczne, dotknij pozycji 🌲 na ekranie sieci Ustawienia urządzenia i wyłącz opcję Pobieraj automatycznie przez Wi-Fi.

# Informacje o telefonie

## Informacje prawne

Copyright © Honor Device Co., Ltd. 2025. Wszelkie prawa zastrzeżone.

Niniejsza instrukcja obsługi ma jedynie charakter poglądowy. Rzeczywisty produkt, w tym jego kolor, rozmiar i układ ekranu, może się różnić. Wszelkie oświadczenia, informacje i zalecenia w niniejszej instrukcji nie stanowią jakiejkolwiek gwarancji udzielonej w sposób wyraźny ani dorozumiany.

Model: BRP-NX1M

MagicOS 8.0\_01